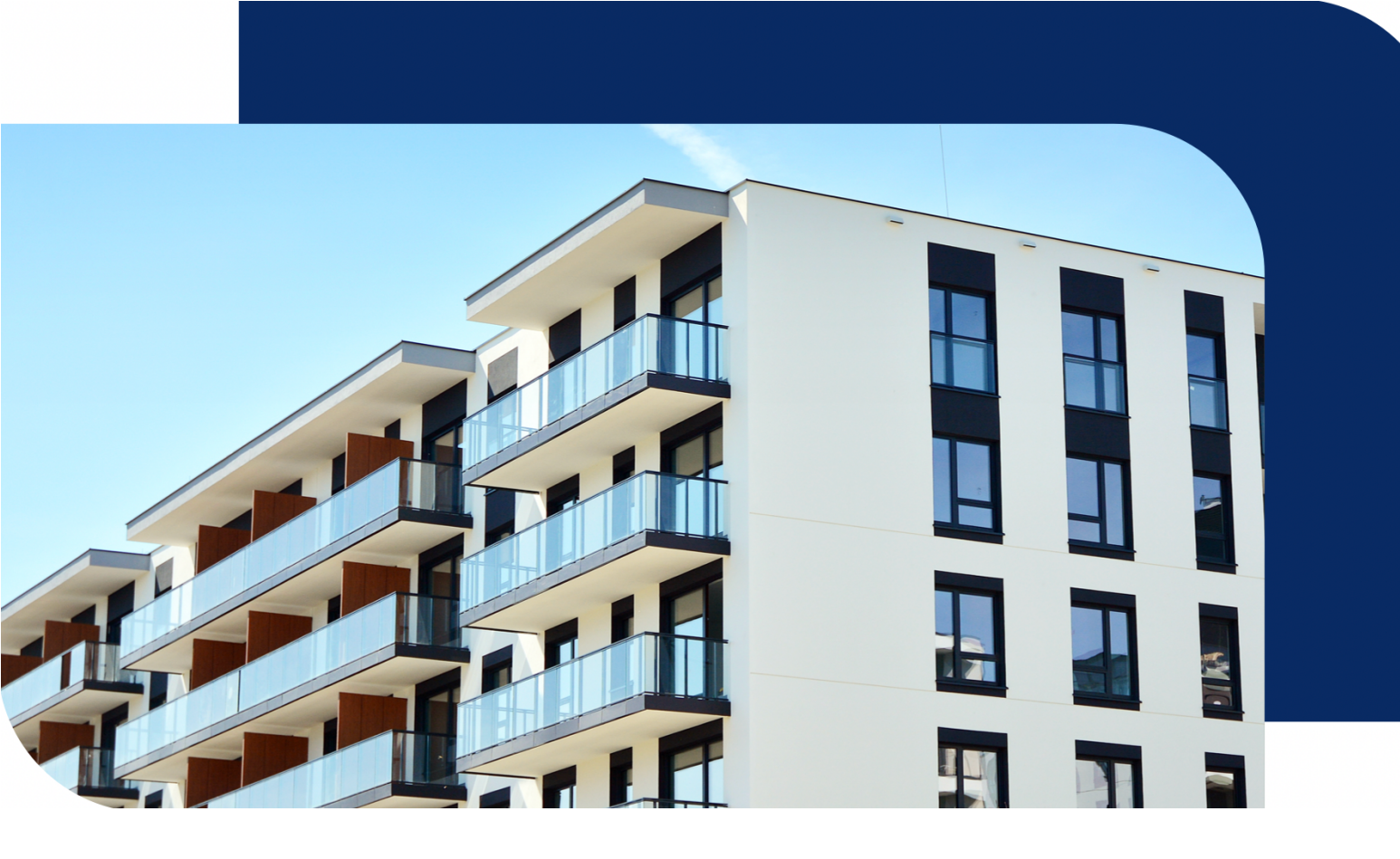

# 智慧社区管理平台产品说明

更新时间:2021-09-14

文档版本:v 2.0.1

| 一、管理后合          | 6  |
|-----------------|----|
| 1.1 登录注册        | 6  |
| 1.2 首次开通        | 6  |
| 1.2.1 选择正式版     | 7  |
| 1.2.2 选择体验版     |    |
| 1.3 项目管理        | 9  |
| 1.3.1 项目授权      |    |
| 1.3.2 项目付费      |    |
| 1.4 应用管理        |    |
| 1.5 实名认证        |    |
| 1.6 通讯录管理       |    |
| 1.6.1 部门与成员     |    |
| 1.6.2 角色管理      |    |
| 1.7 服务订单与管理     |    |
| 1.8 系统设置        |    |
| 1.9 应用中心        | 20 |
| 1.10 切换至应用后台    | 20 |
| 二、基础数据          | 21 |
| 2.1 空间管理        | 21 |
| 2.1.1 新增房屋的使用流程 |    |
| 2.2 住户管理        | 27 |
| 2.2.1 新增住户的使用流程 |    |
| 2.2.2 导出        |    |
| 2.2.3 查询条件      |    |
| 2.3 房屋认证        |    |
| 2.3.1 新增房屋认证    |    |

| 2.3.2 迁入与迁出   |    |
|---------------|----|
| 2.3.3 审核与驳回   |    |
| 2.3.4 导出      |    |
| 2.3.5 查询条件    |    |
| 2.3.6 管理配置项   |    |
| 三、物业服务        |    |
| 3.1 物业缴费      |    |
| 3.1.1 配置收款账户  |    |
| 3.1.2 账单配置    |    |
| 3.1.3 新增物业账单  |    |
| 3.1.4 结算      |    |
| 3.1.5 资金流水    |    |
| 3.2 服务工单      | 40 |
| 3.2.1 功能与角色说明 |    |
| 3.2.2 工单配置    |    |
| 3.2.3 新建工单    |    |
| 3.2.4 派单      |    |
| 3.2.5 改派      |    |
| 3.2.6 打印派工单   |    |
| 3.2.7 接单      |    |
| 3.2.8 回退      |    |
| 3.2.9 维修完成    |    |
| 3.2.10 回访     |    |
| 3.2.11 作废     |    |
| 3.2.12 添加说明   |    |
| 3.2.13 工单详情   |    |
| 3.3 小区公告      |    |
| 3.3.1 公告分类设置  |    |

| 3.3.2 新增公告   |    |
|--------------|----|
| 3.3.3 留言管理   |    |
| 3.4 问卷调查     |    |
| 3.5 投诉表扬     |    |
| 3.6 小区管家     |    |
| 3.6.1 新增管家   |    |
| 3.6.2 管家详情   |    |
| 3.7 小区活动     | 53 |
| 3.7.1 新增活动   |    |
| 3.7.2 活动统计   |    |
| 四、智慧通行       | 54 |
| 4.1 智能门禁     | 54 |
| 4.1.1 新增门禁设备 |    |
| 4.1.2 门禁授权   |    |
| 4.2 智能梯控     |    |
| 4.2.1 新增梯控设备 |    |
| 4.2.2 梯控授权   |    |
| 4.3 访客管理     |    |
| 4.3.1 新增访客   |    |
| 4.3.2 来访事由设置 |    |
| 4.3.3 管理项设置  |    |
| 4.4 临时人员管理   |    |
| 4.5 人脸管理     |    |
| 4.6 设备运维     |    |
| 4.6.1 运行监测   |    |
| 4.6.2 业务日志   |    |
| 五、智慧视频       | 61 |
| 5.1 视频设备     |    |

| 5.1.1 设备分组管理      |    |
|-------------------|----|
| 5.1.2 新增视频设备      |    |
| 5.2 视频中心          | 64 |
| <i>5.2.1 实时监控</i> |    |
| 5.2.2 录像回放        |    |
| 5.3 安防图库          | 65 |
| 5.3.1 安防图库        |    |
| 5.3.2 新建抓图任务      |    |
| 六、智慧停车            | 66 |
| 6.1 新增停车场         |    |
| 6.2 停车场详情配置       | 67 |
| 6.3 车辆管理          |    |
| 6.3.1 新增车辆与审核     |    |
| 6.3.2 黑白名单管理      |    |
| 6.4 月卡管理          |    |
| <i>6.4.1 月卡配置</i> |    |
| 6.4.2 月卡审核        |    |
| 6.4.3 月卡办理及管理     |    |
| 七、社区运营            | 71 |
| 7.1 应用配置          | 71 |
| 7.2 广告发布          |    |

# 一、管理后台

## 1.1 登录注册

快速注册

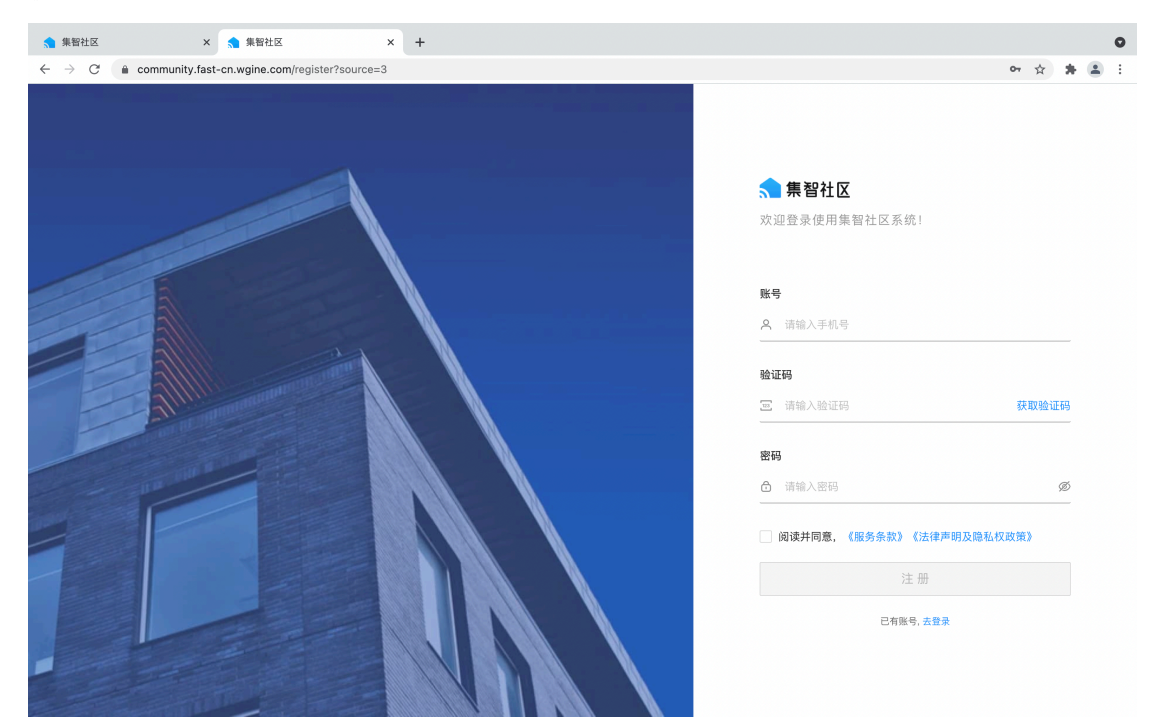

## 1.2 首次开通

您可以选择正式版、体验版及其他版本。

| ·择版太内容 2 #                        |                                                                                                    | 通伸田            |
|-----------------------------------|----------------------------------------------------------------------------------------------------|----------------|
|                                   |                                                                                                    |                |
| 请选择适合焦                            | 您的版本服务                                                                                                    |                |
| 基础版                               | 标准版                                                                                                    | 专业版            |
| ¥                                 | ¥                                                                                                    | ¥              |
| 打造智慧社区运营管理体系, 覆<br>盖小区日常物业服务管理场景。 | 精选物业+门禁应用,尊享更多特<br>惠。即开即用,畅享智能体验。                                                                                    | 精选专业应用,畅享智慧体验。 |
| 立即开递                              | 立即开通                                                                                                    | 立即开通           |
|                                   | 2 ま   注援版本内容   2 ま   1 清洗择适合   基础版   単   1 清管程    1 清管程    1 清管理体系、電   二の日常物业服务管理体系、電   二の日常物业服务管理体系、電   二の田常物   2 創 | 2 提交订单并支付 3 7  |

#### 1.2.1 选择正式版

永久有效期。

1、选择项目:包含项目数与服务周期的选择。

项目指智慧楼宇、智慧社区、智慧园区、智慧家庭、开放式小区、封闭式小区 每开通以上类型的一个项目,均需要一个 lisence,故选择购买项目数指的是 选择 lisence 的数量。且 lisence 是有时效的,可根据需求选择服务周期,同 时在 SaaS 内也可以进行开通 lisence 或续期。

2、选择优惠卷

3、填写发票信息

4、提交订单并付费

| 🧙 集智社区                               | x 🔦 集智社区 x +                                                                                       | 0          |
|--------------------------------------|----------------------------------------------------------------------------------------------------|------------|
| $\leftrightarrow$ $\rightarrow$ C $$ | community.fast-cn.wgine.com/start                                                                  | 아 ☆ 🛊 😩 🗄  |
| 🔝 集智社区                               |                                                                                                    | <b>•</b> • |
|                                      | ✓ 选择版本内容 2 提交订单并支付 ③ 开通使用                                                                          |            |
|                                      | ① 为保证客户权益,请在下单前先进行企业认证,点击 立即认证 如已认证请忽略                                                             |            |
|                                      | 高级版                                                                                                |            |
|                                      | 101NS -                                                                                            |            |
|                                      | 选择项目 节新 ¥1.00                                                                                      |            |
|                                      | 选择项目数<br>1 项目单价:                                                                                   |            |
|                                      | 选择服务周期                                                                                             |            |
|                                      | 1 年 <b>0.1</b> 前 3 年 <b>0.1</b> 前 5 年 <b>0.1</b> 前 6 年 <b>1</b> 前 10 年 <b>0.5</b> 前 7 年 <b>1</b> 時 |            |
|                                      | 选择优惠券                                                                                              |            |
|                                      | 三日 新元代恵券 シン                                                                                        |            |
|                                      | 合计优惠 ¥1.00 页用明细 >                                                                                  |            |
|                                      | ※両需支付 ¥ I.UU<br>提交订单                                                                               |            |

正式版下单前, 需进行企业认证。

| 下单前请先进行企业认证! |                        |         |  |  |  |  |
|--------------|------------------------|---------|--|--|--|--|
| 企业客户四大权益:    |                        |         |  |  |  |  |
| 1、企业主体在线交易   | 큇:                     |         |  |  |  |  |
| 支持以企业主体在平    | 台进行在线下单                | 1、支付、合同 |  |  |  |  |
| 签章及票证开具      |                        |         |  |  |  |  |
| 2、深度商业合作:    |                        |         |  |  |  |  |
| 企业客户可以享受更    | 灵活的业务合作                | 模式及优    |  |  |  |  |
| 3、专业客服优先接入   | \:                     |         |  |  |  |  |
| 专业的客服团队优先    | 为您答疑解惑                 |         |  |  |  |  |
| 4、企业空间共享账号   | 导权限:                   |         |  |  |  |  |
| 团队成员加入企业空    | 团队成员加入企业空间,可共享企业客户获赠的高 |         |  |  |  |  |
| 级版账号权益       |                        |         |  |  |  |  |
|              |                        |         |  |  |  |  |
|              | 我已认证                   | 立即认证    |  |  |  |  |

#### 1.2.2 选择体验版

输入项目名称、项目类型、所在地和公司名称后,提交订单。审核通过后,会有短信提醒。

| 集智社区 |               |        |        |  |
|------|---------------|--------|--------|--|
|      | 送择版本内容(       | 2 提交订单 | 3 开通使用 |  |
|      | 体验版「新用户专事」    |        |        |  |
|      | 价格: ¥0.00     |        |        |  |
|      | 填写项目信息        |        |        |  |
|      | * 项目名称<br>请给入 |        |        |  |
|      | * 项目类型        |        |        |  |
|      | 调选择           | ~      |        |  |
|      | * 所在地<br>请输入  | ~      |        |  |
|      | * 公司名称        |        |        |  |
|      | 请输入           |        |        |  |
|      |               |        |        |  |
|      |               |        |        |  |

体验版每个账号限开1次,默认体验1个项目。

在有效期内,也可以直接进行正式版本的购买和开通,正式版本购买和 license 购买后,若体验版已存在项目,则license 自动抵扣。不用重新再建 项目,有效期为:试用剩余天数+购买的时长。

## 1.3 项目管理

#### 1.3.1 项目授权

展示当前 saas 下的已创建项目个数,还可创建的项目个数,及项目具体信息,您可以按照组织、项目类型维度查看对应的项目列表,也可以通过项目名称或所在地搜索项目,项目信息可编辑。

使用流程如下:

1、创建组织

组织指的是管理项目的主体,一般为某某公司。

|              | 集智社区   |           | ×       | +                          |          |        |           |       |                           |             |      |                 | 0        |
|--------------|--------|-----------|---------|----------------------------|----------|--------|-----------|-------|---------------------------|-------------|------|-----------------|----------|
| $\leftarrow$ | → C 🏔  | oark.cons | sole.tu | uya.com/project/authorized |          |        |           |       |                           |             | ☆    | * 6             | <b>1</b> |
|              | 集智社区   |           |         |                            |          |        |           |       |                           |             | 正式版  | 6               | •        |
| ₽            | 项目管理   | ~         | IJ      | 页目授权                       |          |        |           |       |                           |             |      |                 |          |
| 88           | 应用管理   |           |         | ◎ 已创建2个项目,您还可              | [以创建 1 个 | 项目     |           |       |                           |             |      |                 |          |
| <b>(</b> *)  | 实名认证   |           |         |                            |          |        |           |       |                           |             |      |                 |          |
| ĉ            | 通讯录管理  | ~         |         | 组织 类                       | 型        | 项目列表   |           |       |                           |             |      |                 |          |
| Ē            | 服务订单管理 |           |         |                            | E.       | + 新增项目 |           |       | 请输入项目名称                   | Q 请选择所在     | 地    |                 | 7        |
| ٢            | 系统设置   |           |         | 🚠 za公司                     | :        | 项目名称   | 所在地       | 项目类型  | 联系人信息                     | 关联组织        | 操作   |                 |          |
|              | 应用中心   |           |         |                            |          | 涂鴉小区   | 北京市市辖区东城区 | 封闭式小区 | 小萨<br>183****7321 〜       | za公司        | 详情 编 | if <sup>2</sup> |          |
|              |        |           | **      |                            |          | 测试项目   | 北京市市辖区东城区 | 智慧楼宇  | 1781000014<br>178****0014 | za公司        | 详情 编 | 祥章              |          |
|              |        |           |         |                            |          |        |           |       | ¥                         | 2 条记录 < 1 > | 12 % | 簑/页 ∖           | 2        |

完善创建组织信息,如上级组织、组织名称、所在地、详细地址、联系人、联 系电话、联系邮箱和营业执照。

| 创建组织                                         |        | ×  |
|----------------------------------------------|--------|----|
| * 上级组织                                       |        |    |
| 顶级                                           | $\sim$ |    |
| * 组织名称                                       |        |    |
| 请输入                                          |        |    |
| * 所在地                                        |        |    |
| 请选择                                          | $\sim$ |    |
| * 详细地址                                       |        |    |
| 请输入(xxx街xxx路xxx号)                            |        |    |
| * 联系人                                        |        |    |
| 请输入                                          |        |    |
| *联系电话                                        |        |    |
| 请输入                                          |        |    |
| 联系邮箱                                         |        |    |
| 请输入                                          |        |    |
| <b>营业执照</b> 支持.jpg .png .jpeg 格式,图片大小不超过 30M |        |    |
|                                              | 取 消    | 确定 |

## 2、创建类型

自定义创建项目类型,如封闭式小区、开放式小区等。具体项目可按照项目类 型进行分类。

| ▲ 集智社区                                              | × +                                  |        |                      |       |                     |              |      |    | 0   |
|-----------------------------------------------------|--------------------------------------|--------|----------------------|-------|---------------------|--------------|------|----|-----|
| $\leftrightarrow$ $\rightarrow$ C $\cong$ park.cons | ole.tuya.com/project/authorized      |        |                      |       |                     |              | ☆    | *  | ± : |
| < 集智社区                                              |                                      |        |                      |       |                     | ī            | 式版   | 6  | 9 - |
| <u>●</u> 项目管理 ~                                     | 项目授权                                 |        |                      |       |                     |              |      |    |     |
| 88 应用管理                                             | <ul> <li>已创建2个项目,您还可以创建1个</li> </ul> | 项目     |                      |       |                     |              |      |    |     |
| <b>凤</b> 实名认证                                       |                                      |        |                      |       |                     |              |      |    |     |
| A. 通讯录管理 🛛 🗸                                        | 组织    类型                             | 类型     |                      |       |                     |              |      |    |     |
| ₿ 服务订单管理                                            |                                      | + 新增项目 |                      |       | 请输入项目名称             | Q 请选择所在地     |      |    |     |
| ◎ 系统设置                                              | 智慧楼宇                                 | 语日夕孙   | 65. <del>4.</del> 14 | 경모북파  | 194 27 1 /ar m      | ₩ ₩ 40 40 ±5 | lb=  |    |     |
|                                                     | 封闭式小区                                | 坝日名称   | 所任地                  | 坝日英型  | 联系入信息               | 天联组织 拼       | 1/F  |    |     |
| ■ 应用中心                                              | 开放式小区                                | 涂鸦小区   | 北京市市辖区东城区            | 封闭式小区 | 小萨<br>183****7321 〜 | za公司 详       | 情编   | 辑  |     |
|                                                     | « 智慧家庭                               | 测试项目   | 北京市市辖区东城区            | 智慧楼宇  | 17810000014         | za公司         | 情编   | 辑  |     |
|                                                     | 習意因区                                 |        |                      |       | 178****0014 🖂       |              |      |    |     |
|                                                     | 智慧社区                                 |        |                      |       | <b>#</b> 2}         | 新记录 < 1 >    | 12 条 | 紀页 |     |

## 3、新增项目

根据购买的项目 license 数量,可创建项目。

| ▲ 集智社区              | >      | × +                                     |        |           |       |                            |         |      |       |   | 0 |
|---------------------|--------|-----------------------------------------|--------|-----------|-------|----------------------------|---------|------|-------|---|---|
| ← → C 🔒 park.com    | sole.1 | tuya.com/project/authorized             |        |           |       |                            |         | ☆    | *     |   | : |
| <mark>s</mark> 集智社区 |        |                                         |        |           |       |                            |         | 正式版  |       |   | Ŧ |
| <u>▶</u> 项目管理 ∨     |        | 项目授权                                    |        |           |       |                            |         |      |       |   |   |
| 88 应用管理             |        | <ul> <li>已创建2个项目,您还可以创建1个项目,</li> </ul> | 页目     |           |       |                            |         |      |       |   |   |
| 🕅 实名认证              |        |                                         |        |           |       |                            |         |      |       |   |   |
| ♀ 通讯录管理 >           |        | 组织 类型                                   | 类型     |           |       |                            |         |      |       |   |   |
| € 服务订单管理            |        | ⋧部类型                                    | + 新增项目 | ]         |       | 请输入项目名称                    | Q. 请选择所 | 在地   |       | ~ |   |
| ☞ 系统设置              |        | 智慧楼宇                                    | 项目名称   | 所在地       | 项目类型  | 联系人信息                      | 关联组织    | 操作   |       |   |   |
| ■ 应用中心              |        | 封闭式小区                                   | 涂鸦小区   | 北京市市辖区东城区 | 封闭式小区 | 小萨<br>183****7321 〜        | za公司    | 详情   | 编辑    |   |   |
|                     | ~~     | 智慧家庭<br>智慧园区                            | 测试项目   | 北京市市辖区东城区 | 智慧楼宇  | 17810000014<br>178****0014 | za公司    | 详情   | 编辑    |   |   |
|                     |        | 智慧社区                                    |        |           |       | 共 2 先1                     | 2录 < 1  | > 12 | ? 条/页 | ~ |   |

关于 license 规则的说明:

单个添加/批量导入项目时, 需判断 license 剩余数量, 当 license 数量为 0 时, 不可创建项目, 提示:

| () | 没有可用的项目licens          | se,请前往则 | 勾买!    |
|----|------------------------|---------|--------|
|    | 没有可用的项目license,<br>买使用 | 可前往"项目( | 付费"进行购 |
|    |                        | 取 消     | 去购买    |

每新建一个项目,license可用数量-1。创建成功后开始计时,可用时长=固定 时长-已用时长。同时若存在多个license且有效时长不一致时,优先使用时长 较短的license。

#### 1.3.2 项目付费

您可以购买项目 license 来新增项目。对于快要到期项目,可进行续费。

| 🐋 集智社区                                              | × +                      |                |       |                            |            |             |           |
|-----------------------------------------------------|--------------------------|----------------|-------|----------------------------|------------|-------------|-----------|
| $\leftrightarrow$ $\rightarrow$ C $\cong$ park.cons | ole.tuya.com/project/ord | ler            |       |                            |            |             | * 🛪 😩     |
| 🔧 集智社区                                              |                          |                |       |                            |            |             | 正式版 😡 🔻   |
| <u>▶</u> 项目管理 ^                                     | 项目付费                     |                |       |                            |            |             |           |
| 项目授权                                                | ◎ 已创建2个项目                | 目,您还可以创建 1 个项目 |       |                            |            |             |           |
| 88 应用管理                                             | 项目名称                     | 所在地            |       |                            |            |             |           |
| <b>凤</b> 实名认证                                       | 请输入                      | 请选择            | ∨ 搜索  | 重置                         |            |             |           |
| A 通讯录管理 ~                                           |                          |                |       |                            |            |             |           |
| ■ 服务订单管理                                            | 购买项目数                    |                |       |                            |            |             |           |
| ⑥ 系统设置                                              | 项目名称                     | 所在地            | 项目类型  | 联系人                        | 有效期至       | 状态          | ▼操作       |
| . 应用中心                                              | 《 测试项目                   | 北京市市辖区东城区      | 智慧楼宇  | 17810000014<br>178****0014 | 2022-06-28 | • 生效中       | 续费        |
| ••• <u>127</u> ,42,42,424                           | 涂鸦小区                     | 北京市市辖区东城区      | 封闭式小区 | 小萨<br>183****7321 〜        | 2022-06-22 | ● 生效中       | 续费        |
|                                                     |                          |                |       |                            |            | 共 2 条记录 < 1 | > 12条/页 ∨ |
|                                                     |                          |                |       |                            |            |             |           |
|                                                     |                          |                |       |                            |            |             |           |
|                                                     |                          |                |       |                            |            |             |           |

## 1.4 应用管理

向您展示已购买的应用。如需开通更多应用,点击【开通更多应用】,即可进 入应用市场界面购买。

| 🐀 集智社区                                          |         | × +                         |   |            |           |          | 0   |
|-------------------------------------------------|---------|-----------------------------|---|------------|-----------|----------|-----|
| $\leftrightarrow$ $\rightarrow$ C $\cong$ park. | console | .tuya.com/admin/application |   |            |           | ☆ 🕈      | ± ± |
| 🔝 集智社区                                          |         |                             |   |            |           | 正式版      | •   |
| ▲ 项目管理                                          | ~       | 应用管理                        |   |            |           | 开通更多应    | 油 🖸 |
| 88 应用管理                                         |         | 请输入应用名称                     | Q |            |           |          |     |
| 🕅 实名认证                                          |         | 应用                          |   | 规格         | 状态        | 操作       |     |
| <b>A</b> 通讯录管理                                  | ~       |                             |   | THE THE HE |           |          |     |
| ₿ 服务订单管理                                        |         | <b>小区官家</b><br>有事您说话,管家来帮忙。 |   | 金1山 60     | ● 王即坝目り用  | 配直使用范围   |     |
| ☺ 系统设置                                          |         |                             |   |            | 共1条记录 < 1 | > 12 条/页 | ~   |
|                                                 |         |                             |   |            |           |          |     |
| 1 应用中心                                          |         |                             |   |            |           |          |     |
|                                                 | ~~      |                             |   |            |           |          |     |
|                                                 |         |                             |   |            |           |          |     |
|                                                 |         |                             |   |            |           |          |     |
|                                                 |         |                             |   |            |           |          |     |
|                                                 |         |                             |   |            |           |          |     |
|                                                 |         |                             |   |            |           |          |     |
|                                                 |         |                             |   |            |           |          |     |
|                                                 |         |                             |   |            |           |          |     |
|                                                 |         |                             |   |            |           |          |     |

您可以根据实际需求,设置应用是否开启。应用一次购买即可永久使用,支持 自定义配置多个项目。

| A ⇒ C A park cons                                                                                                |                                                                                                    | v • • •                                           |
|----------------------------------------------------------------------------------------------------|----------------------------------------------------------------------------------------------------|---------------------------------------------------|
| 集智社区                                                                                                    | ner re Annoul finantin é d'Annonnou ;                                                                                                    | 正式版 💿 🗸                                           |
| ▶ 项目管理 ∨                                                                                                    | 应用管理                                                                                                    | 开通更多应用 🖸                                          |
| 88 应用管理                                                                                                    | 「補給入应用名称 Q                                                                                                    |                                                   |
| <ul> <li>(2) 实名认证</li> <li>(2) 通讯录管理</li> <li>◇</li> <li>(3) 系统设置</li> <li>(4) 系统设置</li> <li>(4) 原用中心</li> </ul> | <b>広置使用范围</b> ×          ● 「「「」」」       小区官家<br>新事忠说话、管家来帮忙。           金郎項目 ● 推定項目 已迭个項目          ● 「」」 金郎項目 ● 推定項目 已迭个項目           ·           金郎項目 ● 推定項目          ● 「」 金郎       ● 推定項目 已迭个項目           ·           ·          ● 「」 金郎       ● 推定項目           ·         ·         · | 損作       用     配置使用范囲       共1条记录     1 > 12条/页 ∨ |

## 1.5 实名认证

展示此 saas 下所有的提交实名的信息。只需注册 APP 即可发起实名审核,与项目信息无关。审核通过的状态可变更为驳回或待审核状态,驳回需输入原因。 超管与子管理员均可操作实名认证。

| ▲ 集智社区                                      |           | >     | +                 |               |            |                       |                                     |                         |                     |         | 0 |
|---------------------------------------------|-----------|-------|-------------------|---------------|------------|-----------------------|-------------------------------------|-------------------------|---------------------|---------|---|
| $\leftrightarrow$ $\rightarrow$ C $\bullet$ | park.cons | sole. | tuya.com/verified |               |            |                       |                                     |                         |                     | * * 🛎   | : |
| <mark>会</mark> 集智社区                         |           |       |                   |               |            |                       |                                     |                         | Ĩ                   | E式版 😡   | Ŧ |
| <b>D</b> 项目管理                               | $\sim$    |       | 实名认证              |               |            |                       |                                     |                         |                     |         |   |
| 88 应用管理                                     |           |       |                   |               |            |                       |                                     |                         |                     |         |   |
| 网 实名认证                                      |           |       | 全部认证<br>6         |               | • 待审核<br>2 |                       | <ul> <li>审核通过</li> <li>2</li> </ul> |                         | • 已驳回<br>2          |         |   |
| <b>읬</b> 通讯录管理                              | ^         |       |                   |               |            |                       |                                     |                         |                     |         |   |
| 部门与成员                                       |           |       | 住户信息              | 申请            | 有日期        |                       |                                     |                         |                     |         |   |
| 角色管理                                        |           |       | 请输入姓名/手           | 机号 开          | F始日期       | → 结束日期                | <b>〇 投</b> 索                        | 重置                      |                     |         |   |
| B 服务订单管理                                    |           |       |                   |               |            |                       |                                     |                         |                     |         |   |
| ⑤ 系统设置                                      |           |       | 住户姓名              | 手机号           | 证件类型       | 证件号码                  | 证件照                                 | 片状态                     | 〒 申请时间 ⇔            | 操作      |   |
|                                             |           | «     | 小雪                | 188****1590 🖂 | 身份证        | 11 <b>*******97</b> 🖂 |                                     | <ul> <li>已驳回</li> </ul> | 2021-06-01 19:14:48 | 册除      |   |
| ■ 应用中心                                      |           |       | 大卷                | 188****0987 🖂 | 身份证        | 11******97            |                                     | • 已驳回                   | 2021-06-01 15:06:41 | 册印象     |   |
|                                             |           |       | 守愚3               | 151****0003 🖂 | 身份证        | 41*****03             | antere e                            | • 审核通过                  | 2021-05-15 17:41:41 | 变更      |   |
|                                             |           |       | 守愚5               | 151****0005 🖂 | 身份证        | 41*****03 ~           | allate e                            | • 审核通过                  | 2021-05-15 17:41:16 | 变更      |   |
|                                             |           |       | 守愚4               | 151****0004 🖂 | 身份证        | 41*****03 ~           |                                     | • 待审核                   | 2021-05-15 17:41:01 | 审核      |   |
|                                             |           |       | 守愚0               | 151****0000 🖂 | 身份证        | 41***** <b>0</b> 3 ~  | Citeria e                           | • 待审核                   | 2021-05-15 17:40:02 | 审核      |   |
|                                             |           |       |                   |               |            |                       |                                     |                         | 共 6 条记录 < 1 >       | 12条/页 ∨ |   |

#### 1.6 通讯录管理

#### 1.6.1 部门与成员

展示对应 saas 下的所有的成员与部门信息,如成员姓名、成员性别、手机号码、管理项目、角色、账号状态,并可对其编辑。 您也可以新增部门与成员,并可以批量导出。

正式版 🕢 🗸 < 集智社区 部门与成员 Ⅰ 项目管理 88 应用管理 成员列表(127 成员) 部门 > 请选择 Q 🖻 实名认证 1 A. 通讯录管理 导出 Q 🚠 Auto\_reulp 部门与成员 角色 成员姓名 性别 手机号码 管理项目 状态 🛛 操作 🚠 Auto\_amtl5 角色管理 189\* 测试项目A号、振华项目、涂鸦智能(研发自测专 测试账 启用 📥 Auto sotmy ÷ 瑾妤 女 详情 编辑 \*\*85 用) 号、视.. 服务订单管理
 ▼ 🚠 茨木组织 98 🚠 甲烷组织 ÷ ☎ 系统设置 夏冰 女 199\* \*\*\*32 测试项目A号、振华项目、涂鸦智能(研发自测专 测试账 号、视... 详情 编辑 🚠 李斯xxx11 ÷ E 02 🔒 华策中心集团公司 ■ 应用中心 152\* \*\*\*30 29 齐昊 男 测试项目A号、振华项目、涂鸦智能(研发自测专 测试账 号、视.. 详情 编辑 … 📩 Auto\_6dqrs ÷ 硬件生态 🚠 taopeng测试 🚠 Auto 0arq5 135\* \*\*\*09 61 八一无人区3、无人区、涂鸦智能(研发自测专 用)、Auto\_8vspk、振华项目、测试项目A号 朱奡 男 默认角色 启用 详情 编辑 ▶ 🚠 X组织 🚠 za测试组织2 测试项目A号、振华项目、涂鸦智能(研发自测专 用)、无人区、八一无人区、八一无人区3、… 132\* \*\*\*57 森破 男 默认角色 启用 详情 编辑 1.10.1冒烟组织 : 🚠 客户端测试组织 50 🚠 藤虎组织1

新增成员分为3步,分别为员工信息、角色选择和权限配置。

员工信息配置包含部门、姓名、性别、手机号、职位、出生日期、最高学历与头像配置。

| ▲ 集智社区         | × +                   |                                |                         |                 |                       |                  |          | G       |
|----------------|-----------------------|--------------------------------|-------------------------|-----------------|-----------------------|------------------|----------|---------|
| ← → G ≞        | park.console.tuya.cor | n/admin/account/edit?query=ey. | IpZCI6Ii0xIiwicGFyZW50T | 3JnSWQiOiltMSIs | ImFkbWluSWQiOiIxNDA20 | Dk20DUwNjkwMjMyN | 1zIwin0= | x 🛪 🛓 : |
| < 集智社区         |                       |                                |                         |                 |                       |                  |          | 正式版 💿 🔻 |
| <u>F</u> 」项目管理 | ~                     | 1员                             | [信息                     |                 | 2 角色选择                |                  | 3 权限配置   |         |
| 88 应用管理        |                       |                                | 基础信息                    |                 |                       |                  |          |         |
| 🕅 实名认证         |                       |                                | * 所属部门                  |                 |                       |                  |          |         |
| ♀ 通讯录管理        | ^                     |                                | za公司                    |                 |                       | $\vee$           |          |         |
| 部门与成员          |                       |                                | * 员工姓名                  |                 |                       |                  |          |         |
| 角色管理           |                       |                                | 朱奡                      |                 |                       |                  |          |         |
| 🖻 服务订单管理       |                       |                                | * 员工性别                  | *               | 手机号                   |                  |          |         |
| ③ 系统设置         |                       |                                | 男                       | v               | 13575470962           |                  |          |         |
|                | ~~                    |                                | 身份证                     |                 |                       |                  |          |         |
| 🚦 应用中心         |                       |                                | 身份证                     | / 请输入           |                       |                  |          |         |
|                |                       |                                |                         |                 |                       |                  |          |         |
|                |                       |                                | 其他信息                    |                 |                       |                  |          |         |
|                |                       |                                | 职位                      |                 |                       |                  |          |         |
|                |                       |                                | 产品经理                    |                 |                       |                  |          |         |
|                |                       |                                | 出生日期                    |                 |                       |                  |          |         |
|                |                       |                                | 1990-06-01              |                 |                       | Ë                |          |         |
|                |                       |                                |                         |                 | _                     |                  |          |         |

角色选择:为员工赋予角色,用于控制对应员工登录系统后的菜单及按钮权限。角色可在【角色管理】中配置。

是否为管理员:管理员为系统部分菜单控制权限,若是管理员,则可使用项目 管理、成员与部门等权限。

| ✓ 员工信息 | (          | 2 角色选择 | 3 权限配置 |
|--------|------------|--------|--------|
|        | * 角色       |        |        |
|        | 高级管理员 ×    |        |        |
|        | * 是否为管理员 ⑦ |        |        |
|        | 是          | ~      |        |
|        |            |        |        |

为员工设置数据权限,即项目权限和数据隐私查看权限。项目权限为必填,至 少选择一个项目。对应的员工账号登录系统后只有对应的勾选的项目的管理权 限。提交新增后,通过短信的方式对员工进行账号的发送。

| ▲ 集智社区                                               | × +                              |                                          |                   |                            |           | 0       |
|------------------------------------------------------|----------------------------------|------------------------------------------|-------------------|----------------------------|-----------|---------|
| $\leftrightarrow$ $\rightarrow$ C $\cong$ park.const | ole.tuya.com/admin/account/edit? | query=eyJpZCl6li0xliwicGFyZW50T3JnSWQiOi | iltMSIsImFkbWluSV | VQiOilxNDA2ODk2ODUwNjkwMjM | yMzIwin0= | 🖈 🗯 🚨 E |
| <mark>会</mark> 集智社区                                  |                                  |                                          |                   |                            |           | 正式版 💿 🔻 |
| ▲ 项目管理 >                                             | ← 编辑成员                           |                                          |                   |                            |           |         |
| 88 应用管理                                              |                                  |                                          |                   |                            |           |         |
| 🕅 实名认证                                               |                                  | → 员工信息 ─────                             | — 🗸 角色选择          | 译                          | - 3 权限配置  |         |
| 🎗 通讯录管理 へ                                            |                                  | * 数据隐私查看权限 ⑦                             |                   |                            |           |         |
| 部门与成员                                                |                                  | ○ 保密 (● 开放                               |                   |                            |           |         |
| 角色管理                                                 |                                  | 项目列表                                     |                   | 0/1 选中项目                   |           |         |
| € 服务订单管理                                             |                                  | 请输入关键词                                   | ۹                 | 请输入关键词                     | Q         |         |
| ⑥ 系统设置                                               |                                  | 🔲 🔡 测试项目                                 |                   | 测试项目                       |           |         |
|                                                      | «                                | 器 涂鴉小区                                   |                   | za公司                       |           |         |
| 1 应用中心                                               |                                  |                                          | >添加               |                            |           |         |
|                                                      |                                  |                                          |                   |                            |           |         |
|                                                      |                                  |                                          |                   |                            |           |         |
|                                                      |                                  |                                          |                   |                            |           |         |
|                                                      |                                  |                                          |                   |                            |           |         |
|                                                      |                                  |                                          |                   |                            |           |         |
|                                                      |                                  |                                          |                   |                            |           |         |
|                                                      |                                  |                                          | 上一步提              | 交                          |           |         |

#### 1.6.2 角色管理

展示对应 SaaS 下的所有的角色信息。左侧展示 SaaS 下配置的角色名称,右侧展示对应角色的权限及关联成员。只展示对应登录成员账号可见的员工数据。 支持根据角色名称进行模糊查询。

|   | 集智社区    |           | ×     | +                 |   |                  |    |               |           |           | 0     |
|---|---------|-----------|-------|-------------------|---|------------------|----|---------------|-----------|-----------|-------|
| ~ | → C     | ark.consc | le.tu | ya.com/admin/role |   |                  |    |               |           | x 🛪 🛎     | :     |
| 5 | 集智社区    |           |       |                   |   |                  |    |               |           | 正式版 😡     | *     |
| Ē | 项目管理    | ~         | 角     | 色管理               |   |                  |    |               |           |           |       |
| 8 | 8 应用管理  |           |       |                   |   | <b>言</b> 仍答理只(4) |    |               |           |           |       |
| 5 | 】实名认证   |           |       | 请输入关键词            | Q | 高级官理贝(1)         |    |               |           | 宣看用巴权附    | {<br> |
| ٨ | 通讯录管理   | ^         |       |                   |   | 成员姓名             | 性别 | 手机号码          | 所在部门      | 角色        |       |
|   | 部门与成员   |           |       | 默认用巴              | : | 朱奡               | 男  | 135****0962 🖂 | za公司      | 高级管理员     |       |
|   | 角色管理    |           |       | 同級皆裡以             | : |                  |    |               | 井 1 各记录 / | 1 19 冬雨 🗸 |       |
| Ē | 〕服务订单管理 |           |       |                   |   |                  |    |               |           |           |       |
| 8 | 3 系统设置  |           |       |                   |   |                  |    |               |           |           |       |
|   |         | 1         | ¢     |                   |   |                  |    |               |           |           |       |
|   | 应用中心    |           |       |                   |   |                  |    |               |           |           |       |
|   |         |           |       |                   |   |                  |    |               |           |           |       |
|   |         |           |       |                   |   |                  |    |               |           |           |       |
|   |         |           |       |                   |   |                  |    |               |           |           |       |
|   |         |           |       |                   |   |                  |    |               |           |           |       |
|   |         |           |       |                   |   |                  |    |               |           |           |       |
|   |         |           |       |                   |   |                  |    |               |           |           |       |
|   |         |           |       |                   |   |                  |    |               |           |           |       |

您可以根据实际情况,设置添加角色。 角色名称:必填,角色名称不可重复。 功能权限:必选,至少勾选一个菜单。

| 编辑角色              | ×    |
|-------------------|------|
| * 角色名称            |      |
| 总经理               | 0    |
| * 功能权限 已选 0 个功能权限 |      |
| ▼ 全部              |      |
| ▶ 基础数据            |      |
| ▶ 物业服务            |      |
| ▶ □ 应用中心          |      |
| 请选择功能权限           |      |
|                   | 取消确定 |

## 1.7 服务订单与管理

展示所有的订单的商品信息、单价、数量、优惠、金额、状态、详情、操作信息。可根据服务名称进行查询。此模块仅针对超管开放。

|              | 集智社区       |         | ×       | +                         |                             |      |    |           |       |             |     |     | ¢   |
|--------------|------------|---------|---------|---------------------------|-----------------------------|------|----|-----------|-------|-------------|-----|-----|-----|
| $\leftarrow$ | → C 🍙 par  | rk.cons | ole.tuy | va.com/admin/serviceOrder |                             |      |    |           |       |             | \$  | * = | ) : |
|              | 集智社区       |         |         |                           |                             |      |    |           |       |             | 正式版 |     | •   |
| ₽            | 项目管理       | ~       | 服       | 务订单管理                     |                             |      |    |           |       |             |     |     |     |
| 88           | 应用管理       |         | 1       | 青输入商品名称                   | ٩                           |      |    |           |       |             |     |     |     |
| [**          | 实名认证       |         |         | 商品名称                      | 单价                          | 服务周期 | 数量 | 合计优惠      | 应付金额  | 状态 🐨        | 操作  |     |     |
| ĉ            | 通讯录管理      | ^       |         | 2021-06-22 16:26 订单编号: C  | O20210622515330             |      |    |           |       |             |     |     |     |
|              | 部门与成员      |         |         | 购买项目数                     | ₩0.01/年/个                   | 1年   | 1  | ¥1,998.99 | ¥0.01 | 已完成         |     |     |     |
| Ē            | 用巴官理服务订单管理 |         |         | <u></u>                   | ¥ <del>1,999.00/</del> 4菲/个 |      |    |           |       | 订单详情        |     |     |     |
| ¢            | 系统设置       |         |         | 2021_06-21 14:49 订单编号: C  | 020210621865719             |      |    |           |       |             |     |     |     |
|              |            |         | ~       | 2021-00-2114.45           | 020210021003/19             |      |    | 20.00     | ¥0.01 |             |     |     |     |
|              | 应用中心       |         |         | ▲ 本語版<br>基础版              | ¥0.01                       | -    |    | +0.05     | 40.01 | 订单详情        |     |     |     |
|              |            |         |         |                           |                             |      |    |           |       |             |     |     |     |
|              |            |         |         | 2021-06-21 14:45 订单编号: C  | O20210621103119             |      |    |           |       |             |     |     |     |
|              |            |         |         | 购买项目数                     | ¥0.01/年/个<br>¥1.999.00/年/个  | 1年   | 1  | ¥1,998.99 | ¥0.01 | 已完成         |     |     |     |
|              |            |         |         | <b>Intellin</b>           |                             |      |    |           |       | 13-11-12-00 |     |     |     |
|              |            |         |         | 2021-06-21 14:42 订单编号: C  | O20210621227801             |      |    |           |       |             |     |     |     |
|              |            |         |         | 购买项目数                     | ¥0.01/年/个                   | 1年   | 1  | ¥3,997.98 | ¥0.02 | 已完成         |     |     |     |

## 1.8 系统设置

仅针对超管开放,可配置域名、SaaS 名称与 LOGO、登陆页设置。 域名配置支持标准域名与自定义域名配置。

#### 域名设置

| 标准域名 自定义域名             |                             |
|------------------------|-----------------------------|
| 域名地址                   |                             |
| https:// 请输入           | -community.console.tuya.com |
| 仅支持输入数字和小写字母,不能超过50个字符 |                             |

自定义域名需要申请上传证书和 key。

| 添加自定         | 2义域名                                      | $\times$ |
|--------------|-------------------------------------------|----------|
| $\checkmark$ | )选择区域 — 🗸 解析域名 — 3 配置域名 — 4 配置完成          |          |
|              | ★ <mark>域名</mark><br>如:estate.example.com |          |
|              | * 证书                                      |          |
|              | ▲ 上传文件<br>支持证书格式: .pem .crt               |          |
|              | * Key<br>上传文件<br>支持Key格式: .pem .key       |          |
|              | 提交 上一步                                    |          |

您可配置 SAAS 的系统名称,在浏览器标签页上展示。也可以修改 LOGO 标志。

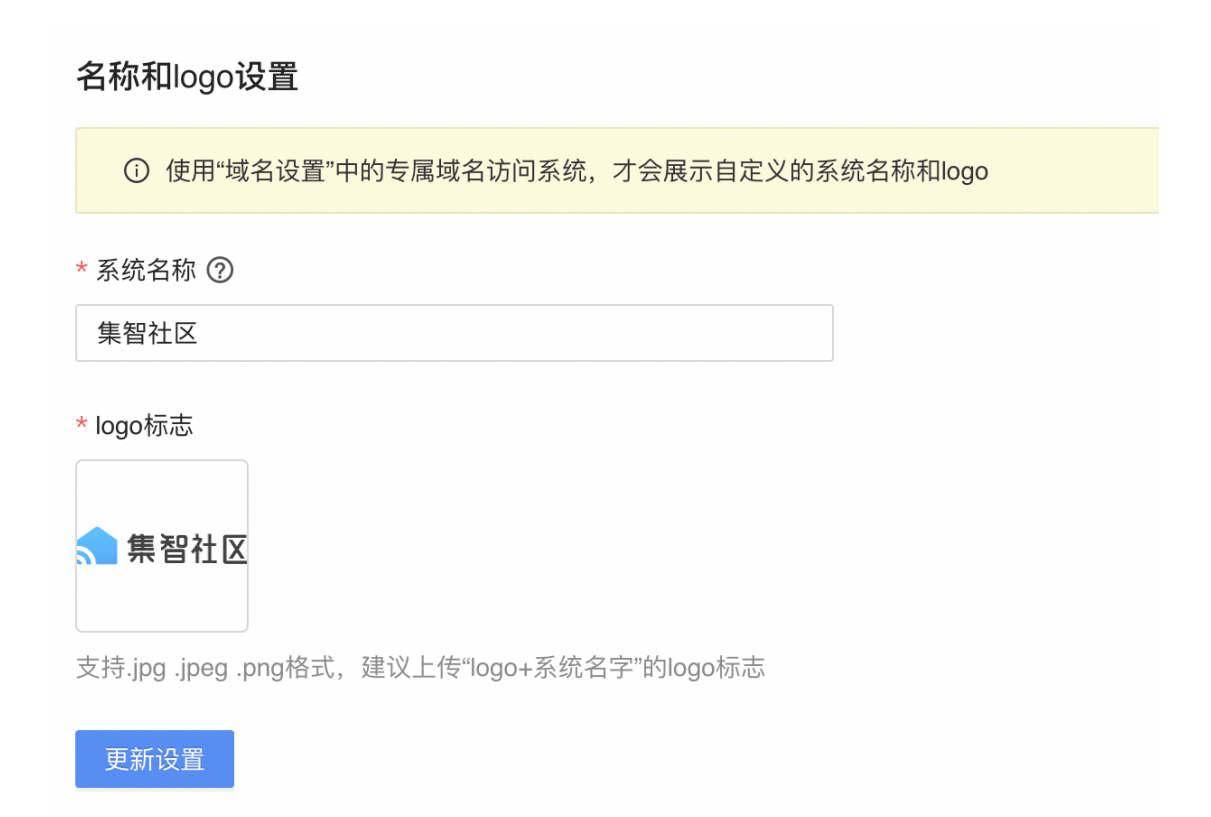

在 SAAS 的登录界面中,您可以自定配置登录欢迎页和登陆页的背景图。

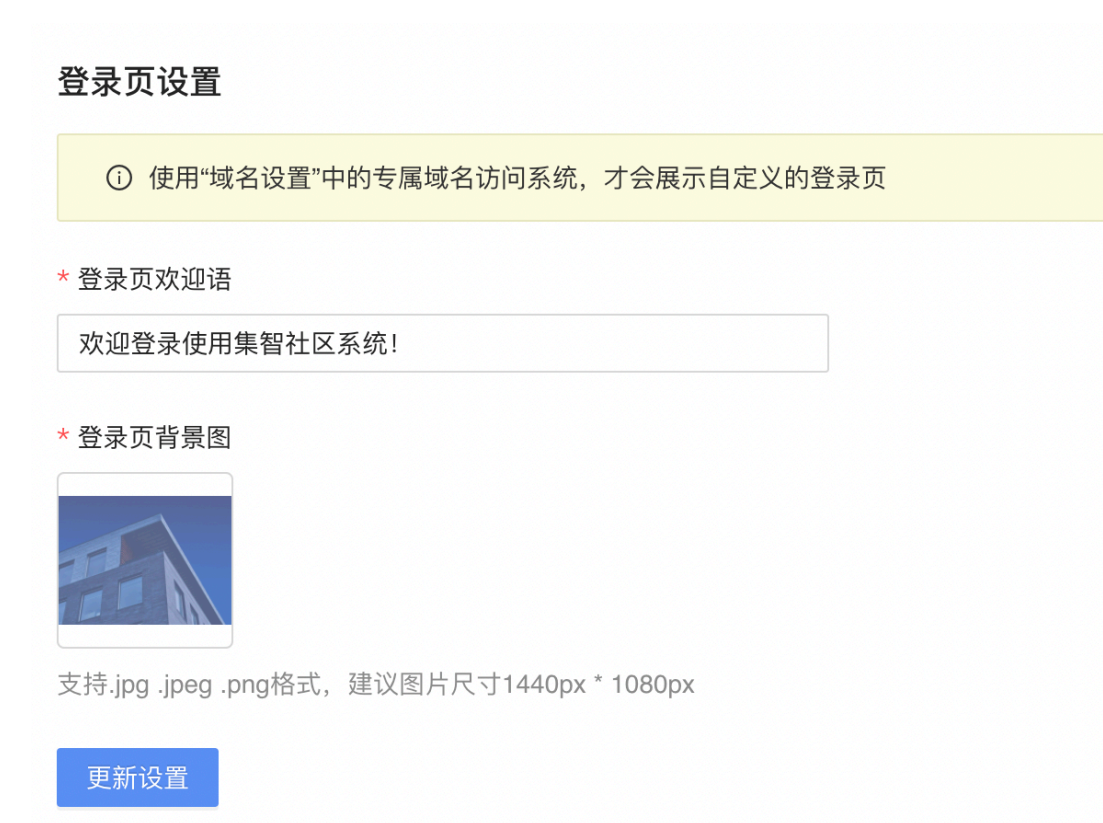

## 1.9 应用中心

超管具备所有权限,普通用户和子管理员可查看应用市场,若需订阅时需联系 超管进行购买。

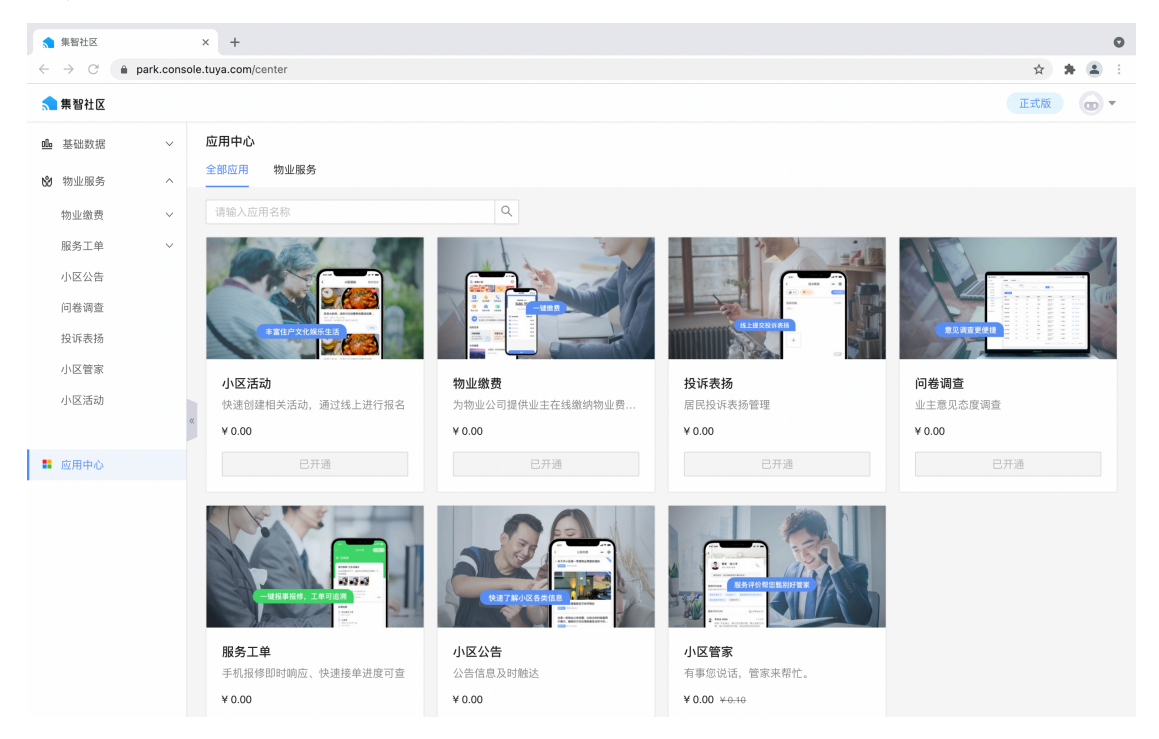

## 1.10 切换至应用后台

管理员配置完成后,您可切换到应用后台,进行操作体验。

| 😭 集智社区              | ×      | +                         |            |        |           |       |                            |                                                                                                    |        |      | 0    |
|---------------------|--------|---------------------------|------------|--------|-----------|-------|----------------------------|----------------------------------------------------------------------------------------------------|--------|------|------|
| ← → C               | ole.ti | uya.com/project/auth      | orized     |        |           |       |                            |                                                                                                    | ☆      | * 6  | 8) E |
| <mark>1</mark> 集智社区 |        |                           |            |        |           |       |                            |                                                                                                    | 正式版    | 6    | •    |
| ▶ 项目管理 ∨ 88 应用管理    | Į      | <b>页目授权</b><br>ⓒ 已创建3个项目, | 您还可以创建 0 个 | 项目     |           |       |                            | (17810)<br>(17810)<br>(17810)<br>(1881)<br>(1881)<br>(188) | 000014 |      |      |
| 🕅 实名认证              |        |                           |            |        |           |       |                            | □ ○ ○ ○ ○ ○ ○ ○ ○ ○ ○ ○ ○ ○ ○ ○ ○ ○ ○ ○                                                                                                    |        |      |      |
| 유 通讯录管理 >           |        | 组织                        | 类型         | 项目列表   |           |       |                            |                                                                                                    |        |      |      |
| 🖹 服务订单管理            |        |                           | b          | + 新增项目 |           |       | 请输入项目名称                    | Q         请选择所在:                                                                                                    | 地      |      |      |
| 系统设置                |        | 🚠 za公司                    | :          | 项目名称   | 所在地       | 项目类型  | 联系人信息                      | 关联组织                                                                                                    | 操作     |      |      |
| ■ 应用中心              |        |                           |            | 智慧社区   | 浙江省杭州市西湖区 | 封闭式小区 | RAY<br>159****9576 〜       | za公司                                                                                                    | 详情编    | 辑    |      |
|                     | ~~     |                           |            | 涂鸦小区   | 北京市市辖区东城区 | 封闭式小区 | 小萨<br>183****7321 〜        | za公司                                                                                                    | 详情编    | 辑    |      |
|                     |        |                           |            | 测试项目   | 北京市市辖区东城区 | 智慧楼宇  | 17810000014<br>178****0014 | za公司                                                                                                    | 详情编    | 辑    |      |
|                     |        |                           |            |        |           |       | ;                          | 共 3 条记录 ( 1 )                                                                                                    | 12 条   | (页 ∨ |      |
|                     |        |                           |            |        |           |       |                            |                                                                                                    |        |      |      |
|                     |        |                           |            |        |           |       |                            |                                                                                                    |        |      |      |
|                     |        |                           |            |        |           |       |                            |                                                                                                    |        |      |      |

## 二、基础数据

## 2.1 空间管理

展示对应项目下的所有空间信息。左侧展示空间的结构树,支持根据空间名称 进行模糊查询;右侧展示空间详情和房屋列表,支持房屋名称搜索。您可以查 看房屋详情,或编辑与删除房屋信息。

|               | 集智社区            |            | ,     | × +                      |    |      |                |       |                        |        |    |      |     | 0   |
|---------------|-----------------|------------|-------|--------------------------|----|------|----------------|-------|------------------------|--------|----|------|-----|-----|
| ~             | $\rightarrow$ G | 🗎 park.con | sole. | tuya.com/app/basic/space |    |      |                |       |                        |        |    | ☆    | *   | ± : |
| <b>,</b>      | <b>県智社区</b>     |            |       |                          |    |      |                |       |                        |        |    | 正式版  | ) ( | •   |
| <u>00</u> . ( | 基础数据            | ^          |       | 空间管理 🔡 测试项目              | \$ |      |                |       |                        |        |    |      |     |     |
| 3             | 空间管理            |            |       |                          |    |      |                |       |                        |        |    |      |     |     |
| f             | 住户管理            |            |       | 请选择                      | Q  | 测试项目 |                |       |                        |        |    |      |     |     |
| Ē             | 房屋认证            |            |       |                          | b  | 新增房屋 | 导入 导出          |       | 请输入房屋名精                |        |    |      |     | Q   |
| N2 4          | 物业服务            | $\sim$     |       | ▼ 🛕 华策中心                 | :  |      |                |       |                        |        |    |      |     |     |
|               |                 |            |       | <b>育</b> A/理             | :  | 房屋名称 | 房屋位置           | 房屋面积  | 状态                     | ▽ 操作   |    |      |     |     |
| ∎ E           | 立用中心            |            |       |                          |    | 1010 | 测试项目华策中心A幢1010 | 111m  | <ul> <li>空置</li> </ul> | 详情     | 编辑 | 删除   |     |     |
|               |                 |            |       |                          |    | 102  | 测试项目华策中心A幢102  | 111m² | <ul> <li>空置</li> </ul> | 详情     | 编辑 | 删除   |     |     |
|               |                 |            | a     |                          |    | 103  | 测试项目华策中心A幢103  | 111 m | <ul> <li>空置</li> </ul> | 详情     | 编辑 | 删除   |     |     |
|               |                 |            |       |                          |    |      |                |       | 共 3 条                  | 记录 < 1 | >  | 12 5 | 条/页 |     |
|               |                 |            |       |                          |    |      |                |       |                        |        |    |      |     |     |
|               |                 |            |       |                          |    |      |                |       |                        |        |    |      |     |     |

### 2.1.1 新增房屋的使用流程

1、选择项目

您首先需要选择需要新增房屋所对应的项目,可选项目的范围仅为该账号所具 备的项目权限,支持项目的关键字搜索。

| <u> </u> 集    | 智社区  |        |              |       |          |    |        |                    |                  |                        | ٩                     | 武版 🕢 🗸   |
|---------------|------|--------|--------------|-------|----------|----|--------|--------------------|------------------|------------------------|-----------------------|----------|
| <u>00:</u> 35 | 磁数据  | ^      | 空            | 间管理   | 👥 測试项目 😂 |    |        |                    |                  |                        |                       |          |
| 空             | 间管理  |        |              |       | 关键字      |    | ]      |                    |                  |                        |                       |          |
| 住             | 户管理  |        |              | 请选择   | 测试项目     |    | A申童    |                    |                  |                        |                       |          |
| 房             | 屋认证  |        |              | 😂 测试  | 涂鸦小区     |    | 朝向: 住宅 | 宅 楼栋类型:            | : 朝南             | 楼栋地址                   | : 116.400274, 39.9058 | 12       |
| 的物            | 加业服务 | $\sim$ |              | ▼ ▲ ♀ | 智慧在区     |    | 新增房屋   | 导入导出               |                  | 请输入房屋名利                |                       | Q        |
|               |      |        | 1            | Â     | A幢       | :  | 层々約    | 应用价票               | 应复责和             | 特大                     | - 48.45               |          |
| ∎ 应           | 用中心  |        |              |       |          | D  | /崖台1/小 | 175 / ME 112. III. | 175 J.M. 181/171 | 1/10/                  | = 9#TF                |          |
|               |      |        |              |       |          | 10 | )10    | 测试项目华策中心A幢1010     | 111m'            | • 空置                   | 详情 编辑                 | 删除       |
|               |      |        |              |       |          | 10 | )2     | 测试项目华策中心A幢102      | 111m             | <ul> <li>空置</li> </ul> | 详情 编辑                 | 删除       |
|               |      |        | <sup>w</sup> |       |          | 10 | 03     | 测试项目华策中心A幢103      | 111 m            | <ul> <li>空置</li> </ul> | 详情 编辑                 | 删除       |
|               |      |        |              |       |          |    |        |                    |                  | 共3条                    | 记录 < 1 >              | 12 条/页 ∨ |
|               |      |        |              |       |          |    |        |                    |                  |                        |                       |          |
|               |      |        |              |       |          |    |        |                    |                  |                        |                       |          |
|               |      |        |              |       |          |    |        |                    |                  |                        |                       |          |

2、新增空间

【新增空间】如图所示。

| 剂 集智社区 |    |               |    |      |                |       |                        |     |    | I  | E式版   | •    |
|--------|----|---------------|----|------|----------------|-------|------------------------|-----|----|----|-------|------|
| ❶ 基础数据 | ^  | 空间管理 🔡 测试项目 😂 |    |      |                |       |                        |     |    |    |       |      |
| 空间管理   |    |               |    |      |                |       |                        |     |    |    |       |      |
| 住户管理   |    | 请选择           | Q  | 测试项目 |                |       |                        |     |    |    |       |      |
| 房屋认证   |    |               | Ð. | 新物色层 | e) eu          |       | (清給)) 中日々称             |     |    |    |       | 0    |
| 🗴 物业服务 | ~  | ▶ 🕼 华策中心      | :  | 新墙房屋 | 4              |       | <b></b>                |     |    |    |       | 4    |
|        |    |               |    | 房屋名称 | 房屋位置           | 房屋面积  | 状态                     | Ŧ   | 操作 |    |       |      |
| ∎ 应用中心 |    |               |    | 1010 | 测试项目华策中心A幢1010 | 111 m | <ul> <li>空置</li> </ul> |     | 详情 | 编辑 | 删除    |      |
|        |    |               |    | 102  | 测试项目华策中心A幢102  | 111 m | <ul> <li>空置</li> </ul> |     | 详情 | 编辑 | 删除    |      |
|        | 44 |               |    | 103  | 测试项目华策中心A幢103  | 111 m | <ul> <li>空置</li> </ul> |     | 详情 | 编辑 | 删除    |      |
|        |    |               |    |      |                |       | 共 3 条证                 | 禄 < | 1  | >  | 12 条/ | /页 > |

● 批量添加

支持批量添加区域、楼栋、单元、楼层等空间类型。 设置空间类型后,您可以通过设置起始数值、去除指定数字(可选)、名称前 缀(可选)、名称后缀(可选)实现批量生成空间。

| 新增空间                       | Х |
|----------------------------|---|
| * 添加方式<br>○ 单个添加  ● 批量添加   |   |
| * 起始数值                     |   |
| 1 - 4                      |   |
| 去除指定数字                     |   |
| 请输入                        |   |
| 名称前缀                       |   |
| 智慧社区                       |   |
| 名称后缀                       |   |
| 묵 🛛 😒                      |   |
| 预览批量名称                     |   |
| 批量生成空间(4)                  |   |
| 智慧社区1号 🛛 智慧社区2号 🛇 智慧社区3号 🛇 |   |
| 智慧社区4号 ≥                   |   |
| 取 消 确                      | 定 |

#### ● 楼栋添加

添加楼栋时,可设置楼栋类型、楼栋朝向和楼栋地址。 楼栋类型:非必填,商用,住宅,商住两用。 楼栋朝向:非必填,朝东,朝南,朝西,朝北。 楼栋地址:点击获取经纬度。

| 新增空间                    |     | ×      |
|-------------------------|-----|--------|
| * 上级空间                  |     |        |
| 测试项目                    |     | $\vee$ |
| * 空间类型                  |     |        |
| 楼幢                      |     | $\sim$ |
| * 添加方式<br>● 单个添加 ○ 批量添加 |     |        |
| * 空间名称                  |     |        |
| 请输入                     |     |        |
| 楼栋类型                    |     |        |
| 请选择                     |     | $\vee$ |
| 楼栋朝向                    |     |        |
| 请选择                     |     | $\vee$ |
| 楼栋地址获取经纬度               |     |        |
|                         | 取 消 | 确定     |

● 删除空间

若存在房屋,空间不可删除。

| 😭 集智社区                                   |   | × +           |              |                |          |                |                    |                        |                       |       |   | 0 |
|------------------------------------------|---|---------------|--------------|----------------|----------|----------------|--------------------|------------------------|-----------------------|-------|---|---|
| $\leftarrow \   \rightarrow \   {\tt G}$ |   | ole.tuya.com/ | app/basic/sp | ace            |          |                |                    |                        | ☆                     | *     |   | : |
| 🔝 集智社区                                   |   |               |              |                |          |                |                    |                        | 正式版                   | Ŕ     | • | r |
| ❶ 基础数据                                   | ^ | 空间管理          | 11 测试        | 项目 🗘           |          |                |                    |                        |                       |       |   |   |
| 空间管理                                     |   |               |              |                | A 44     |                |                    |                        |                       |       |   |   |
| 住户管理                                     |   | 请选持           | 莘            | Q              | AVE      |                |                    |                        |                       |       |   |   |
| 房屋认证                                     |   | 😂 测记          | 式项目          | E1             | 楼栋朝向: 住宅 | こ 楼栋类          | 型: 朝南              | 楼栋地址:                  | 116.400274, 39.905812 |       |   |   |
| 🗴 物业服务                                   | ~ | · 🔺           | 华策中心         | :              | 新增房屋     | 号入 导出          |                    | 请输入房屋名称                |                       |       | Q |   |
|                                          |   | 1             | â A幢         | -              | 0000     | 604 <b>7</b>   | <b>6750</b>        | 42+                    | - 49.45               |       |   |   |
| 🚦 应用中心                                   |   |               |              | 编辑空间           | 房屋省称     | 房崖位直           | 房屋囲积               | 祆念                     | ∵ j#TF                |       |   |   |
|                                          |   |               |              | 新增于空间          | 1010     | 测试项目华策中心A幢1010 | 111m²              | <ul> <li>已售</li> </ul> | 详情编辑删阅                |       |   |   |
|                                          |   |               |              | 0001000-000100 | 102      | 测试项目华策中心A幢102  | 111m <sup>2</sup>  | • 空置                   | 详情 编辑 删除              |       |   |   |
|                                          |   | w.            |              |                | 103      | 测试项目华策中心A幢103  | 111 m <sup>2</sup> | <ul> <li>空置</li> </ul> | 详情 编辑 删除              |       |   |   |
|                                          |   |               |              |                |          |                |                    | 共 3 条证                 | ₩ < 1 > 1             | 2 条/页 |   |   |

3、新增房屋

您可以点击【新增房屋】,也可以批量导入,同时支持批量导出房屋信息列 表。

| ▲ 集智社区              |             | >      | < +                      |    |      |                |       |                        |      |    |    |      |     |   | 0 |
|---------------------|-------------|--------|--------------------------|----|------|----------------|-------|------------------------|------|----|----|------|-----|---|---|
| < → C               | a park.cons | sole.1 | tuya.com/app/basic/space |    |      |                |       |                        |      |    |    | ☆    | *   | 1 | - |
| <mark> 集</mark> 智社区 |             |        |                          |    |      |                |       |                        |      |    | ī  | E式版  | 6   | 9 | r |
| ❶ 基础数据              | ^           |        | 空间管理 🚦 测试项目              | \$ |      |                |       |                        |      |    |    |      |     |   |   |
| 空间管理                |             |        |                          |    |      |                |       |                        |      |    |    |      |     |   |   |
| 住户管理                |             |        | 请选择                      | Q  | 测试项目 |                |       |                        |      |    |    |      |     |   |   |
| 房屋认证                |             |        | 😂 測试项目                   | b  | 新增房屋 | 导入导出           |       | 请输入房屋名称                |      |    |    |      | (   | Q |   |
| 🕲 物业服务              | ~           |        | ▶ 🧥 华策中心                 | :  | 房屋名称 | 房屋位置           | 房屋面积  | 状态                     | Ŧ    | 操作 |    |      |     |   |   |
| ∎ 应用中心              |             |        |                          |    | 1010 | 测试项目华策中心A幢1010 | 111m  | • 空置                   |      | 详情 | 编辑 | 删除   |     |   |   |
|                     |             |        |                          |    | 102  | 测试项目华策中心A幢102  | 111 m | • 空置                   |      | 详情 | 编辑 | 删除   |     |   |   |
|                     |             | **     |                          |    | 103  | 测试项目华策中心A幢103  | 111m  | <ul> <li>空置</li> </ul> |      | 详情 | 编辑 | 删除   |     |   |   |
|                     |             |        |                          |    |      |                |       | 共 3 条词                 | 2录 < | 1  | >  | 12 🕯 | ≹/页 | ~ |   |
|                     |             |        |                          |    |      |                |       |                        |      |    |    |      |     |   |   |
|                     |             |        |                          |    |      |                |       |                        |      |    |    |      |     |   |   |
|                     |             |        |                          |    |      |                |       |                        |      |    |    |      |     |   |   |
|                     |             |        |                          |    |      |                |       |                        |      |    |    |      |     |   |   |
|                     |             |        |                          |    |      |                |       |                        |      |    |    |      |     |   |   |
|                     |             |        |                          |    |      |                |       |                        |      |    |    |      |     |   |   |

点击【新增房屋】后,您可以将房屋位置、房屋名称、房屋状态、房屋面积、 房屋朝向、房屋户型、交房日期、产权年限、房屋图片配置在房屋信息中。

| 新增房屋          |        | X  |
|---------------|--------|----|
| 基础信息          |        |    |
| *房屋位置         |        |    |
| 华策中心 / A幢     | $\vee$ |    |
| * 房屋名称        |        |    |
| 请输入           |        |    |
| * 房屋状态 * 房屋面积 |        |    |
| 请选择 > 请输入     | m²     |    |
| 其他信息<br>房屋朝向  |        |    |
| 请选择           | $\sim$ |    |
| 房屋户型          |        |    |
| 请选择           | $\vee$ |    |
| 交房日期          |        |    |
| 请选择           | Ë      |    |
|               | 取 消    | 确定 |

| 产权年限                                  |     |    |  |
|---------------------------------------|-----|----|--|
| 请输入                                   |     |    |  |
| 房屋图片 支持.jpg .png .jpeg 格式,图片大小不超过 30M |     |    |  |
| +                                     |     |    |  |
|                                       | 取 消 | 确定 |  |

房屋下存在已迁入住户或存在关联设备,则不可删除。

## 2.2 住户管理

#### 2.2.1 新增住户的使用流程

1、选择项目

新增房屋前,需选择新增房屋所对应的项目,可选项目的范围仅为该账号所具 备的项目权限,支持项目的关键字搜索。

| 🗙 集智社区                                   |        | ×      | +           |                 |               |      |           |       |        |                        |                     |                                                       |                 |     | 0 |
|------------------------------------------|--------|--------|-------------|-----------------|---------------|------|-----------|-------|--------|------------------------|---------------------|-------------------------------------------------------|-----------------|-----|---|
| $\leftarrow \   \rightarrow \   {\tt G}$ |        | sole.t | tuya.com/ap | p/basic/resider | nt            |      |           |       |        |                        |                     | ž                                                     | 2 2             | F 😩 | : |
| <mark>会</mark> 集智社区                      |        |        |             |                 |               |      |           |       |        |                        |                     | 正式                                                    | 版               |     | Ŧ |
| ❶ 基础数据                                   | ^      | 1      | 住户管理        | 🚦 测试项目          | ¢             |      |           |       |        |                        |                     |                                                       |                 |     |   |
| 空间管理                                     |        |        |             | 关键字             |               |      |           |       |        |                        |                     |                                                       |                 |     |   |
| 住户管理                                     |        |        | 0)          | 测试项目            |               |      | 录入        | 人脸占比  |        | <ul> <li>男性</li> </ul> | 60%                 | <ul> <li>0−18岁</li> <li>19−40岁</li> </ul>             | 0%              |     |   |
| 房屋认证                                     |        |        |             | 涂鸦小区            |               |      | 1<br>占比20 | 0%    |        | <ul> <li>女性</li> </ul> | 40%                 | <ul> <li>41-65岁</li> <li>65岁以上</li> <li>未知</li> </ul> | 0%<br>0%<br>100 | %   |   |
| 🕅 物业服务                                   | $\sim$ |        | _           | 省息性区            |               |      |           |       |        |                        |                     |                                                       |                 |     |   |
|                                          |        |        | +新增住        | ₽ 导入            | 导出            |      |           |       |        |                        | 请输入姓名/手机号           |                                                       |                 | Q   |   |
| 👪 应用中心                                   |        |        | 住户姓名        | 性别 👻            | 手机号           | 证件类型 | 证件号码      | 状态 💿  | 住户来源 🐨 | 人脸录入                   | 〒 创建时间 ⇔            | 操作                                                    |                 |     |   |
|                                          |        |        | 成成          | 男               | 151****0000 🖂 |      |           | • 已认证 | app录入  | 未录入                    | 2021-06-21 18:05:07 | 详情                                                    | 编辑              | 删除  |   |
|                                          |        | **     | 何以琛         | 男               | 152****7080 🖂 |      |           | • 已认证 | app录入  | 未录入                    | 2021-06-21 18:04:13 | 详情                                                    | 编辑              | 删除  |   |
|                                          |        |        | 小雪          | 女               | 152****7540 🖂 |      |           | • 未认证 | app录入  | 未录入                    | 2021-06-21 17:43:08 | 详情                                                    | 编辑              | 删除  |   |
|                                          |        |        | 何素丹         | 女               | 152****7541 🖂 |      |           | • 已认证 | app录入  | 已录入                    | 2021-06-21 16:46:49 | 详情                                                    | 编辑              | 删除  |   |
|                                          |        |        | 杨戬          | 男               | 186****0831 🖂 |      |           | • 已认证 | app录入  | 未录入                    | 2021-06-21 16:04:20 | 详情                                                    | 编辑              | 删除  |   |
|                                          |        |        |             |                 |               |      |           |       |        |                        | 共 5 条记录 < 1         |                                                       | 12 条/           | 页 ~ |   |
|                                          |        |        |             |                 |               |      |           |       |        |                        |                     |                                                       |                 |     |   |

2、配置住户信息

您可以点击【新增住户】,也可以根据模版批量导入。

点击【+新增住户】,您可以配置住户姓名、住户性别、手机号码、证件类型、 证件号码、人脸信息等。住户在实名后,住户名字会自动与实名名字保持一 致。

| 新增住户                                         |              | ×  |
|----------------------------------------------|--------------|----|
| 基础信息                                         |              |    |
| * 住户姓名                                       |              |    |
| 请输入                                          |              |    |
| * 住户性别 * 手机号                                 |              |    |
| 请选择 > 请输入                                    |              |    |
| 证件号码                                         |              |    |
| <b>身份证</b> ~ 请输入                             |              |    |
| 人脸信息                                         |              |    |
| <b>人脸图片</b> 支持.jpg .png .jpeg 格式,图片大小不超过 30M |              |    |
| +                                            |              |    |
|                                              |              |    |
| 其他信息                                         |              |    |
| 户口类型                                         |              |    |
| 请诜择                                          | $\checkmark$ |    |
|                                              | 取 消          | 确定 |

| 新增住户   |        | ×  |
|--------|--------|----|
| 户口类型   |        |    |
| 请选择    | $\vee$ |    |
| 户籍地址   |        |    |
| 请选择    | $\vee$ |    |
| 婚姻状态   |        |    |
| 请选择    | $\vee$ |    |
| 工作单位   |        |    |
| 请输入    |        |    |
| 政治面貌   |        |    |
| 请选择    | $\vee$ |    |
| 紧急联系人  |        |    |
| 请输入    |        |    |
| 紧急联系电话 |        |    |
| 请输入    |        |    |
|        |        |    |
|        | 取 消    | 确定 |

## 2.2.2 导出

导出房屋信息列表

|             | 集智社区 |        | >       | +            |               |               |      |          |       |        |                        |                     |                                                           |            | 0            |
|-------------|------|--------|---------|--------------|---------------|---------------|------|----------|-------|--------|------------------------|---------------------|-----------------------------------------------------------|------------|--------------|
| ÷           | → C  |        | nsole.1 | uya.com/app/ | basic/residen | t             |      |          |       |        |                        |                     | \$                                                        | * 4        | <u>1</u> ) : |
| 5           | 集智社区 |        |         |              |               |               |      |          |       |        |                        |                     | 正式版                                                       |            | •            |
| <u>00</u> 0 | 基础数据 | ^      |         | 住户管理         | 🚦 测试项目        | \$            |      |          |       |        |                        |                     |                                                           |            |              |
|             | 空间管理 |        |         |              |               |               |      |          |       |        |                        |                     |                                                           |            |              |
|             | 住户管理 |        |         | 0            | 住户总数量         |               |      | 录入.<br>1 | 人脸占比  |        | <ul> <li>男性</li> </ul> | 60%                 | <ul> <li>0-18岁</li> <li>19-40岁</li> <li>41-65岁</li> </ul> | D%<br>0%   |              |
|             | 房屋认证 |        |         |              | 5             |               |      | 占比2      | 0%    |        | <ul> <li>女性</li> </ul> | 40%                 | <ul> <li>65岁以上</li> <li>未知</li> </ul>                     | 0%<br>100% |              |
| 6ð          | 物业服务 | $\sim$ |         |              |               |               |      |          |       |        |                        |                     |                                                           |            |              |
|             |      |        |         | +新增住户        | 导入            | 导出            |      |          |       |        | 1                      | 背输入姓名/手机号           |                                                           | Q          | λ            |
|             | 应用中心 |        |         | 住户姓名         | 性别 ऱ          | 手机号           | 证件类型 | 证件号码     | 状态 🗉  | 住户来源 🗉 | 人脸录入                   | 〒 创建时间 ♀            | 操作                                                        |            |              |
|             |      |        |         | 成成           | 男             | 151****0000 🖂 |      |          | • 已认证 | app录入  | 未录入                    | 2021-06-21 18:05:07 | 详情 编辑                                                     | R HINS     | R            |
|             |      |        | **      | 何以琛          | 男             | 152****7080 🖂 |      |          | • 已认证 | app录入  | 未录入                    | 2021-06-21 18:04:13 | 详情 编辑                                                     | R HHRS     | R            |
|             |      |        |         | 小雪           | 女             | 152****7540 🖂 |      |          | • 未认证 | app录入  | 未录入                    | 2021-06-21 17:43:08 | 详情 编制                                                     | R MIRS     | R            |
|             |      |        |         | 何素丹          | 女             | 152****7541 🖂 |      |          | • 已认证 | app录入  | 已录入                    | 2021-06-21 16:46:49 | 详情 编辑                                                     | R MIRS     | R            |
|             |      |        |         | 杨戬           | 男             | 186****0831 🖂 |      |          | • 已认证 | app录入  | 未录入                    | 2021-06-21 16:04:20 | 详情 编辑                                                     | R MIRS     | R            |
|             |      |        |         |              |               |               |      |          |       |        |                        | 共 5 条记录 < 🚺         | > 12                                                      | 条/页 🗸      | 2            |
|             |      |        |         |              |               |               |      |          |       |        |                        |                     |                                                           |            |              |
|             |      |        |         |              |               |               |      |          |       |        |                        |                     |                                                           |            |              |

### 2.2.3 查询条件

支持住户性别,认证状态、住户来源、是否录入人脸各个特征,组合或模糊查询。

| ▲ 集智社区                             |        | >     | +            |                 |               |      |      |       |       |                        |                     |                                                                                               | c       |
|------------------------------------|--------|-------|--------------|-----------------|---------------|------|------|-------|-------|------------------------|---------------------|-----------------------------------------------------------------------------------------------|---------|
| $\leftarrow \   \rightarrow \   G$ |        | sole. | tuya.com/app | o/basic/resider | t             |      |      |       |       |                        |                     | \$                                                                                            | * 🗶 🗄   |
| <mark>会</mark> 集智社区                |        |       |              |                 |               |      |      |       |       |                        |                     | 正式版                                                                                           | •       |
| ❷ 基础数据                             | ^      |       | 住户管理         | 訓试项目            | \$            |      |      |       |       |                        |                     |                                                                                               |         |
| 空间管理                               |        |       |              |                 |               |      |      |       |       |                        |                     |                                                                                               |         |
| 住户管理                               |        |       | 0)           | 住户总数量           |               |      | 录入.  | 人脸占比  |       | <ul> <li>男性</li> </ul> | 60%                 | <ul> <li>0-18岁</li> <li>0%</li> <li>19-40岁</li> <li>0%</li> <li>41-65米</li> <li>0%</li> </ul> | 6       |
| 房屋认证                               |        |       |              | 5               |               |      | 占比2  | 0%    |       | <ul> <li>女性</li> </ul> | 40%                 | <ul> <li>65岁以上 0%</li> <li>未知 100</li> </ul>                                                  | 6<br>0% |
| 🕅 物业服务                             | $\sim$ |       |              |                 |               |      |      |       |       |                        |                     |                                                                                               |         |
|                                    |        |       | +新增住         | ₽ 导入            | 导出            |      |      |       |       |                        | 请输入姓名/手机号           |                                                                                               | Q       |
| 🚦 应用中心                             |        |       | 住户姓名         | 性别 🐨            | 手机号           | 证件类型 | 证件号码 | 状态 💿  | 住户来源  | 〒 人脸录入                 | 〒 创建时间 ♀            | 操作                                                                                            |         |
|                                    |        |       | 成成           | 男               | 151****0000   |      |      | 🗌 未认证 | app录入 | 未录入                    | 2021-06-21 18:05:07 | 详情 编辑                                                                                         | 删除      |
|                                    |        | **    | 何以琛          | 男               | 152****7080 🖂 |      |      | ● 已认证 | app录入 | 未录入                    | 2021-06-21 18:04:13 | 详情 编辑                                                                                         | 删除      |
|                                    |        |       | 小雪           | 女               | 152****7540 🖂 |      |      | • 未认证 | app录入 | 未录入                    | 2021-06-21 17:43:08 | 详情 编辑                                                                                         | 删除      |
|                                    |        |       | 何素丹          | 女               | 152****7541 🖂 |      |      | • 已认证 | app录入 | 已录入                    | 2021-06-21 16:46:49 | 详情 编辑                                                                                         | 删除      |
|                                    |        |       | 杨戬           | 男               | 186****0831 🖂 |      |      | • 已认证 | app录入 | 未录入                    | 2021-06-21 16:04:20 | 详情 编辑                                                                                         | 删除      |
|                                    |        |       |              |                 |               |      |      |       |       |                        | 共 5 条记录 <           | 1 > 12条                                                                                       | /页 >    |
|                                    |        |       |              |                 |               |      |      |       |       |                        |                     |                                                                                               |         |
|                                    |        |       |              |                 |               |      |      |       |       |                        |                     |                                                                                               |         |

## 2.3 房屋认证

### 2.3.1 新增房屋认证

新增房屋认证前,请先检查项目是否正确。

| 🗙 集智社区                           |             | × +              |               |        |        |                         |        |         |                          |          |            | 0        |
|----------------------------------|-------------|------------------|---------------|--------|--------|-------------------------|--------|---------|--------------------------|----------|------------|----------|
| $\leftrightarrow \rightarrow $ C | park.consol | e.tuya.com/ap    | p/basic/house |        |        |                         |        |         |                          |          | \$         | <b>⊨</b> |
| <mark>会</mark> 集智社区              |             |                  |               |        |        |                         |        |         |                          | Œ        | 式版         | •        |
| 壘 基础数据                           | ^           | 房屋认证             | 测试项目          | •      |        |                         |        |         |                          |          | 管理商        | 置项       |
| 空间管理                             |             |                  | 关键字           |        |        |                         |        |         |                          |          |            |          |
| 住户管理                             |             | 全部               | 测试项目          |        |        | <ul> <li>待审核</li> </ul> | ◎ 已迁出  |         |                          | 业主<br>家人 | 71%<br>29% |          |
| 房屋认证                             |             | 8                | 涂鸦小区          |        |        | 0                       | 1      |         | •                        | 且客       | 0%<br>0%   |          |
| 🗴 物业服务                           | ~           |                  | 智慧社区          |        |        |                         |        |         |                          |          |            |          |
|                                  |             | 已迁入              | 待审核 已發        | 2回 已迁出 |        |                         |        |         |                          |          |            |          |
| 🚦 应用中心                           |             | + 新增质            | 影屋认证 导入       | 导出     |        |                         |        | 请输入住户信息 | Q<br>请选择房                | 屋地址      |            | ~        |
|                                  |             | 住户信息             | 性别 🐨          | 房屋地址   | 证件类型 🐨 | 证件号码                    | 住户类型 🐨 | 有效期 状态  | 〒 认证时间 ⇔                 | 操作       |            |          |
|                                  | 65          | 何以琛<br>152****70 | 男<br>80 〜     | 测试项目   |        |                         | 家人     | 长期 • 已认 | E 2021-06-21<br>18:04:06 | 详情       | 编辑         | 迁出       |
|                                  |             | 成成<br>151****00  | 男<br>00 〜     | 测试项目   |        |                         | 业主     | 长期 • 已认 | E 2021-06-21<br>18:04:49 | 详情       | 编辑         | 迁出       |
|                                  |             | 何以琛<br>152****70 | 男<br>30 〜     | 测试项目   |        |                         | 家人     | 长期 • 已认 | E 2021-06-21<br>18:04:06 | 详情       | 编辑         | 迁出       |
|                                  |             | 何素丹<br>152****75 | 女<br>#1 〜     | 测试项目   |        |                         | 业主     | 长期 • 已认 | E 2021-06-09<br>09:51:17 | 详情       | 编辑         | 迁出       |
|                                  |             | 杨戬<br>186****08  | 男<br>31 〜     | 测试项目   |        |                         | 业主     | 长期 ● 已认 | E 2021-06-01<br>14:39:36 | 详情       | 编辑         | 迁出       |
|                                  |             | 何素丹              | 女             | 测试项目   |        | -                       | 业主     | 长期 • 已认 | E 2021-06-09             | 详情       | 编辑         | 迁出       |

业主可以直接在 APP 提交房屋认证申请,在【待审核】中审批即可。

|   | ▶ 集智社区          |   | ×      | +                    |       |                         |        |                         |        |         |           |                                    |            | 0   |
|---|-----------------|---|--------|----------------------|-------|-------------------------|--------|-------------------------|--------|---------|-----------|------------------------------------|------------|-----|
| ~ | $\rightarrow$ G |   | ole.tu | ya.com/app/basic/    | house |                         |        |                         |        |         |           | ☆                                  | * 4        | ) 1 |
|   | ┓ 集智社区          |   |        |                      |       |                         |        |                         |        |         |           | 正式版                                | 6          | •   |
|   | <b>基</b> 础数据    | ^ | 房      | 号屋认证 🔡 华             | 策中心 🗘 |                         |        |                         |        |         |           |                                    | 管理配置       | 页   |
|   | 空间管理            |   |        |                      |       |                         |        |                         |        |         |           |                                    |            |     |
|   | 住户管理            |   |        | 全部                   |       | <ul> <li>已迁入</li> </ul> |        | <ul> <li>待审核</li> </ul> | • 已迁出  |         |           | <ul> <li>业主</li> <li>家人</li> </ul> | 100%<br>0% |     |
|   | 房屋认证            |   |        | 2                    |       | 2                       |        | 0                       | 0      |         |           | <ul> <li>租客</li> <li>其他</li> </ul> | 0%<br>0%   |     |
| 6 | <b>》</b> 物业服务   | ~ |        |                      |       |                         |        |                         |        |         |           |                                    |            |     |
|   |                 |   |        | 已迁入 待审               | 球 已驳  | 回已迁出                    |        |                         |        |         |           |                                    |            |     |
| 1 | ■ 应用中心          |   |        | + 新增房屋认证             | 导入    | 导出                      |        |                         |        | 请输入住户信息 | Q<br>请选持  | 肇房屋地址                              | $\sim$     |     |
|   |                 |   |        | 住户信息                 | 性别 👻  | 房屋地址                    | 证件类型 👻 | 证件号码                    | 住户类型 👻 | 有效期 状态  | ▼│ 认证时间 ⇒ | 操作                                 |            |     |
|   |                 |   |        | 阮文豪<br>159****9576 〜 | 男     | 华策中心                    | 身份证    |                         | 业主     | 长期 •未认  | ·证 -      | 详情                                 | 编辑 迁       | ж   |
|   |                 |   |        | 扁鹊<br>176****6456 〜  | 男     | 华策中心                    | 身份证    | 14*****23 〜             | 业主     | 长期 •未认  | ·证 -      | 详情                                 | 编辑 迁       | ж   |
|   |                 |   |        |                      |       |                         |        |                         |        | ж       | 2 条记录 ( 1 | > 1                                | 2条/页 >     |     |
|   |                 |   |        |                      |       |                         |        |                         |        |         |           |                                    |            |     |
|   |                 |   |        |                      |       |                         |        |                         |        |         |           |                                    |            |     |
|   |                 |   |        |                      |       |                         |        |                         |        |         |           |                                    |            |     |

您也可以点击【+新增房屋认证】,也可以根据模版批量导入。点击【+新增房 屋认证】,您可以选择住户、配置房屋地址和类型。

| 新增房屋认证      |        | X  |
|-------------|--------|----|
| 基础信息        |        |    |
| * 选择住户      |        |    |
| 请输入住户姓名/手机号 |        |    |
|             |        |    |
| 认证房屋        |        |    |
| *房屋地址       |        |    |
| 请选择         | $\vee$ |    |
| * 住户类型      |        |    |
| 请选择         | $\vee$ |    |
|             |        |    |
|             | 取 消    | 确定 |

## 2.3.2 迁入与迁出

对于流动性的住户,可通过迁入迁出功能完成快速管理。

| 🧙 集智社区              |           | × +                 |            |      |                         |           |             | 0                                          |
|---------------------|-----------|---------------------|------------|------|-------------------------|-----------|-------------|--------------------------------------------|
| ← → G               | park.cons | ole.tuya.com/app/ba | asic/house |      |                         |           |             | ☆ 唐 ≛ 日                                    |
| <mark>会</mark> 集智社区 |           |                     |            |      |                         |           |             | 正式版 😡 🕶                                    |
| ❷ 基础数据              | ^         | 房屋认证                | 华策中心 🗘     |      |                         |           |             | 管理配置项                                      |
| 空间管理                |           |                     |            |      |                         |           |             |                                            |
| 住户管理                |           | 全部                  | • EX       | λ    | <ul> <li>待审核</li> </ul> | • 已迁出     |             | <ul> <li>业主 100%</li> <li>家人 0%</li> </ul> |
| 房屋认证                |           | 2                   | 2          |      | 0                       | 0         |             | <ul> <li>租客 0%</li> <li>其他 0%</li> </ul>   |
| 🕅 物业服务              | ~         |                     |            |      |                         |           |             |                                            |
|                     |           | 已迁入                 | 待审核 已驳回 日  | 迁出   |                         |           |             |                                            |
| 🚦 应用中心              |           | + 新增房屋;             | 以证 导入 导出   |      |                         |           | 请输入住户信息 Q i | 青选择房屋地址 >                                  |
|                     |           | 住户信息                | 性别 😨 房屋地址  | 证件类型 | 〒 证件号码                  | 住户类型 💿 有效 | 期 状态 💿 认证时  | 间 👙 操作                                     |
|                     |           | 扁鹊<br>176****6456   | 男 华策中心     | 身份证  | 14*****23 🖂             | 业主 长期     | • 未认证 -     | 详情 编辑 迁出                                   |
|                     |           |                     |            |      |                         |           | 共1条记录 <     | 1 > 12条页 >                                 |
|                     |           |                     |            |      |                         |           |             |                                            |
|                     |           |                     |            |      |                         |           |             |                                            |
|                     |           |                     |            |      |                         |           |             |                                            |
|                     |           |                     |            |      |                         |           |             |                                            |
|                     |           |                     |            |      |                         |           |             |                                            |
|                     |           |                     |            |      |                         |           |             |                                            |

#### 2.3.3 审核与驳回

业主 APP 提交的房屋申请后,后台人员需在【待审核】中完成审核。

| 骆哲远              | 男   | 188****1667 ~~ | 身份证             | app申请  | 2021/03/16 10:0 | 0:38   |                        | 审核 |
|------------------|-----|----------------|-----------------|--------|-----------------|--------|------------------------|----|
| 审核通过,            | 则进入 | 【已迁入】          | ┃。审核            | 驳回,    | 则进入丨            | 【已驳回】。 |                        |    |
| 苏煜曦 156****2033~ | 男   | 华策涂鸦小区B        | 622702*******06 | IX~ 业主 | 长期              | 暂不开放   | 2021/05/20<br>11:11:15 | 删除 |

### 2.3.4 导出

导出房屋信息列表

| ▲ 集智社日                            | K          |       | × +                   |       |                         |        |                         |          |          |         |                        |          |            | 0     |
|-----------------------------------|------------|-------|-----------------------|-------|-------------------------|--------|-------------------------|----------|----------|---------|------------------------|----------|------------|-------|
| $\leftrightarrow$ $\rightarrow$ ( | n park.cor | nsole | .tuya.com/app/basic/h | ouse  |                         |        |                         |          |          |         |                        |          | \$         | ⊫ 😩 E |
| <mark>会</mark> 集智社                | X          |       |                       |       |                         |        |                         |          |          |         |                        | Œ        | 式版         | •     |
| ● 基础数                             | 据 ^        |       | 房屋认证 🚦 测试             | t项目 : |                         |        |                         |          |          |         |                        |          | 管理商        | 2置项   |
| 空间管                               | 理          |       |                       |       |                         |        |                         |          |          |         |                        |          |            |       |
| 住户管                               | 理          |       | 全部                    |       | <ul> <li>已迁入</li> </ul> |        | <ul> <li>待审核</li> </ul> |          | 已迁出      |         |                        | 业主<br>家人 | 67%<br>33% |       |
| 房屋认                               | 证          |       | 8                     |       | 6                       |        | 0                       |          | 2        |         |                        | 目客       | 0%<br>0%   |       |
| ⊗ 物业服                             | 务 >        |       |                       |       |                         |        |                         |          |          |         |                        |          |            |       |
|                                   |            |       | 已迁入 待审                | 核已影   | 回已迁出                    |        |                         |          |          |         |                        |          |            |       |
| 🚦 应用中                             | ŵ          |       | + 新增房屋认证              | 导入    | 号出                      |        |                         |          | 1        | 青输入住户信息 | Q 请选择房                 | 屋地址      |            | ×     |
|                                   |            |       | 住户信息                  | 性别 ऱ  | 房屋地址                    | 证件类型 👻 | 证件号码                    | 住所       | 中类型 🗉 有效 | 期 状态    | 〒 认证时间 ⇔               | 操作       |            |       |
|                                   |            | ×     | 何素丹<br>152****7541 〜  | 女     | 测试项目                    |        |                         | 业        | 主 长期     | • 已认证   | 2021-06-09<br>09:51:17 | 详情       | 编辑         | 迁出    |
|                                   |            |       | 何以琛<br>152****7080 〜  | 男     | 测试项目                    |        |                         | 家.       | 人长期      | • 已认证   | 2021-06-21<br>18:04:06 | 详情       | 编辑         | 迁出    |
|                                   |            |       | 成成<br>151****0000 〜   | 男     | 测试项目                    |        |                         | 业        | 主 长期     | • 已认证   | 2021-06-21<br>18:04:49 | 详情       | 编辑         | 迁出    |
|                                   |            |       | 何以琛<br>152****7080 〜  | 男     | 测试项目                    |        |                         | 家        | 人长期      | • 已认证   | 2021-06-21<br>18:04:06 | 详情       | 编辑         | 迁出    |
|                                   |            |       | 杨戬<br>186****0831 〜   | 男     | 测试项目                    | -      |                         | 业日       | 主 长期     | • 已认证   | 2021-06-01<br>14:39:36 | 详情       | 编辑         | 迁出    |
|                                   |            |       | 何素丹                   | 女     | 测试项目                    | -      |                         | <u>\</u> | 主 长期     | • 已认证   | 2021-06-09             | 详情       | 编辑         | 迁出    |

#### 2.3.5 查询条件

根据已迁入、待审核、已驳回、已迁出四个状态分类。支持多种数据类型,组 合或模糊查询。

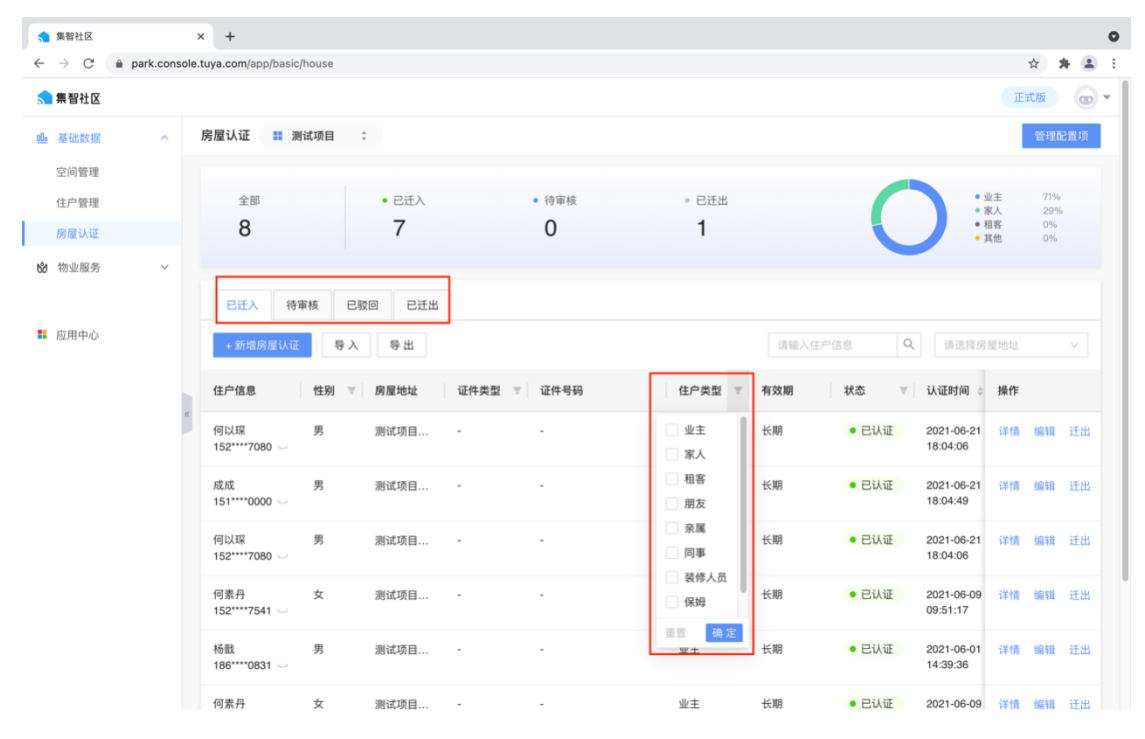

#### 2.3.6 管理配置项

您可以对管理项进行配置,设置是否允许业主自主添加住户、添加住户是否需 管理员审核、是否限制 App 添加住户数量限制。

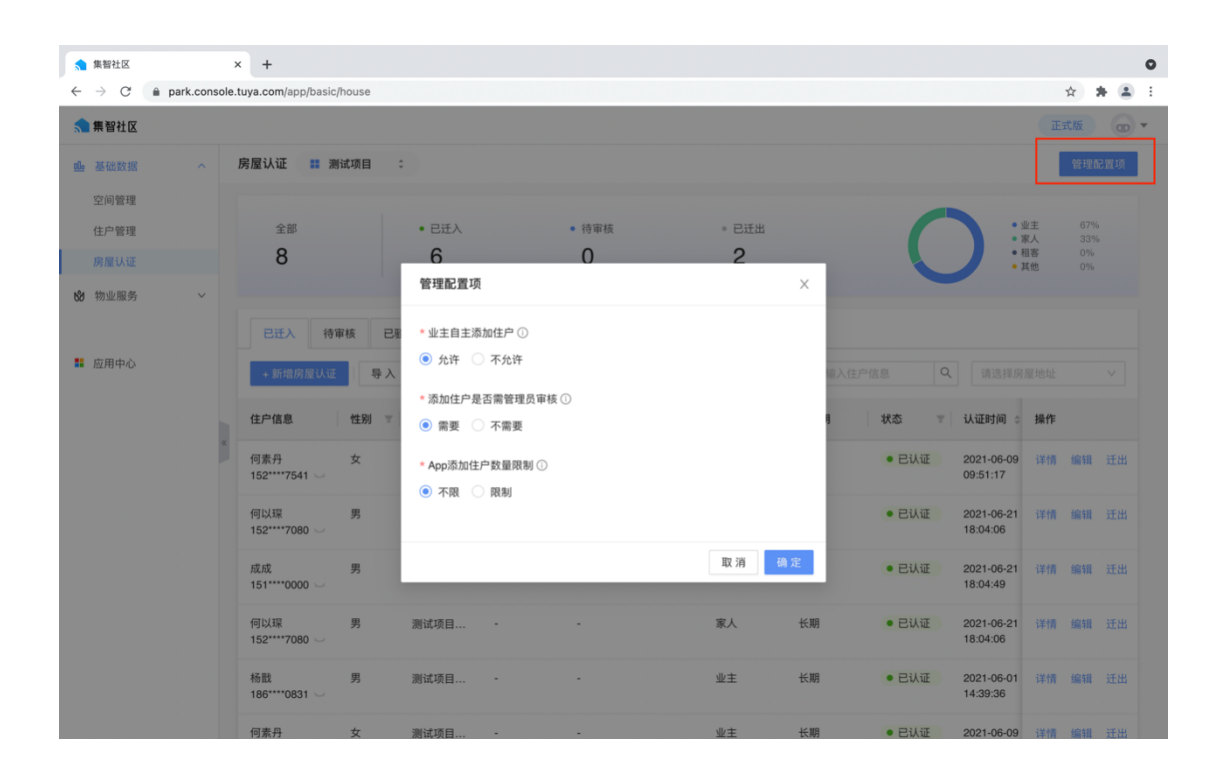

## 三、物业服务

3.1 物业缴费

#### 3.1.1 配置收款账户

您可以点击【+新增收款账户】来配置收款账户。账户名称限制 50 字,一般为 支付宝账号或者微信账号。

注意,不能新增相同"支付渠道"的收款账户。
| ♠ 集智社区           | × +                          |                  |    | 0                      |
|------------------|------------------------------|------------------|----|------------------------|
| ← → C 🔒 park.cor | nsole.tuya.com/app/service/p | ay/account       |    | ☆ ★ ▲ E                |
| 🔝 集智社区           |                              |                  |    | 正式版 💿 🔻                |
| ■ 基础数据 >         | 收款账户 📰 华策中                   | Prós C           |    |                        |
| ◎ 物业服务 へ         | + 新愷收款账户                     |                  |    |                        |
| 物业缴费 个           |                              |                  |    |                        |
| 物业账单             | 账户名称                         | 支付渠道 更新时间        | 状态 | 操作                     |
| 资金流水             | 涂鸦社区                         | 支1 新偿收款账户        | ×  | 禁用 编辑 删除               |
| 账单配置             |                              | ////1/1/1///xt// | ^  |                        |
| 收款账户             |                              | * 账户名称           |    | 共 1 条记录 < 1 > 12 条/页 × |
| 服务工单 >           |                              | 请输入账户名称          |    |                        |
| 小区公告             |                              | * 支付渠道           |    |                        |
| 问卷调查             | ×                            | 请选择支付渠道          | ~  |                        |
| 投诉表扬             |                              |                  |    |                        |
| 小区管家             |                              |                  |    |                        |
| 小区活动             |                              |                  |    |                        |
|                  |                              |                  |    |                        |
| 11 应用中心          |                              |                  |    |                        |
|                  |                              |                  |    |                        |
|                  |                              |                  |    |                        |
|                  |                              |                  |    |                        |
|                  |                              |                  |    |                        |

点击【下一步】,设置相关参数。若支付宝:配置"合作伙伴身份 (PID)""AppID""支付宝公钥""应用私钥""状态"。若微信支付:配 置"微信支付商户号""AppID""API密钥""API证书""API证书密 码""状态"。

具体如何申请相关信息,请点击【查看帮助】获取具体操作指引。

| 设置参数 ✓                             | 设置参数                                                         | X        |
|------------------------------------|--------------------------------------------------------------|----------|
| ▲ 公開所有条数 左自田梁杰下市付担诺才能际田干冬光收费服务等支付场 | <ul> <li>设置所有参数,在启用状态下支付渠道才能运用于各类<br/>景,具体参数获取方式请</li> </ul> | 收费服务等支付场 |
| 景,具体参数获取方式请 宣看帮助                   | 支付渠道 支付币种                                                    |          |
| 支付渠道 支付币种                          | 微信 人民币                                                       |          |
| 支付宝                                | * 微信支付商户号                                                    |          |
| * 合作伙伴身份(PID)                      | 请输入                                                          |          |
| 请输入                                | * AppID                                                      |          |
| * ApplD                            | 请输入                                                          |          |
| 请输入                                | * API私钥                                                      |          |
| * 支付宝公钥                            | 请输入                                                          |          |
| 请输入                                | * API证书                                                      |          |
| 应用私钥                               | + 上传文件<br>支持格式: p12, 文件大小≤10M                                |          |
| 请输入                                | * API 证书密码                                                   |          |
|                                    | 请输入                                                          |          |
| 上一步 确定                             |                                                              | 上一步 确定   |

#### 3.1.2 账单配置

您可以点击【+新增收费类目】来配置账单。

支持设置是否推送 app,若"是",则属于该收费类目的账单按房屋推送到 app,审核通过的住户可以查看和缴费。若"否",则该收费类目的所有账单都 不推送到 app。

| 🐀 集智社区                                               | × +                                  |                      |         |         |      | •     |
|------------------------------------------------------|--------------------------------------|----------------------|---------|---------|------|-------|
| $\leftarrow$ $\rightarrow$ C $\triangleq$ park.conso | ble.tuya.com/app/service/pay/billCon | fig                  |         |         | ¢ \$ | E 🖪 E |
| 🔧 集智社区                                               |                                      |                      |         |         | 正式版  | •     |
| ▲ 基础数据 >                                             | 账单配置 📰 华策中心 🔅                        |                      |         |         |      |       |
| ☆ 物业服务 ^                                             | + 新增收费类目                             | 新增收费类目               | ×       | 请输入收费类目 |      | Q     |
| 物业缴费 へ物业账单                                           | 收费类目                                 | * <b>收费类目</b><br>请输入 |         | 状态      | ▼ 操作 |       |
| 资亚流水账单配置                                             |                                      | * 单价                 |         |         |      |       |
| 收款账户                                                 |                                      | 请输入                  | 元       |         |      |       |
| 服务工单 >                                               |                                      | * 单位                 |         |         |      |       |
| 小区公告                                                 |                                      | 请选择                  | $\sim$  |         |      |       |
| 问卷调查                                                 | <                                    | * 收款账户               |         | _       |      |       |
| 投诉表扬                                                 |                                      | 可多选                  |         |         |      |       |
| 小区管家                                                 |                                      | 收款账户决定 App 端在线可支付方式  |         |         |      |       |
| 小区活动                                                 |                                      | * 是否推送App            |         |         |      |       |
|                                                      |                                      | ● 是 ○ 否              |         |         |      |       |
| 11 应用中心                                              |                                      |                      |         |         |      |       |
|                                                      |                                      |                      | 取 消 确 定 |         |      |       |
|                                                      |                                      |                      |         |         |      |       |
|                                                      |                                      |                      |         |         |      |       |
|                                                      |                                      |                      |         |         |      |       |

#### 3.1.3 新增物业账单

您可以点击【+新增账单】新增账单,也可以根据模版批量导入。对于勾选推送 APP 选项的收费类目,在选择房屋后,自动向 APP 推送缴费信息。

| ♠ 集智社区                                 |           | × +                               |                       |                   |         |      |        |              |   | 0        |
|----------------------------------------|-----------|-----------------------------------|-----------------------|-------------------|---------|------|--------|--------------|---|----------|
| ← → C 🌘                                | park.cons | ole.tuya.com/app/service/pay/bill |                       |                   |         |      |        | <b>0</b> 7 🟠 | * | ± =      |
| 🔝 集智社区                                 |           |                                   |                       |                   |         |      |        | 正式版          |   | <b>.</b> |
| ₫ 基础数据                                 | ~         | 物业账单 📰 华策中心                       | 新增账单                  |                   | ×       |      |        |              |   |          |
| 🕲 物业服务                                 |           | 全部 未结算(0) 已结算<br>                 | * 收费类目                |                   |         |      |        |              |   |          |
| 物业缴费                                   |           | 收费类目                              | 请选择                   | ~                 |         |      |        |              |   |          |
| 物业账单                                   |           |                                   | * 计费周期                |                   |         | 白 搜索 | 重置     |              |   |          |
| 资金流水                                   |           |                                   | 开始时间 一 结束             | 时间 📋              | - 1     |      |        |              |   |          |
| 账单配置                                   |           | + 新增账单 导入                         | 数量                    |                   |         |      |        |              |   |          |
| 收款账户                                   |           |                                   | 请输入面积/用量/数量等          |                   | - 1     |      |        |              |   |          |
| 服务工单                                   | ~         | 账单编号                              | * 67世今朝               |                   |         |      | 应收金额 应 | 收操作          |   |          |
| 小区公告                                   |           |                                   | "应收金额                 | <b>—</b>          |         |      |        |              |   |          |
| 问卷调查                                   |           | 1                                 |                       | ,,,               |         |      |        |              |   |          |
| 投诉表扬                                   |           |                                   | * 应收日期                |                   |         |      |        |              |   |          |
| 小区管家                                   |           |                                   | 调芯择                   |                   |         |      |        |              |   |          |
| 小区活动                                   |           |                                   | 所属房屋                  |                   |         |      |        |              |   |          |
|                                        |           |                                   | 请选择                   |                   | 71624   |      |        |              |   |          |
| 10000000000000000000000000000000000000 |           |                                   | 赋半推达 APP 墙拍足房崖,不远则个推足 | 5,小需要推送到Abh理的诞生词。 | TYTEIZ. |      |        |              |   |          |
|                                        |           |                                   | * 账单状态                |                   |         |      |        |              |   |          |
|                                        |           |                                   | 请选择                   | ~                 | _       |      |        |              |   |          |
|                                        |           |                                   |                       | 取 消               | 确定      |      |        |              |   |          |
|                                        |           |                                   |                       |                   |         |      |        |              |   |          |

## 3.1.4 结算

业主可以通过业主 APP 线上结算,也可以线下与物业人员结算,物业人员结算 操作方式如下:

|              | 集智社区     |              | × +                            |        |      |    |              |           |            | 0 |
|--------------|----------|--------------|--------------------------------|--------|------|----|--------------|-----------|------------|---|
| $\leftarrow$ | → C 🌘    | park.console | .tuya.com/app/service/pay/bill |        |      |    |              |           | x 🛪 🛋      | ÷ |
| 5            | 集智社区     |              |                                |        |      |    |              |           | 正式版 😡      | Ŧ |
| <u>00</u> 0  | 基础数据     | ~            | 物业账单 📰 华策中心                    |        |      |    |              |           |            |   |
| 60           | 物业服务     |              | 全部 未结算(1) 已结算<br>——            |        |      |    |              |           |            |   |
|              | 物业缴费     |              | 收费类目                           | 所属房屋   | 应收日期 |    |              |           |            |   |
|              | 物业账单     |              |                                | 结算     |      |    | 2 自 搜索       | 重置        |            |   |
|              | 资金流水     |              |                                | 204    |      |    | ^            |           |            |   |
|              | 账单配置     |              | + 新增账单 导入                      | * 实收金额 |      |    |              |           |            |   |
|              | 收款账户     |              |                                | 请输入    |      | 元  |              |           |            |   |
|              | 服务工单     | ~            | 所属房屋                           | * 缴费时间 |      |    | 2额 应收日期      | 状态        | 操作         |   |
|              | 小区公告     |              | 华策中心A座1层101                    | 请选择    |      | Ë  | .00 2021-07- | 31 • 未结算  | 详情 结算 …    |   |
|              | 问卷调查     | **           |                                | * 支付方式 |      |    |              | ± 1 条记录 1 | 12条面 1     |   |
|              | 投诉表扬     |              |                                | 请选择    |      | ~  |              |           | 7 12 π/Ω ♥ |   |
|              | 小区管家     |              |                                |        |      |    |              |           |            |   |
|              | 小区活动     |              |                                |        |      |    | _            |           |            |   |
|              |          |              |                                |        |      | 取消 | 确定           |           |            |   |
|              | 应用中心     |              |                                |        |      |    |              |           |            |   |
|              | 1270 1.0 |              |                                |        |      |    |              |           |            |   |
|              |          |              |                                |        |      |    |              |           |            |   |
|              |          |              |                                |        |      |    |              |           |            |   |
|              |          |              |                                |        |      |    |              |           |            |   |
|              |          |              |                                |        |      |    |              |           |            |   |

## 3.1.5 资金流水

| ▲ 集智社区      |            | × +                           |       |        |        |                           |              |
|-------------|------------|-------------------------------|-------|--------|--------|---------------------------|--------------|
| ← → C ( ) p | oark.consc | le.tuya.com/app/service/pay/f | ow    |        |        |                           | \$ <b>* </b> |
| 🔝 集智社区      |            |                               |       |        |        |                           | 正式版 💿        |
| ₫ 基础数据      | ~          | 资金流水 🚦 华策中心                   | \$    |        |        |                           |              |
| 😧 物业服务      | ^          | 账单类目                          | 所属房屋  | 支付方式   | 繳费时间   |                           |              |
| 物业缴费        | ^          | 请选择                           | ✓ 请选择 | ✓ 请选择  | ~ 开始时间 | → 结束时间                    | <u> </u>     |
| 物业账单        |            | 現 枩 重 晋                       |       |        |        |                           |              |
| 资金流水        |            |                               |       |        |        |                           |              |
| 账单配置        |            | E.H.                          |       |        |        |                           |              |
| 收款账户        |            | 4 Ш                           |       |        |        |                           |              |
| 服务工单        | ~          | 流水号                           | 账单编号  | 所属房屋 账 | 单类目    | E收金额 缴费时间                 | 支付方式         |
| 小区公告        |            | 1414482155622371397           |       | - 校    | 检账户    | ¥0.01 2021-07-12 15:10:00 | 支付宝          |
| 投诉表扬        |            |                               |       |        |        | 共1条记录 🛛                   | 1 > 12条/页 >  |
| 小区管家        |            |                               |       |        |        |                           |              |
| 小区活动        |            |                               |       |        |        |                           |              |
|             |            |                               |       |        |        |                           |              |
| 1 应用中心      |            |                               |       |        |        |                           |              |
|             |            |                               |       |        |        |                           |              |
|             |            |                               |       |        |        |                           |              |
|             |            |                               |       |        |        |                           |              |

展示支付流水详情,支持导出功能。

#### 3.2 服务工单

#### 3.2.1 功能与角色说明

1、工单配置:可依据项目情况对工单类目进行自定义配置,关联设置维修人

员,一般由物业人员完成。

2、报修管理:对工单进行录入、派单、添加记录、作废、回访等操作,主要提供给物业前台或客服人员使用。

3、派工单管理:可对工单进行接单、处置、打印派工单等操作,主要提供给工程部人员使用。

#### 3.2.2 工单配置

新建工单之前,需对工单类目进行自定义配置,同时关联维修人员。 首先创建工单大类。

| 🐋 集智社区                                              | × +                                |            |       |      | 0       |
|-----------------------------------------------------|------------------------------------|------------|-------|------|---------|
| $\leftarrow$ $\rightarrow$ C $\triangleq$ park.cons | sole.tuya.com/app/service/order/co | onfig      |       |      | x 🛪 🛎 E |
| 🐋 集智社区                                              |                                    |            |       |      | 正式版 😡 🕶 |
| 业 基础数据 ∨                                            | 工单配置 📰 华策中心                        | :          |       |      |         |
| 図 物业服务 ∧                                            | ◎ 工单大类                             | ■ 室内报修 (1) |       |      |         |
| 物业缴费 >                                              | 室内报修                               |            |       |      |         |
| 服务工单 へ                                              | 公区报修                               | + 新增类别     |       |      |         |
| 工単配置                                                |                                    | 类别名称 关联区域  | 描述    | 维修工人 | 操作      |
| 派工单管理                                               |                                    | 新增工单大类     | ×     |      | 编辑册除    |
| 小区公告                                                |                                    | * T单士米名称   |       |      |         |
| 问卷调查                                                |                                    | 请输入        |       |      |         |
| 投诉表扬                                                | ×                                  |            |       |      |         |
| 小区管家                                                |                                    |            | 取消 确定 |      |         |
| 小区活动                                                |                                    |            |       |      |         |
|                                                     |                                    |            |       |      |         |
| ■ 应用中心                                              |                                    |            |       |      |         |
|                                                     |                                    |            |       |      |         |
|                                                     |                                    |            |       |      |         |
|                                                     |                                    |            |       |      |         |
|                                                     |                                    |            |       |      |         |

创建大类后,点击【+新增类别】,添加报修类别明细。

| 新增二级类别      |        |
|-------------|--------|
| * 所属大类      |        |
| 室内报修        | ~      |
| * 类别名称      |        |
| 请输入类别名称     |        |
| * 关联区域      |        |
| 🗌 公共区域 📄 室内 |        |
| * 维修工人      |        |
| 请选择 (可多选)   |        |
| 描述          |        |
| 请输入         |        |
|             | 0 / 50 |
|             |        |

#### 3.2.3 新建工单

业主可在业主 APP 端直接新建工单报修,也可以通过电话、物业前台等方式, 由物业前台或客服人员新建报修工单。客服前台人员可点击【+新增工单】,根 据提示填写相关信息即可新建工单。

发起的工单诉求需统一在工单池里进行管理。

| 🧙 集智社区                                                    | × +                                |                                |                         | 0          |
|-----------------------------------------------------------|------------------------------------|--------------------------------|-------------------------|------------|
| $\leftrightarrow$ $\rightarrow$ $C$ $\triangleq$ park.con | sole.tuya.com/app/service/order/re | apair                          |                         | 🖈 🗯 🛎 E    |
| 🐋 集智社区                                                    |                                    |                                |                         | 正式版 🕢 🕶    |
| ▲ 基础数据 ∨                                                  | 报修管理 📰 华策中心                        | 新增工单 ×                         |                         |            |
|                                                           | 工单总数                               | * 工单区域                         | <ul> <li>已关闭</li> </ul> | • 已作废      |
| 物业缴费 >                                                    | 1                                  | 室内 🗸                           | 0                       | 0          |
| 服务工单へ                                                     |                                    | * 工单类别                         |                         |            |
| 工单配置                                                      | 招修单号                               | 室内报修/居家报修 🗸                    | 报修来源                    |            |
| 报修管理                                                      | 请输入                                | *报修位置                          | 请选择                     |            |
| 派工单管理                                                     | 40 Afro+1/23                       | 华策中心 / A座 / 1层 / 101 V         |                         |            |
| 小区公告                                                      | 我的你们问                              |                                |                         |            |
| 问卷调查                                                      |                                    |                                |                         |            |
| 投诉表扬                                                      |                                    | * 报修详情                         |                         |            |
| 小区管家                                                      | +新增工单 导出                           | 马桶漏水。                          |                         |            |
| 小区活动                                                      | 工单编号 工                             | 5 / 200                        | 报修来源 操作                 | :          |
| 1 应用中心                                                    | BX20210712000001                   | +                              | ≧1层 前台报修 · 查看           | f详情 派单 ··· |
|                                                           |                                    | 支持.jpg .jpeg .png格式,图片大小不能超过7M | 共1条记录 < 1               | → 12条/页 ∨  |
|                                                           |                                    | *报修来源                          |                         |            |
|                                                           |                                    |                                |                         |            |
|                                                           |                                    | 蚁 湘 沐 仔 你吃完成 派 平               |                         |            |
|                                                           |                                    |                                |                         |            |

#### 3.2.4 派单

业主 APP 或物业 PC 端新建工单后,由物业前台或客服人员对工单进行分配和追溯。点击【派单】,选择维修人员,即可完成派单操作。维修人员物业 APP 即可收到工单信息。

| 派单      | X       |
|---------|---------|
| * 维修人员  |         |
| 请选择维修人员 | $\vee$  |
| *服务类型   |         |
| 请选择服务类型 | $\vee$  |
| 派单备注    |         |
| 请输入派单备注 | 2       |
|         | 0 / 50  |
|         | 取 消 确 定 |

#### 3.2.5 改派

如需要更改派单人员,则选择改派进行更改。

| ▲ 集智社区                                                                      | × +                               |               |       |                        |                 |                 | ٥              |
|-----------------------------------------------------------------------------|-----------------------------------|---------------|-------|------------------------|-----------------|-----------------|----------------|
| $\leftrightarrow$ $\rightarrow$ C $\stackrel{\text{\tiny (a)}}{}$ park.cons | ole.tuya.com/app/service/order/re | epair         |       |                        |                 |                 | ☆ <b>* ≛</b> E |
| < 集智社区                                                                      |                                   |               |       |                        |                 |                 | 正式版 💿 🔻        |
| ❶ 基础数据 ∨                                                                    | 报修管理 🔡 华策中心                       | ÷             |       |                        |                 |                 |                |
| ⊗ 物业服务 へ                                                                    | 工业首都                              | 体公司           | 体培前   | • 进行中                  |                 | - <b>-</b> + 49 | - □作应          |
| 物业缴费 >                                                                      | <u>1</u> 半志奴                      | <b>9</b>      | 10184 | 0                      |                 | 0               |                |
| 服务工单 ^                                                                      | 5                                 | 2             |       | 0                      | 0               | 0               | 0              |
| 工单配置                                                                        | 招修英具                              | 包修工作自         | 工资采回  | 12.484                 | u++,L           | 扣终中语            |                |
| 报修管理                                                                        | 1019年5<br>(吉給 )                   | (吉祉 λ         | 工半关加  |                        | р )<br>Смг      | 1019末8          |                |
| 派工单管理                                                                       |                                   |               |       |                        |                 |                 |                |
| 小区公告                                                                        | 报修时间                              |               |       |                        |                 |                 |                |
| 问卷调查                                                                        | 开始时间 一                            | 结束时间          | 要索 重置 |                        |                 |                 |                |
| 投诉表扬                                                                        | *                                 |               |       |                        |                 |                 |                |
| 小区管家                                                                        | + 新增工单 导出                         |               |       |                        |                 |                 |                |
| 小区活动                                                                        | 工单编号 工                            | 单状态 😨 工单类别    | 报修人   | 报修时间                   | 报修位置            | 报修来源            | 操作             |
| 1 应用中心                                                                      | BX20210712000003                  | 待接单 室内报修/居家报修 | Ξ-    | 2021-07-12<br>17:13:31 | 华策中心A座1层<br>101 | 其他:             | 查看详情 改派 …      |
|                                                                             | BX20210712000002                  | 待分配 室内报修/居家报修 | 小王    | 2021-07-12<br>17:11:20 | 华策中心A座1层<br>101 | 电话报修            | 查看详情 派单 …      |
|                                                                             | BX20210712000001                  | 待分配 室内报修/居家报修 | 111   | 2021-07-12<br>17:09:55 | 华策中心A座1层<br>101 | 前台报修            | 查看详情 派单 …      |
|                                                                             |                                   |               |       |                        |                 | 共 3 条记录 <       | 1 > 12条页 >     |

#### 3.2.6 打印派工单

工单分配后,工程部主管或对应人员可查看对应的工单任务和维修情况,同时 可打印派工单,用于线下的核对和确认。

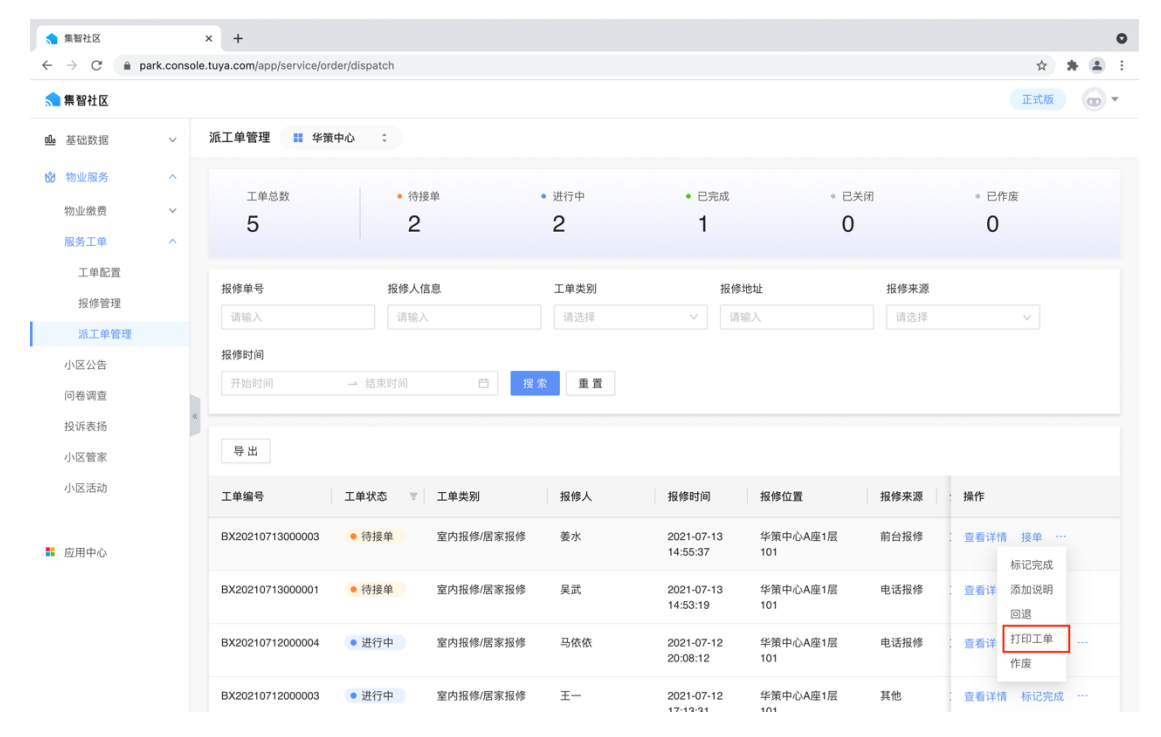

#### 3.2.7 接单

工程部主管或对应人员可在物业 APP 或 PC 端服务工单-派工单管理中均可完成接单。

| 1 集智社区                                                     | × +                             |                            |         |                             |                |                 | 0            |
|------------------------------------------------------------|---------------------------------|----------------------------|---------|-----------------------------|----------------|-----------------|--------------|
| $\leftarrow$ $\rightarrow$ $\bigcirc$ $($ $)$ park.console | .tuya.com/app/service/order/    | dispatch                   |         |                             |                | \$              | <b>*</b> 🗶 E |
| <mark>1</mark> 集智社区                                        |                                 |                            |         |                             |                | 正式版             | •            |
| ▲ 基础数据 >                                                   | 派工单管理 📰 华策中位                    | \$ \$                      |         |                             |                |                 |              |
| 🕲 物业服务 へ                                                   | 下放公司                            | - 4440 M                   |         |                             | - 2*2          |                 |              |
| 物业缴费 ~                                                     | 上半志致                            | 1寸按平                       | 20174   | - Cra                       |                | • CTF/6         |              |
| 服务工单へ                                                      | 1                               | 1                          | 0       | 0                           | 0              | 0               |              |
| 工前配署                                                       |                                 |                            |         |                             |                |                 |              |
| 上十七旦                                                       | 报修单号                            | 报修人信息                      | 工单类别    | 报修地址                        | ŧ              | <b>&amp;修来源</b> |              |
| 报修管埋                                                       | 请输入                             | 请输入                        | 请选择     | > 请输入                       |                | 请选择 >>          |              |
| 派工单管理                                                      | 据修动                             |                            |         |                             |                |                 |              |
| 小区公告                                                       |                                 | (destroyal) and the law of | 46, 000 |                             |                |                 |              |
| 问卷调查                                                       |                                 | → 结束时间                     | E II    |                             |                |                 |              |
| 投诉表扬                                                       |                                 |                            |         |                             |                |                 |              |
| 小区管家                                                       | 日    日    日    日    日    日    日 |                            |         |                             |                |                 |              |
| 小区活动                                                       | 工单编号                            | [单状态 😨 工单类别                | 报修人     | 报修时间 报                      | 修位置 报          | 修来源 : 操作        |              |
| ■ 应用中心                                                     | BX20210712000003                | • 待接单 室内报修/居家报修            | Ξ—      | 2021-07-12 华<br>17:13:31 10 | 策中心A座1层 其<br>1 | 他 : 查看详情 接单 …   |              |
|                                                            |                                 |                            |         |                             | <del></del> ,  | 1条记录 < 1 > 12 务 | ₩页 ∨         |
|                                                            |                                 |                            |         |                             |                |                 |              |
|                                                            |                                 |                            |         |                             |                |                 |              |

#### 3.2.8 回退

若确认有误,可进行回退的操作,回退后状态变更为待分配。

| 集智社区                                          | × +                          |                                   |                         |                          |            | 0                       |
|-----------------------------------------------|------------------------------|-----------------------------------|-------------------------|--------------------------|------------|-------------------------|
| $\leftrightarrow$ $\rightarrow$ C $$ park.com | nsole.tuya.com/app/service/c | order/dispatch                    |                         |                          |            | 🖈 🛣 E                   |
| <mark>会</mark> 無智社区                           |                              |                                   |                         |                          |            | 正式版 💿 🔻                 |
| ➡ 基础数据 ∨                                      | 派工单管理 🔡 华                    | 策中心 🗘                             |                         |                          |            |                         |
| <b>№</b> 物业服务 ^                               |                              |                                   |                         |                          |            |                         |
| 物业缴费 ~                                        | 工单总数                         | • 待接单                             | <ul> <li>进行中</li> </ul> | <ul> <li>已完成</li> </ul>  | • 已关闭      | <ul> <li>已作废</li> </ul> |
| 服务工单へ                                         | 5                            | 2                                 | 1                       | 2                        | 0          | 0                       |
| 工单配置                                          |                              |                                   |                         |                          |            |                         |
| 报修管理                                          | 报修单号                         | 报修人信息                             | 工单类别                    | 报修地址                     | 报修来源       |                         |
| 派工单管理                                         | 请输入                          | 请输入                               | 请选择                     | ∨ 请输入                    | 请选择        | ×                       |
| 小区公告                                          | 报修时间                         |                                   |                         |                          |            |                         |
| 问关调查                                          | 开始时间                         | → 结束时间                            | 搜索重置                    |                          |            |                         |
| 的话事经                                          | «                            |                                   |                         |                          |            |                         |
| 技味表物                                          | 导出                           |                                   |                         |                          |            |                         |
| 小区官家                                          |                              |                                   |                         |                          |            |                         |
| 小区活动                                          | 工单编号                         | 工单状态 🔻 工单类别                       | 报修人                     | 报修时间 报修位                 | 置报修来源      | : 操作                    |
|                                               | BX20210713000003             | <ul> <li>待接单 室内报修/居家报修</li> </ul> | 姜水                      | 2021-07-13 华策中           | 心A座1层 前台报修 | : 查看详情 接单 …             |
| ➡ 应用中心                                        |                              |                                   |                         | 14:55:37 101             |            | 标记完成                    |
|                                               | BX20210713000001             | • 待接单 室内报修/居家报修                   | 吴武                      | 2021-07-13 华策中           | 心A座1层 电话报修 | 查看详 添加说明                |
|                                               |                              |                                   |                         | 14:53:19 101             |            | 回退                      |
|                                               | BX20210712000004             | • 已完成 室内报修/居家报修                   | 马依依                     | 2021-07-12华策中20:08:12101 | 心A座1层 电话报修 | : 查看详 打印工单<br>作废        |
|                                               | BX20210712000003             | • 进行中 室内报修/居家报修                   | 5 E-                    | 2021-07-12 华策中           | 心A座1层 其他   | : 查看详情 标记完成 …           |

#### 3.2.9 维修完成

完成维修后,维修人员可在物业 APP 标记完成,也可以由后台人员在 PC 端标记 完成。同时维修人员将派工单交由业主签字确认后带回。 报修工单后,在未点击接单的情况下完成了维修服务,后台人员在新增工单后 直接可以标记完成。

| 新增工单                           |         | Х |
|--------------------------------|---------|---|
| * 工单区域                         |         |   |
| 请选择                            | $\vee$  |   |
| *工单类别                          |         |   |
| 请选择工单类别                        | $\vee$  |   |
| *报修位置                          |         |   |
| 请选择                            | $\vee$  |   |
| 详细报修地址                         |         |   |
| *报修详情                          |         |   |
| 请输入报修详情                        |         |   |
| +                              | 0 / 200 |   |
| 支持.jpg .jpeg .png格式,图片大小不能超过7M |         |   |
| 取消保存                           | 标记完成派单  | 自 |

也可以在服务工单-报修管理界面中,标记完成。

| ▲ 集智社区                                               | × +                              |                 |                                                    |                        |                 |             | 0                                           |
|------------------------------------------------------|----------------------------------|-----------------|----------------------------------------------------|------------------------|-----------------|-------------|---------------------------------------------|
| $\leftarrow$ $\rightarrow$ $C$ $\triangleq$ park.com | sole.tuya.com/app/service/order/ | repair          |                                                    |                        |                 |             | x 🛪 😩 E                                     |
| < 集智社区                                               |                                  |                 |                                                    |                        |                 |             | 正式版 💿 🔻                                     |
| <u>10</u> 基础数据 >                                     | 报修管理 🚦 华策中心                      | ¢               |                                                    |                        |                 |             |                                             |
| ⊗ 物业服务 へ                                             | 下的分数                             | - 体八司           | . (±+ia m)                                         | - `# <b>/</b> =        |                 |             | - <b>-</b> - <i>t</i> - <i>t</i> - <i>t</i> |
| 物业缴费 >                                               | 3                                | 2               | 0                                                  | • #17++<br>1           | 0<br>0          | 。<br>〇<br>〇 | 。<br>已<br>行废<br>0                           |
| 服务工单 ^                                               |                                  |                 |                                                    |                        |                 |             |                                             |
| 工单配置                                                 | 报修单号                             | 报修人信息           | 工单类别                                               | 报师                     | 多地址             | 报修来源        |                                             |
| 报修管理                                                 | 请输入                              | 请输入             | 请选择                                                | V i                    | 青输入             | 请选择         | v                                           |
| 派工单管理                                                | +12 446 0+ 623                   |                 |                                                    |                        |                 |             |                                             |
| 小区公告                                                 |                                  | 、体末时间    曲      | (1) (2) (1) (2) (2) (2) (2) (2) (2) (2) (2) (2) (2 |                        |                 |             |                                             |
| 问卷调查                                                 | VI MENSION                       |                 |                                                    |                        |                 |             |                                             |
| 投诉表扬                                                 | *                                |                 |                                                    |                        |                 |             |                                             |
| 小区管家                                                 | + 新增工单 导出                        |                 |                                                    |                        |                 |             |                                             |
| 小区活动                                                 | 工单编号 ]                           | 二单状态 💿 工单类别     | 报修人                                                | 报修时间                   | 报修位置            | 报修来源        | 操作                                          |
| ■ 应用中心                                               | BX20210712000003                 | ● 进行中 室内报修/居家报修 | \$ I—                                              | 2021-07-12<br>17:13:31 | 华策中心A座1层<br>101 | 其他:         | 查看详情 改派 …                                   |
|                                                      | BX20210712000002                 | •待分配 室内报修/居家报修  | ▶ 小王                                               | 2021-07-12<br>17:11:20 | 华策中心A座1层<br>101 | 电话报修        | 查看详 添加说明<br>作废                              |
|                                                      | BX20210712000001                 | ● 待分配 室内报修/居家报修 | ¥ 111                                              | 2021-07-12<br>17:09:55 | 华策中心A座1层<br>101 | 前台报修 .      | 查看详情 派单 …                                   |
|                                                      |                                  |                 |                                                    |                        |                 | 共 3 条记录 <   | 1 > 12条页 >                                  |

报修工单后,维修人员进行接单,并完成维修,后台人员可在服务工单-派
 工单管理界面中,标记完成。

| ▲ 集智社区         |         | × +                       |               |            |                                |               | 0                                                                               |
|----------------|---------|---------------------------|---------------|------------|--------------------------------|---------------|---------------------------------------------------------------------------------|
| ← → C in parie | (.conso | ne.tuya.com/app/service/o | rder/dispatch |            |                                |               | 日本<br>日本<br>日本<br>日本<br>日本<br>日本<br>日本<br>日本<br>日本<br>日本<br>日本<br>日本<br>日本<br>日 |
| ▲ 基础数据         | ~       | 派工单管理 🔡 华                 | 食中心 ≎         |            |                                |               |                                                                                 |
| 🕲 物业服务         | ^       |                           | . (***        |            |                                |               |                                                                                 |
| 物业缴费           | ~       | 工 <sup>車息数</sup><br>1     | • 何按単<br>〇    | • 进行中<br>1 | • E== M                        | 。<br>日天闭<br>〇 | 。<br>已作废<br><b>〇</b>                                                            |
| 服务工单           | ^       | ·                         | Ū             |            | 0                              | Ū             | Ū                                                                               |
| 工单配置           |         | 报修单号                      | 报修人信息         | 工单类别       | 报修地址                           | 报修来》          | 京                                                                               |
| 报修管理           |         | 请输入                       | 请输入           | 请选择        | > 请输入                          | 请选择           | 94 V                                                                            |
| 派工 甲官理<br>小区公告 |         | 报修时间                      |               |            |                                |               |                                                                                 |
| 问卷调查           |         | 开始时间                      | → 结束时间        | 搜索重置       |                                |               |                                                                                 |
| 投诉表扬           |         | ×                         |               |            |                                |               |                                                                                 |
| 小区管家           |         | 导出                        |               |            |                                |               |                                                                                 |
| 小区活动           |         | 工单编号                      | 工单状态 😨 工单类别   | 报修人        | 报修时间 报修位                       | 置 报修来源        | : 操作                                                                            |
| 📕 应用中心         |         | BX20210712000003          | ● 进行中 室内报修/居: | 家报修 王一     | 2021-07-12 华策中<br>17:13:31 101 | 心A座1层 其他      | 查看详情 标记完成 …                                                                     |
|                |         |                           |               |            |                                | 共 1 条记        | 录 < 1 > 12条/页 >                                                                 |
|                |         |                           |               |            |                                |               |                                                                                 |
|                |         |                           |               |            |                                |               |                                                                                 |

#### 3.2.10 回访

工单完成后, 住户也可通过 app 进行工单的评价, 或者物业客服人员在报修管 理页面中, 对工单进行回访和满意度打分。

| ▲ 集智社区              |             | × +                           |                                      |             |                            |                |        | c              |
|---------------------|-------------|-------------------------------|--------------------------------------|-------------|----------------------------|----------------|--------|----------------|
| ← → C (m) p         | ark.console | .tuya.com/app/service/order/r | epair                                |             |                            |                |        | * * 2          |
| <mark>会</mark> 集智社区 |             |                               |                                      |             |                            |                |        | 正式版 💿 🗸        |
| ❶ 基础数据              | ~           | 报修单号                          | 报修人信息                                | 工单类别        | 报修地址                       |                | 报修来源   |                |
| <b>ঔ</b> 物业服务       | ^           | 请输入                           | 请输入                                  | 请选择         | > 请输入                      |                | 请选择    | ×              |
| 物业缴费                | ~           | 报修时间                          |                                      |             |                            |                |        |                |
| 服务工单                | ^           | 开始时间 -                        | 结束时间           提 第                   | 重置          |                            |                |        |                |
| 工单配置                |             |                               |                                      |             |                            |                |        |                |
| 报修管理                |             | + 新增工单 导出                     |                                      |             |                            |                |        |                |
| 派工单管理               |             | 工单编号 工                        | 单状态 🔻 工单类别                           | 报修人         | 报修时间 料                     | 修位置            | 报修来源   | 操作             |
| 小区公告                |             |                               |                                      |             |                            |                |        |                |
| 问卷调查                | ~~          | BX20210713000003              | 待接单 室内报修/居家报修                        | 姜水          | 2021-07-13 4<br>14:55:37 1 | ≦策中心A座1层<br>01 | 前台报修   | 查看详情 改派 …      |
| 投诉表扬<br>小区管家        |             | BX20210713000002              | <b>6分配</b> 室内报修/居家报修                 | 琪琪          | 2021-07-13 4<br>14:54:47 1 | ≦策中心A座1层<br>01 | 前台报修   | 查看详情 派单 …      |
| 小区活动                |             | BX20210713000001              | ──────────────────────────────────── | 吴武          | 2021-07-13 4<br>14:53:19 1 | ≦策中心A座1层<br>01 | 电话报修   | 查看详情 改派 …      |
| 🚦 应用中心              |             | BX20210712000005              | <b>合分配</b> 室内报修/居家报修                 | 高里美         | 2021-07-12 4<br>20:12:34 1 | é策中心A座1层<br>01 | 前台报修 · | 查看详情 派单 …      |
|                     |             | BX20210712000004              | 2 已完成 室内报修/居家报修                      | 马依依         | 2021-07-12 4<br>20:08:12 1 | é策中心A座1层<br>01 | 电话报修   | 查看详情 改派 … 回访   |
|                     |             | BX20210712000003              | 进行中 室内报修/居家报修                        | ∃−          | 2021-07-12 4<br>17:13:31 1 | 《策中心A座1层<br>01 | 其他:    | 查看详 添加说明<br>作废 |
|                     |             | BY20210712000002              | 供公司 安由坦族/昆安坦族                        | 4. <b>T</b> | 2021.07.12 4               | 等由人4应4层        | 由洋坦族   | 木王兴雄 泛鱼        |

#### 3.2.11 作废

工单可在 PC 端标记为作废,或者业主从 app 取消工单后,对应状态变更为已作废。

工单作废后可重新开启,开启后状态同原先状态保持一致,如作废前状态是待 分配,则开启后状态还是待分配。

| 工单编号             | 工单状态 💿 | 工单类别      | 报修人 | 报修时间                   | 报修位置            | 报修来源 | 操作   |              |  |
|------------------|--------|-----------|-----|------------------------|-----------------|------|------|--------------|--|
| BX20210713000003 | ● 待接单  | 室内报修/居家报修 | 姜水  | 2021-07-13<br>14:55:37 | 华策中心A座1层<br>101 | 前台报修 | 查看详情 | 青 接单<br>标记完成 |  |
| BX20210713000001 | ● 待接单  | 室内报修/居家报修 | 吴武  | 2021-07-13<br>14:53:19 | 华策中心A座1层<br>101 | 电话报修 | 查看详  | 添加说明<br>回退   |  |
| BX20210712000004 | • 已完成  | 室内报修/居家报修 | 马依依 | 2021-07-12<br>20:08:12 | 华策中心A座1层<br>101 | 电话报修 | 查看详  | 打印工单<br>作废   |  |

#### 3.2.12 添加说明

如果备注事项说明,可在订单列表中点击【添加说明】

| 工单编号             | 工单状态 📼 | 工单类别      | 报修人 | 报修时间                   | 报修位置            | 报修来源 | : 操作                 |
|------------------|--------|-----------|-----|------------------------|-----------------|------|----------------------|
| BX20210713000003 | • 待接单  | 室内报修/居家报修 | 姜水  | 2021-07-13<br>14:55:37 | 华策中心A座1层<br>101 | 前台报修 | 查看详情 接单 ····<br>标记完成 |
| BX20210713000001 | • 待接单  | 室内报修/居家报修 | 吴武  | 2021-07-13<br>14:53:19 | 华策中心A座1层<br>101 | 电话报修 | 查看详 添加说明<br>回退       |
| BX20210712000004 | • 已完成  | 室内报修/居家报修 | 马依依 | 2021-07-12<br>20:08:12 | 华策中心A座1层<br>101 | 电话报修 | : 查看详 打印工单<br>作废     |

#### 3.2.13 工单详情

点击工单操作栏中的【查看详情】,可查看该工单的所有相关信息,包括工单 详情、派单信息、操作记录等。

| ▲ 集智社区                                                     | ×       | +                                     |                          |               |                       |              |          |     |   | 0          |
|------------------------------------------------------------|---------|---------------------------------------|--------------------------|---------------|-----------------------|--------------|----------|-----|---|------------|
| $\leftrightarrow$ $\rightarrow$ $C$ $rightarrow$ park.cons | sole.tu | ya.com/app/service/order/detail?id=BX | 20210713000003&page=disp | atch          |                       |              |          | ☆   | * | <b>.</b> : |
| <mark>、</mark> 集智社区                                        |         |                                       |                          |               |                       |              |          | 正式版 |   | •          |
| ▲ 基础数据 >                                                   | ÷       | - 工单详情                                |                          |               |                       |              |          |     |   |            |
| 物业服务 ∧                                                     | Е       | 〔单编号: BX20210713000003                | <ul> <li>待接单</li> </ul>  |               |                       | 标记完成         | 添加说明 回 退 | 作废  |   | 接单         |
| 物业缴费 >                                                     | ĉ       | J建人:文豪 159****9576 🧼 创建时间             | 间: 2021-07-13            |               |                       |              |          |     |   |            |
| 服务工单 ^                                                     |         |                                       |                          |               |                       |              |          |     |   |            |
| 工单配置                                                       |         | 工单信息                                  |                          |               |                       |              |          |     |   |            |
| 报修管理                                                       |         | 工单区域                                  | 工单类别                     |               | 详细报修地址                |              | 报修来源     |     |   |            |
| 派工单管理                                                      |         | 室内                                    | 室内报修/居家报修                |               | 华策中心A座                | 1层101        | 前台报修     |     |   |            |
| 小区公告                                                       |         | 报修人<br>筆水                             | 预约时间                     |               | 报修详情<br>客厅 <b>深</b> 水 |              |          |     |   |            |
| 问卷调查                                                       |         | <b>X</b> /V                           |                          |               | 117.000/35            |              |          |     |   |            |
| 投诉表扬                                                       | ~       |                                       |                          |               |                       |              |          |     |   |            |
| 小区管家                                                       |         | 派单信息                                  |                          |               |                       |              |          |     |   |            |
| 小区活动                                                       |         | 分配人员                                  | 服务类型                     |               | 派单时间<br>2021 07 12 0  | 0.55.44      | 派单备注     |     |   |            |
|                                                            |         | 20-92-                                | 儿运服务                     |               | 2021-07-13 0          | 2.33.41      | ·        |     |   |            |
| 🚦 应用中心                                                     |         | 操作记录                                  |                          |               |                       |              |          |     |   |            |
|                                                            |         | 操作时间                                  | 操作类型                     | 操作人           |                       | 操作内容         | 图片       |     |   |            |
|                                                            |         | 2021-07-13 17:06:07                   | 添加说明                     | 文豪 159****957 | 76 🖂                  | 需要带三根2米长的水管。 | -        |     |   |            |
|                                                            |         | 2021-07-13 14:55:41                   | 派单                       | 文豪 159****957 | 76                    | 苏苏 无偿服务      |          |     |   |            |

3.3 小区公告

#### 3.3.1 公告分类设置

您可以设置小区公告分类。

| ▲ 集報2+区         |           | x +                                 |                           |                  | 0                             |
|-----------------|-----------|-------------------------------------|---------------------------|------------------|-------------------------------|
| < → C           | park.cons | sole.tuya.com/app/service/community | Notice                    |                  | x * .                         |
| ★ 集智社区          |           |                                     |                           |                  | 正式版 💿 🕶                       |
| ▲ 基础数据          | ~         | 小区公告 ## 华策中心 ## 公告列表 公告列表 公告分类 留言管  | 理                         |                  |                               |
| 80 初业服务<br>物业缴费 | ~         | + 新蜡公告分类                            |                           |                  |                               |
| 服务工单            | ~         |                                     |                           |                  |                               |
| 问卷调查            |           | 公告数量 1                              | 新增公告分类                    | ×                | 公告数量 0                        |
| S 应用中心          |           | <b>居家生活 盒</b><br>公告数量 0             | 新增公告分类<br>* 公告分类名称<br>通知入 | X<br>IX iji M iž | ILULEN<br>共5条记录 < 1 > 12条(页 ✓ |

#### 3.3.2 新增公告

点击【+新增公告】,设置公告标题、公告分类、紧急程度、公告类型、发布渠 道、公告置顶和公告留言功能。

| ▲ 集智社区                                     |             | × +                             |           |          |                     |           | 0           |
|--------------------------------------------|-------------|---------------------------------|-----------|----------|---------------------|-----------|-------------|
| $\leftrightarrow$ $\rightarrow$ C          | a park.cons | ole.tuya.com/app/service/commun | ityNotice |          |                     |           | 🖈 🚖 E       |
| 🔝 集智社区                                     |             |                                 |           |          |                     |           | 正式版 💿 🔻     |
| <ul> <li>▲ 基础数据</li> <li>※ 物业服务</li> </ul> | ~           | 小区公告 ■ 华策中心 公告列表 公告分类 留言        | ÷<br>管理   |          |                     |           |             |
| 物业缴费                                       | ~           | 公告标题                            | 公告分类      | 是否置顶     | 创建时间                |           |             |
| 服务工单                                       | ~           | 请输入                             | 请选择       | ~ 请选择    | > 开始时间              | → 结束时间    | ti i        |
| 小区公告                                       |             | 探索 重置                           |           |          |                     |           |             |
| 问卷调查                                       |             |                                 |           |          |                     |           |             |
| ▮ 应用中心                                     |             | + 新增公告<br>公告标题                  | 公告分类      | 紧急程度 公告内 | 容创建时间               | 是否置顶 是否显示 | 阅读量 操作      |
|                                            |             | 周末爬山活动                          | 特别提醒      | 紧急 文字    | 2021/07/16 11:36:28 |           | 1 编辑 删除     |
|                                            |             |                                 |           |          |                     | 共 1 条记录 < | 1 > 12条/页 > |
|                                            |             |                                 |           |          |                     |           |             |

| * 公告标题                                                                                 |   |
|----------------------------------------------------------------------------------------|---|
| 请输入标题不超过50个字                                                                           |   |
| * 公告分类                                                                                 |   |
| 请选择                                                                                    |   |
| * 紧急程度                                                                                 |   |
| 请选择                                                                                    | ~ |
| * 公告类型                                                                                 |   |
| <ul> <li>● 文字</li> <li>○ 图片</li> <li>○ 图文</li> </ul>                                   |   |
| ⊘ 添加超链接                                                                                |   |
|                                                                                        |   |
|                                                                                        |   |
| * 发布渠道                                                                                 |   |
| × 发布渠道<br>✔ 业主App                                                                      |   |
| <ul> <li>★ 发布渠道</li> <li>✓ 业主App</li> <li>公告置顶</li> </ul>                              |   |
| <ul> <li>★ 发布渠道</li> <li>✓ 业主App</li> <li>公告置顶</li> <li>未开启置顶</li> </ul>               |   |
| <ul> <li>* 发布渠道</li> <li>✓ 业主App</li> <li>公告置顶</li> <li>★开启置顶</li> <li>公告留言</li> </ul> |   |

## 3.3.3 留言管理

小区公告发布后,业主可在业主 APP 中发表留言,后台统计。

| ♠ 集智社区                                  |             | × +                 |                 |               |      |        |         |     | •          |
|-----------------------------------------|-------------|---------------------|-----------------|---------------|------|--------|---------|-----|------------|
| $\leftarrow \ \rightarrow \ \mathbb{C}$ | a park.cons | ole.tuya.com/a      | pp/service/co   | mmunityNotice |      |        |         | * * | <b>.</b> : |
| <mark>会</mark> 集智社区                     |             |                     |                 |               |      |        |         | 正式版 | •          |
| <ul><li>▲ 基础数据</li><li>※ 物业服务</li></ul> | ~           | <b>小区公告</b><br>公告列表 | ╬ 4年第中4<br>公告分类 | 心 :<br>留言管理   |      |        |         |     |            |
| 物业缴费                                    | $\sim$      | 住户信息                |                 | 公告名称          | 留言时间 |        |         |     |            |
| 服务工单                                    | ~           | 请输入约                | 姓名/手机号          | 请输入           | 开始日期 | → 结束日期 | 白 搜索 重置 |     |            |
| 小区公告                                    |             |                     |                 |               |      |        |         |     |            |
| 问卷调查                                    |             | 公告标题                |                 | 住户信息          | 留言内容 | 创建时间   | 是否显示    | 操作  |            |
| ■ 应用中心                                  |             | «                   |                 |               |      | 限套续里   |         |     |            |
|                                         |             |                     |                 |               |      |        |         |     |            |

## 3.4 问卷调查

| 🗙 集智社区                                   |            | ×       | +                         |                                                                                              |     |   |   | • |
|------------------------------------------|------------|---------|---------------------------|----------------------------------------------------------------------------------------------|-----|---|---|---|
| $\leftarrow \   \rightarrow \   {\tt G}$ | 🗎 park.con | sole.tu | ya.com/app/service/survey |                                                                                              | ☆   | * |   | : |
| 숣 集智社区                                   |            |         |                           |                                                                                              | 正式版 |   | 0 | ¥ |
| ❶ 基础数据                                   | ~          | ļ       | ]卷调查 📰 华策中心 💠             |                                                                                              |     |   |   |   |
| 🗴 物业服务                                   |            |         | 问卷标题                      | 创建的问问                                                                                        |     |   |   |   |
| 物业缴费                                     | ~          |         |                           | 开始日期 → 结束日期 □ 投索 重置                                                                          |     |   |   |   |
| 服务工单                                     | ~          |         |                           | 新僧问義 →                                                                                       |     |   |   |   |
| 小区公告                                     |            |         | + 新增问卷                    | 21 CT 1871W                                                                                  |     |   |   |   |
| 101818至                                  |            |         | 标题 投放量                    | <ul> <li>() 適差标题</li> <li>() 状态</li> <li>マ 操作</li> <li>() 検売状本</li> <li>* () 使焼水本</li> </ul> |     |   |   |   |
|                                          |            | ~       |                           | FISERACE<br>请输入问卷说明,500个字以内                                                                  |     |   |   |   |
|                                          |            |         |                           | 0 / 500                                                                                      |     |   |   |   |
|                                          |            |         |                           | 取消 确定                                                                                        |     |   |   |   |
|                                          |            |         |                           |                                                                                              |     |   |   |   |
|                                          |            |         |                           |                                                                                              |     |   |   |   |
|                                          |            |         |                           |                                                                                              |     |   |   |   |
|                                          |            |         |                           |                                                                                              |     |   |   |   |

## 3.5 投诉表扬

您可以查看业主投诉表扬的内容,处理后可进行恢复操作。

| 🗙 集智社区                             |             | × +             |                |            |               |     |      |       |                        |        |                        |      |       |     | 0 |
|------------------------------------|-------------|-----------------|----------------|------------|---------------|-----|------|-------|------------------------|--------|------------------------|------|-------|-----|---|
| $\leftarrow \   \rightarrow \   G$ | a park.cons | ole.tuya.com/ap | p/service/comp | plaints    | raise         |     |      |       |                        |        |                        | ĩ    | 2     |     | : |
| <mark>会</mark> 集智社区                |             |                 |                |            |               |     |      |       |                        |        |                        | 正式   | 版     |     | Ŧ |
| 亟 基础数据                             | ~           | 投诉表扬            | ## 华策中心        | ÷          |               |     |      |       |                        |        |                        |      |       |     |   |
| 🕲 物业服务                             | ^           | 类型              |                |            | 来源            |     | 姓名   |       | 反馈日期                   |        |                        |      |       |     |   |
| 物业缴费                               | ~           | 请选择             |                | ~          | 请选择           | ~   | 请输入  |       | 开始日期                   | → 结束日) | 9                      |      |       |     |   |
| 服务工单                               | ~           | 搜索              | 重置             |            |               |     |      |       |                        |        |                        |      |       |     |   |
| 问卷调查                               |             |                 |                |            |               |     |      |       |                        |        |                        |      |       |     |   |
| 投诉表扬                               |             | 姓名              | 类型             | 反馈内        | ]容            |     | 反馈图片 | 来源    | 反馈时间                   | 回复内容   | 回复时间                   | 状态   | Ŧ     | 操作  |   |
| — 应用由心                             |             | 阮文豪             | 表扬             | 3幢50<br>还。 | 1业主捡到我的钱包后,   | 主动送 | -    | App上拼 | 2021-07-16<br>15:19:44 | -      |                        | • 未处 | 里     | 回复  |   |
| •• )2/13+4/04                      |             | « 阮文豪           | 投诉             | 11幢管<br>劣。 | 「家问问题一直不回复, ₹ | 悉度恶 | -    | App上拼 | 2021-07-16<br>15:18:15 | 已处分。   | 2021-07-16<br>15:18:53 | • 已处 | 里     |     |   |
|                                    |             |                 |                |            |               |     |      |       |                        | 共 2    | 条记录 <                  | 1 >  | 12 条/ | 页 ~ |   |
|                                    |             |                 |                |            |               |     |      |       |                        |        |                        |      |       |     |   |
|                                    |             |                 |                |            |               |     |      |       |                        |        |                        |      |       |     |   |
|                                    |             |                 |                |            |               |     |      |       |                        |        |                        |      |       |     |   |
|                                    |             |                 |                |            |               |     |      |       |                        |        |                        |      |       |     |   |
|                                    |             |                 |                |            |               |     |      |       |                        |        |                        |      |       |     |   |
|                                    |             |                 |                |            |               |     |      |       |                        |        |                        |      |       |     |   |

## 3.6 小区管家

#### 3.6.1 新增管家

| ▲ 集智社区                          |              | × +                               |                                     |                    |      | 0                   |
|---------------------------------|--------------|-----------------------------------|-------------------------------------|--------------------|------|---------------------|
| $\leftrightarrow \rightarrow C$ | park.console | e.tuya.com/app/service/steward?pa | age_no=1&page_size=12               |                    |      | 🖈 🗯 🏝 🗄             |
| 🔝 集智社区                          |              |                                   |                                     |                    | -    | 正式版 💿 🕶             |
| <u>癿</u> 基础数据                   | ~            | 小区管家 📰 华策中心                       | 新增管家                                |                    | ×    |                     |
| 😢 物业服务                          |              | _                                 | * 管家姓名                              | * 联系电话             |      |                     |
| 物业缴费                            | ~            | 名<br>管家总数量<br>1                   | 请输入管家姓名                             | 请输入联系电话            |      | 好评率                 |
| 服务工单                            | ~            |                                   | <b>管家头像</b> 支持.jpg .png .jpeg 格式, [ | 图片大小不超过 30M        |      | 占比100%              |
| 小区公告                            |              | + 新増管家                            | +                                   |                    | _    |                     |
| 问巷调查投诉表扬                        |              |                                   |                                     |                    |      |                     |
| 小区管家                            |              | 7.                                | * 分管范围                              |                    |      |                     |
| 小区活动                            |              | 王祎 15088296796                    | 请选择分管范围                             |                    |      |                     |
|                                 | ×            | 送水 清洁<br>评价总数:1   好评率:100         | *服务技能                               |                    |      |                     |
| 11 应用中心                         |              |                                   | 请选择服务技能                             |                    |      |                     |
|                                 |              | 华策中心                              | 服务宣言                                |                    | _    |                     |
|                                 |              | æ t                               | 请输入服务宣言                             |                    | 4    |                     |
|                                 |              |                                   | <b>微信二维码</b> 支持.jpg .png .jpeg 格式,  | 0<br>, 图片大小不超过 30M | / 50 | 共1条记录 < 1 > 12条/页 < |
|                                 |              |                                   | +                                   |                    |      |                     |
|                                 |              |                                   |                                     | 取別                 | 肖 确定 |                     |
|                                 |              |                                   |                                     |                    |      |                     |

#### 3.6.2 管家详情

点击管家简介页面,可进入管家详情。

|     | 集智社区 |              | × +                                      |               | ٥                      |
|-----|------|--------------|------------------------------------------|---------------|------------------------|
| ~   | → C  | a park.conso | le.tuya.com/app/service/steward?page_no= | &page_size=12 | x 🛪 😩 i                |
| 5   | 集智社区 |              |                                          |               | 正式版 💿 🔻                |
| 000 | 基础数据 | ~            | 小区管家 📰 华策中心 😂                            |               |                        |
| 1   | 物业服务 | ^            |                                          |               |                        |
|     | 物业缴费 | ~            | 冬 管家总数量                                  | ● 评价总数<br>┨   | 好评率<br>1               |
|     | 服务工单 | ~            |                                          | •             | 占比100%                 |
|     | 小区公告 |              |                                          |               |                        |
|     | 问卷调查 |              | + 新増管家                                   |               |                        |
|     | 投诉表扬 |              |                                          |               |                        |
|     | 小区管家 |              | 3-                                       |               |                        |
|     | 小区活动 |              | 王祎 15088296796                           |               |                        |
|     | 应用中心 | ٥            | < 道水 清洁<br>评价总数:1   好评率:100%<br>华策中心     |               |                        |
|     |      |              |                                          |               |                        |
|     |      |              | 2                                        |               |                        |
|     |      |              |                                          |               | 共 1 奈记录 < 1 > 12 条/页 > |
|     |      |              |                                          |               |                        |

## 3.7 小区活动

#### 3.7.1 新增活动

| 🗙 集智社区                                                        |             | ×       | +                                        |                                                                         |                    | •       |
|---------------------------------------------------------------|-------------|---------|------------------------------------------|-------------------------------------------------------------------------|--------------------|---------|
| $\ \ \leftarrow \ \ \rightarrow \ \ \ \ \ \ \ \ \ \ \ \ \ \ $ | a park.cons | ole.tuy | .com/app/service/communityActivities/add |                                                                         |                    | ☆ 🗯 🏝 🗄 |
| <mark>会</mark> 集智社区                                           |             |         |                                          |                                                                         |                    | 正式版 💿 🔻 |
| ▲ 基础数据                                                        | ~           | ÷       | 新增活动 🚦 华策中心                              |                                                                         |                    |         |
| ☆ 物业服务                                                        | ^           |         |                                          |                                                                         |                    |         |
| 物业缴费                                                          | ~           |         |                                          |                                                                         | .al ♥ 9:41 AM      | \$ 100% |
| 服务工单                                                          | ~           |         | 请输入                                      | ▲ 酒助地点<br>请输入                                                           | (                  |         |
| 小区公告                                                          |             |         | • 2014 to 1 to 10                        |                                                                         |                    |         |
| 问卷调查                                                          |             |         | ★活动起止日期<br>开始日期 → 结束日期 芭                 | <ul> <li>         ★ 放右載正时间         请先选择活动起止日期         首     </li> </ul> |                    |         |
| 投诉表扬                                                          |             |         | * XIII-54#XP                             |                                                                         | 活动时间: -<br>活动地点: - |         |
| 小区管家                                                          |             |         | · 活动描述                                   |                                                                         | 快来报名吧              | 法國權     |
| 小区活动                                                          |             | «       |                                          |                                                                         |                    |         |
| ■ 应用中心                                                        |             |         | - 三 あえ ・ 二 に <b>ガ イ</b> ノ<br>请输入         | -                                                                       |                    |         |
|                                                               |             |         |                                          | 取消援交                                                                    | 可占土別連行工            | 光極茲成    |

#### 3.7.2 活动统计

| ▲ 集智社区                             |           | × +             |                   |             |           |          |                     |      |                     |                            |         |      |       |       | 0          |
|------------------------------------|-----------|-----------------|-------------------|-------------|-----------|----------|---------------------|------|---------------------|----------------------------|---------|------|-------|-------|------------|
| $\leftarrow \   \rightarrow \   G$ | park.cons | ole.tuya.com/ap | p/service/communi | yActivities |           |          |                     |      |                     |                            |         |      | ☆     | * 6   | <b>.</b> : |
| <mark>会</mark> 集智社区                |           |                 |                   |             |           |          |                     |      |                     |                            |         |      | 正式版   | 6     | - 6        |
| 鱼 基础数据                             | ~         | 小区活动            | ## 华策中心           | \$          |           |          |                     |      |                     |                            |         |      |       |       |            |
| 🕲 物业服务                             | ^         | 12-14<br>12-14  |                   |             | - + 1744  |          |                     |      | */= m               |                            | - 24=   |      |       |       |            |
| 物业缴费                               | ~         | 活动              | 12920             |             | • 木开宛<br> |          |                     | • 1  | 1                   |                            | • C结来   |      |       |       |            |
| 服务工单                               | ~         | 1               |                   |             | I         |          |                     | (    | )                   |                            | 0       |      |       |       |            |
| 小区公告                               |           |                 |                   |             |           |          |                     |      |                     |                            |         |      |       |       |            |
| 问卷调查                               |           | 活动主题            |                   | 活动时间        |           |          |                     |      |                     |                            |         |      |       |       |            |
| 投诉表扬                               |           | 请输入             |                   |             |           |          | 结束时间                |      | 搜索重置                |                            |         |      |       |       |            |
| 小区管家                               |           |                 |                   |             |           |          |                     |      |                     |                            |         |      |       |       |            |
| 小区活动                               |           | + 新增》           | 舌动                |             |           |          |                     |      |                     |                            |         |      |       |       |            |
|                                    |           | 《 活动主题          |                   |             | 活动状态      | <b>T</b> | 联系人信息               | 活动地点 | 报名截止时间              | 活动时间                       | 活动人数    | 报名人数 | 操作    |       |            |
| 🚦 应用中心                             |           | 多彩文艺            | 5                 |             | • 待开始     |          | 范范<br>159****9576 〜 | 奥体中心 | 2021-07-21<br>15:35 | 2021-08-12 ~<br>2021-08-12 | 不限      | 1人   | 详情 编  | 峨 删   | 除          |
|                                    |           |                 |                   |             |           |          |                     |      |                     |                            | 共 1 条记录 | < 1  | > 123 | 影/页 ∖ |            |
|                                    |           |                 |                   |             |           |          |                     |      |                     |                            |         |      |       |       |            |
|                                    |           |                 |                   |             |           |          |                     |      |                     |                            |         |      |       |       |            |
|                                    |           |                 |                   |             |           |          |                     |      |                     |                            |         |      |       |       |            |
|                                    |           |                 |                   |             |           |          |                     |      |                     |                            |         |      |       |       |            |
|                                    |           |                 |                   |             |           |          |                     |      |                     |                            |         |      |       |       |            |

## 四、智慧通行

4.1 智能门禁

#### 4.1.1 新增门禁设备

点击【+新增门禁设备】,进入门禁设备添加页。

| + 新增门禁设备 导出                    |       | 请输入门禁名称 | Q 请选择安装地址 > |
|--------------------------------|-------|---------|-------------|
| 门禁名称 门禁类型 🗉 出入类型 🗉 设备状态 🗉 安装地址 | 通行时间段 | 支持功能    | 创建时间 💠 操作   |
|                                |       |         |             |
|                                | 无搜索结果 |         |             |

关联设备为可视对讲时,可配置相关配置。

- 配置开启门禁发起云对讲,同一户房屋最多同时呼叫3人;
- 配置 APP 发起云对讲,可设置最多可查看视频的次数;

● 配置远程开锁,可设置一个账号每天最多远程开锁的次数。

|     | 集智社区     | ×             | +                                                     |    |   | 0 |
|-----|----------|---------------|-------------------------------------------------------|----|---|---|
| ~   | → C 🔒 pa | rk.console.tu | ya.com/app/personnelAccess/access/device/add?type=add | ☆  | 3 | : |
| 5   | 集智社区     |               |                                                       | 正式 | Ŕ | , |
| 00. | 基础数据     | ~             |                                                       |    |   |   |
| ŵ   | 物业服务     | ~             | 门禁配置                                                  |    |   |   |
| Ģ   | 智慧通行     | ^             | * 「漢英盤<br>○ 単元门禁 ④ 大门门禁                               |    |   |   |
|     | 整体概览     |               | * 出入类型                                                |    |   |   |
|     | 智能门禁     | ^             | ● 进门设备 ○ 出门设备                                         |    |   |   |
|     | 门禁授权     |               | * 授权范围 ①                                              |    |   |   |
|     | 开门记录     |               | 请选择                                                   |    |   |   |
|     | 智慧梯控     | ^             | * 通行时间段                                               |    |   |   |
|     | 梯控设备     |               | <ul> <li>金天通行</li> <li>指定时间段通行</li> </ul>             |    |   |   |
|     | 梯控授权呼梯记录 |               | 云可视对讲                                                 |    |   |   |
|     | 访客管理     |               | ○ 门禁发起云对讲<br>门禁设备呼叫房履下的住户, 默认最多同时呼叫3人                 |    |   |   |
|     | 临时人员管理   |               | app发起云对讲                                              |    |   |   |
|     | 人脸管理     |               | 一个账号每天最多可查看视频 次                                       |    |   |   |
|     | 设备运维     | ~             | 过程升锁<br>云对讲时一个账号每天最多可远程升锁<br>次                        |    |   |   |
| •   | 应用中心     |               | 取消 權交                                                 |    |   |   |

#### 4.1.2 门禁授权

住户授权

展示住户的门禁授权情况,支持根据住户姓名、手机号、住户类型、房屋地址 等搜索,点击详情后,可查看具体权限。

| 门禁授权 🚦 华策中间              | с» ÷               |                     |         |                        |
|--------------------------|--------------------|---------------------|---------|------------------------|
| 住户授权 员工授权                | 临时人员授权             |                     |         |                        |
| <b>住户信息</b><br>请输入姓名/手机号 | <b>住户类型</b><br>请选择 | <b>房屋地址</b><br>「请选择 | ∨ 搜索 重置 |                        |
| 住户信息                     | 性别                 | 房屋地址                | 门禁权限    | 操作                     |
| 庆之<br>131****5043 👾      | 男                  | -                   |         | 详情                     |
| 扁鹊<br>176****6456 ~      | 男                  | 华策中心A座1层101         | (业主) -  | 详情                     |
| 苏苏<br>156****2033 ~      | 男                  | 华策中心A座1层101         | (同事) -  | 详情                     |
| 阮文豪<br>159****9576 🚧     | 男                  | 华策中心A座1层102         | (业主) -  | 详情                     |
|                          |                    |                     |         | 共 4 条记录 〈 1 〉 12 条/页 〈 |

### 员工授权

展示员工的门禁授权情况,点击管理后,可添加门禁授权。

| 门禁授权 ■ 华策中心 ÷ 住户授权 员工授权 临时人员授权 |                     |    |      |    |
|--------------------------------|---------------------|----|------|----|
| 部门 >> 请选择 Q                    | 成员列表(7 成员)          |    |      |    |
| ※ 全部                           | 请输入姓名/手机号           | Q  |      |    |
| / 血 冰鴉首能                       | 成员信息                | 性别 | 门禁权限 | 操作 |
|                                | 渔夫<br>188****3133 〜 | 男  | •    | 管理 |
|                                | 嘉文<br>166****3778 ~ | 男  |      | 管理 |
|                                | 苏苏<br>156****2033 ~ | 男  | •    | 管理 |
|                                | 庆之<br>131****5043 🖂 | 男  | -    | 管理 |
|                                | 扁鹊<br>176****6456 ~ | 男  |      | 管理 |
|                                | 文豪<br>159****9576 ~ | 男  |      | 管理 |

#### 临时人员授权

展示临时人员的门禁授权情况,点击管理后,可添加门禁授权。

| 门禁授权             | ₩ 华策中/ | ¢ \$   |      |      |      |           |           |
|------------------|--------|--------|------|------|------|-----------|-----------|
| 住户授权             | 员工授权   | 临时人员授权 |      |      |      |           |           |
| 请输入姓名            | 3/手机号  |        | ٩    |      |      |           |           |
| 成员信息             |        | 性别     | 证件类型 | 证件号码 | 人员类型 | ▼ 门禁权限    | 操作        |
| 小王<br>153****343 | 32 〜   | 男      | -    | -    | 保洁人员 | -         | 管理        |
|                  |        |        |      |      |      | 共1条记录 < 1 | ▶ 12条/页 ∨ |

## 4.2 智能梯控

#### 4.2.1 新增梯控设备

点击【+新增梯控设备】,进入梯控设备添加页。

| + 新增梯控设备 | 导出   |        |      | 请输入梯控名称 | Q<br>i | 选择安装地址 |
|----------|------|--------|------|---------|--------|--------|
| 梯控名称     | 设备状态 | ▼ 安装地址 | 公共楼层 | 支持功能    | 创建时间   | ⇒操作    |
|          |      |        |      |         |        |        |

| 新增梯控设备 |             |  |
|--------|-------------|--|
|        |             |  |
|        |             |  |
|        | 基础信息        |  |
|        | * 梯控名称      |  |
|        |             |  |
|        | 请输入         |  |
|        | <u>م</u>    |  |
|        | 个大联议留       |  |
|        | 添 加         |  |
|        |             |  |
|        | 支持功能        |  |
|        | -           |  |
|        |             |  |
|        | * 安装地址      |  |
|        | 请选择         |  |
|        |             |  |
|        | 详细地址        |  |
|        | <b></b> 请输入 |  |
|        |             |  |
|        |             |  |
|        | 梯控配置        |  |
|        |             |  |
|        | * 授权论图 ⑦    |  |
|        | 请选择 イ       |  |
|        |             |  |

支持场景:

- 外呼点亮
- 外呼联动内呼(楼层控制)
- 外呼联动内呼(自动点亮),若用户有2个以上的楼层权限,则需要手动 点亮。

| v |  |
|---|--|
|   |  |
|   |  |
|   |  |
|   |  |
|   |  |
|   |  |
|   |  |
|   |  |
|   |  |
|   |  |
|   |  |

#### 4.2.2 梯控授权

方式同门禁授权。

| 梯控授权 <b>■</b><br>住户授权 员 | 华策中心<br>↓<br>↓<br>↓<br>↓<br>↓<br>↓<br>↓<br>↓<br>↓<br>↓<br>↓<br>↓<br>↓ |    |                    |      |             |           |
|-------------------------|-----------------------------------------------------------------------|----|--------------------|------|-------------|-----------|
| 住户信息<br>请输入姓名/          | <b>住户类型</b><br>手机号 请选择                                                | v  | <b>房屋地址</b><br>请选择 | 搜索重置 |             |           |
| 住户信息                    |                                                                       | 性别 | 房屋地址               |      | 授权电梯        | 操作        |
| 庆之<br>131****5043       | -A                                                                    | 男  | -                  |      | -           | 详情        |
| 扁鹊<br>176****6456       | nd.                                                                   | 男  | 华策中心A座1层101        | (业主) | -           | 详情        |
| 苏苏<br>156****2033       | -A                                                                    | 男  | 华策中心A座1层101        | (同事) | -           | 详情        |
| 阮文豪<br>159****9576      | rud.                                                                  | 男  | 华策中心A座1层102        | (业主) | -           | 详情        |
|                         |                                                                       |    |                    |      | 共 4 条记录 < 📘 | > 12条/页 > |

## 4.3 访客管理

#### 4.3.1 新增访客

| 访客登记                   |        |       |        | Х  |
|------------------------|--------|-------|--------|----|
| 访客信息                   |        |       |        |    |
| * 访客姓名                 |        |       |        |    |
| 请输入                    |        |       |        |    |
| * 访客性别                 |        | * 手机号 |        |    |
| 请选择                    | $\vee$ | 请输入   |        |    |
| 证件号码                   |        |       |        |    |
| 身份证 🗸                  | 请输入    |       |        |    |
| 到访信息<br>* <b>来访</b> 惠中 |        |       |        |    |
| 请选择                    |        |       | $\vee$ |    |
| * 来源                   |        |       |        |    |
| 请选择                    |        |       | $\vee$ |    |
| * 访问时间                 |        |       |        |    |
| 2021-08-04 21:00:00    |        | 结束日期  |        |    |
| a >+>=>=1==1=1=1       |        |       |        |    |
|                        |        |       | 取 消    | 确定 |

#### 4.3.2 来访事由设置

可设置来访事由及访问时长。新增后,对应访客在新增来访事由时,需要判断 来访有效期是否在授权期限内。

| ▲ 集智社区                                      |            | × +                    |                      |                         |        |                         |       |       |           |     |      | 0 |
|---------------------------------------------|------------|------------------------|----------------------|-------------------------|--------|-------------------------|-------|-------|-----------|-----|------|---|
| $\leftrightarrow$ $\rightarrow$ C $\bullet$ | park.conso | ble.tuya.com/app/perso | nnelAccess/visitor   |                         |        |                         |       |       |           | \$  | * 4  | : |
| 🔝 集智社区                                      |            |                        |                      |                         |        |                         |       |       |           | 正式版 |      | • |
| ❷ 基础数据                                      | ~          | 访客管理 📰 华               | 策中心 🗘                |                         |        |                         |       |       |           | Ĩ   | 理项设置 |   |
| 😵 物业服务                                      | ~          | 访客数量                   |                      | <ul> <li>未到访</li> </ul> |        | <ul> <li>已到访</li> </ul> |       | • 谕期: | 未到访       |     |      |   |
| ♀ 智慧通行                                      |            | 0                      |                      | 0                       |        | 0                       |       | 0     | 11.22.992 |     |      |   |
| 整体概览                                        |            |                        |                      |                         |        |                         |       |       |           |     |      |   |
| 智能门禁                                        | ~          | 访客信息                   | 管理项设置                |                         |        |                         | ×     |       |           |     |      |   |
| 智慧梯控                                        | ~          | 请输入访客信息                |                      |                         |        |                         |       | 吉東时间  | Ë         | 搜索  | 重置   |   |
| 访客管理                                        |            |                        | 来访事由设置               | 管理项设置                   |        |                         |       |       |           |     |      |   |
| 临时人员管理                                      |            | + 访客登记                 | 新慢来访事中               |                         |        |                         |       |       |           |     |      |   |
| 人脸管理                                        |            |                        | WEAR STO P.J. SPE IM |                         |        |                         |       |       |           |     |      |   |
| 设备运维                                        | ~          | 访客信息                   | 来访事由                 | 描述                      | 授权期限   |                         | 操作    | 来源    | 申请时间      |     | 操作   |   |
| ■ 应用中心                                      |            |                        | 重要客户商务               | 15字以内                   | ○ 不限 ● | 1 小时 >                  | 保存 取消 |       |           |     |      |   |
|                                             |            |                        |                      |                         | _      | -93                     |       |       |           |     |      |   |
|                                             |            |                        |                      |                         |        | 无搜索结果                   |       |       |           |     |      |   |
|                                             |            |                        |                      |                         |        |                         |       |       |           |     |      |   |
|                                             |            |                        |                      |                         |        |                         |       |       |           |     |      |   |
|                                             |            |                        |                      |                         |        |                         |       |       |           |     |      |   |

#### 4.3.3 管理项设置

访客车辆:开启后,则录入访客时可以选择是否驾车,若关闭,则不可以选择 是否驾车及输入车牌号。之前已下发的不受影响。

访客梯控:开启后,访客可以使用梯控功能,若关闭,则访客不可以使用梯控功能。之前已下发的不受影响。

| 管理项设置                              | × |
|------------------------------------|---|
| 来访事由设置  管理项设置                      |   |
| <b>访客车辆通行</b><br>开启后,登记的访客车辆允许进入小区 |   |
| <b>访客梯控权限</b><br>开启后,登记的访客允许使用智能梯控 |   |

#### 4.4 临时人员管理

临时人员管理一般指对保洁、装修、快递、外卖人员的管理。新增临时人员可设置有效时长,或者选择永久有效。

| 新增临时人员                                                      |        | ×  |
|-------------------------------------------------------------|--------|----|
| 请选择                                                         |        |    |
| 证件号码                                                        |        |    |
| <b>身份证 ∨</b> 请输入                                            |        |    |
| * 人员类型                                                      |        |    |
| 请选择                                                         | $\vee$ |    |
| 人脸信息<br>人脸图片 支持.jpg .png .jpeg 格式,图片大小不超过 30M<br>+          |        |    |
| 有效期                                                         |        |    |
|                                                             |        |    |
| <ul> <li>→ 水久 ● 指定时间段</li> <li>2021-08-04 → 结束日期</li> </ul> | Ē      |    |
|                                                             | 取消     | 确定 |

#### 4.5 人脸管理

展示项目下的所有住户/员工/临时人员及人脸信息。可对人脸照片进行编辑和 移除。移除后,则人脸删除。编辑后,取最新的人脸照片。若在新增/编辑住 户、新增/编辑员工、新增/编辑临时人员的入口修改或删除了人员,人脸管理 模块也同步更新。

#### 4.6 设备运维

#### 4.6.1 运行监测

您可以看到设备故障情况,点击设备日志后可查看设备历史运行状态。

| 设备分类 | 设备名称   | 设备id                   | 安装地址        | 运行状态                   | 操作   |
|------|--------|------------------------|-------------|------------------------|------|
| 梯控设备 | 涂鸦展厅电梯 | 6c2a54da790ecf78db6e5v | 华策涂鸦小区A幢1单元 | <ul> <li>在线</li> </ul> | 设备日志 |

#### 4.6.2 业务日志

您可以看到智能人行和人脸图库的相关操作内容。

| 事件分类 | 事件名称    | 操作对象     | 操作账户 | 事件状态 | 来源  | 备注 | 操作时间                |
|------|---------|----------|------|------|-----|----|---------------------|
| 智能梯控 | app远程呼梯 | 华策三楼社区展厅 | 周先生  | 成功   | app |    | 2021/08/03 15:41:40 |

#### 4.6.3 业务管理

您可以看到所有用户在操作时下发到第三方系统/设备"失败"的业务指令。

| 所属业务 | 操作事件     | 主体                  | 名称  | 业务操作时间                 | 来源名称 | 状态名称      | 完成时间 | 操作       |
|------|----------|---------------------|-----|------------------------|------|-----------|------|----------|
| 智能梯控 | 新增住户人脸梯控 | 住户<br>(18668086738) | 就是我 | 2021/08/02<br>10:31:31 | app  | • 自动修复中 😢 |      | 详情 忽略 重试 |

## 五、智慧视频

#### 5.1 视频设备

#### 5.1.1 设备分组管理

新增视频设备之前,首先进行设备分组管理。

| 😭 集智社区              |            | × +                |                   |                        |               |                    |                  |           |             |        |    |      | 0          |
|---------------------|------------|--------------------|-------------------|------------------------|---------------|--------------------|------------------|-----------|-------------|--------|----|------|------------|
| ← → C 🌘             | community  | .fast-cn.wgine.com | /app/video/device | •                      |               |                    |                  |           |             |        | 07 | ☆ 😕  | <b>±</b> : |
| <mark>会</mark> 集智社区 |            |                    |                   |                        |               |                    |                  |           |             |        | I  | 式版   | •          |
| <b>业</b> 基础数据       | ~          | 视频设备 🚦             | 涂鸦智能(研发自)         | 则专用) 🗘                 |               |                    |                  |           |             |        |    | 设备分组 | 管理         |
| 🗴 物业服务              | ~          |                    |                   |                        |               |                    |                  |           | + + + 17 =  |        |    |      |            |
| 俞 施工配网              | ~          | <i>∞</i> 9         | 頻设备               | 4                      | 计任尸宣者         |                    | 云台控制<br><b>7</b> |           | 又付切京 ✓ 设备告警 | ✔ 人脸检测 |    |      |            |
| ♀ 智慧通行              | ~          | 在                  | 线 9 高线 0          | 在                      | 线 4 离线 0      |                    | 在线 7 高线 0        |           |             |        |    |      |            |
| ▶ 智慧视频              | ^          | 退务文称               |                   | 应若神神                   |               | 新屋公组               |                  |           |             |        |    |      |            |
| 视频设备                |            | 请输入                |                   | 请选择                    | $\sim$        | 请选择                | ~                | 搜索 重置     |             |        |    |      |            |
| 视频中心                | ~          |                    |                   |                        |               |                    |                  |           |             |        |    |      |            |
| 安防图库                | ~          | + 新增视频             | 设备 导出             |                        |               |                    |                  |           |             |        |    |      |            |
| □ 智慧停车              | <b>v</b> « | 设备名称               | 设备类型              | 设备状态                   | ▼ 安装地は        | ıt.                | 云台控制 🛛           | 支持场景      | 所属分组        | 是否允许住。 | 操作 |      |            |
| 社区运营                | ~          |                    |                   |                        |               |                    |                  |           |             |        |    |      |            |
|                     |            | 真实设备(勿<br>删)       | 热成像半球             | <ul> <li>在线</li> </ul> | 涂鸦智能          | 能(研发自测专用)          | 支持               | 设备告警、人脸检测 | 重点关注设备      | 是      | 详情 | 实时画面 |            |
| 应用中心                |            | 设备名称               | 半球                | <ul> <li>在线</li> </ul> | 涂鸦智能<br>用)h门勃 | 能(研发自测专<br>軌测试是是是是 | 不支持              | 设备告警、人脸检测 | -           | 否      | 详情 | 实时画面 |            |
| WEIT 10             |            | 产品专用2              | 双光谱球机             | <ul> <li>在线</li> </ul> | 涂鸦智能          | 能(研发自测专用)          | 支持               | 设备告警、人脸检测 | 35345       | 是      | 详情 | 实时画面 |            |
|                     |            | 设备名称               | 半球                | <ul> <li>在线</li> </ul> | 涂鸦智í<br>用)h门势 | 能(研发自测专<br>表测试是是是是 | 不支持              | 设备告警、人脸检测 | test132     | 否      | 详情 | 实时画面 |            |
|                     |            | 测试123              | 热成像半球             | <ul> <li>在线</li> </ul> | 涂鸦智(<br>田)5〇1 | É(研发自測专<br>*測試具具具具 | 支持               | 设备告警、人脸检测 | 哈哈1         | 是      | 详情 | 实时画面 |            |

| 设备分组管理 |        |        | ×     |
|--------|--------|--------|-------|
| 新增分组   |        |        |       |
| 编号     | 分组名称   | 关联设备数量 | 操作    |
| -      |        | 0      | 保存 取消 |
| 1      | 重点关注设备 | 0      | 编辑 删除 |
| 2      | 车行视频监控 | 0      | 编辑 删除 |
| 3      | 人行视频监控 | 0      | 编辑 删除 |

#### 5.1.2 新增视频设备

🗙 集智社区 × + 0 er 🚖 🗯 😩 🗄 会集智社区 正式版 😡 🗸 设备品牌 \* 设备名称 \*设备类型 ┗ 基础数据 请输入 请选择 请输入 🕲 物业服务 \* 关联设备 所属分组 允许住户查看 ☑ 施工配网 + 添加 请选择 ) 是 💿 否 〇 智慧通行 会 智慧视频 位置信息 视频设备 \* 安装地址 详细地址 视频中心 请输入 安防图库 ☎ 智慧停车 详细信息 社区运营 设备供应商 设备维保单位 设备维保联系人 请输入 请输入 🚦 应用中心 维保联系电话 设备负责人 出厂日期 硬件生态 请输入 请输入 请选择 设备报废日期 摄像头分辨率 设备状态 请选择设备状态 请选择 请输入 р 取 消 提交

创建分组后,点击【+新增视频设备】,进行设备添加。

#### 5.1.3 实时画面

点击查看实时画面操作,页面呈现对应摄像头的实时画面信息。包括设备名称、当前时间、操作等。若为云台设备,则可进行云台控制。

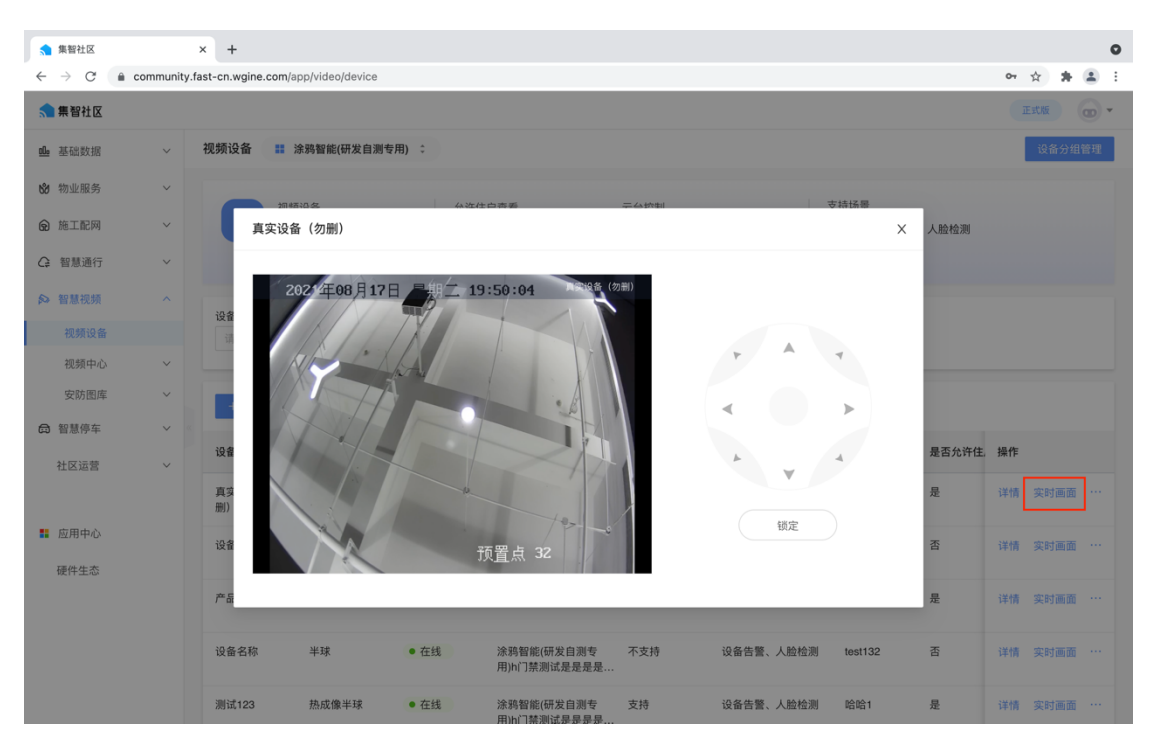

支持云台锁定功能,用户在使用云台前,可预先设置云台使用预计时间。防止 云台控制过程中,多用户控制产生冲突。同时支持手动解锁功能:未到云台锁 定时长,用户A可以手动解锁。其他用户不能解锁,但可以看到倒计时。

|    | - |     | -  |  |
|----|---|-----|----|--|
| 61 |   |     |    |  |
| 钶  |   |     | 分轴 |  |
|    |   |     |    |  |
|    | 取 | 泊 1 | ,正 |  |

支持抓取视频窗格的当前图片,抓取的图片文件本地保存路径,使用 chrome 下载或保存文件的流程。同时,在系统-安防图库里可查看对应图片。抓图后提示抓图成功。

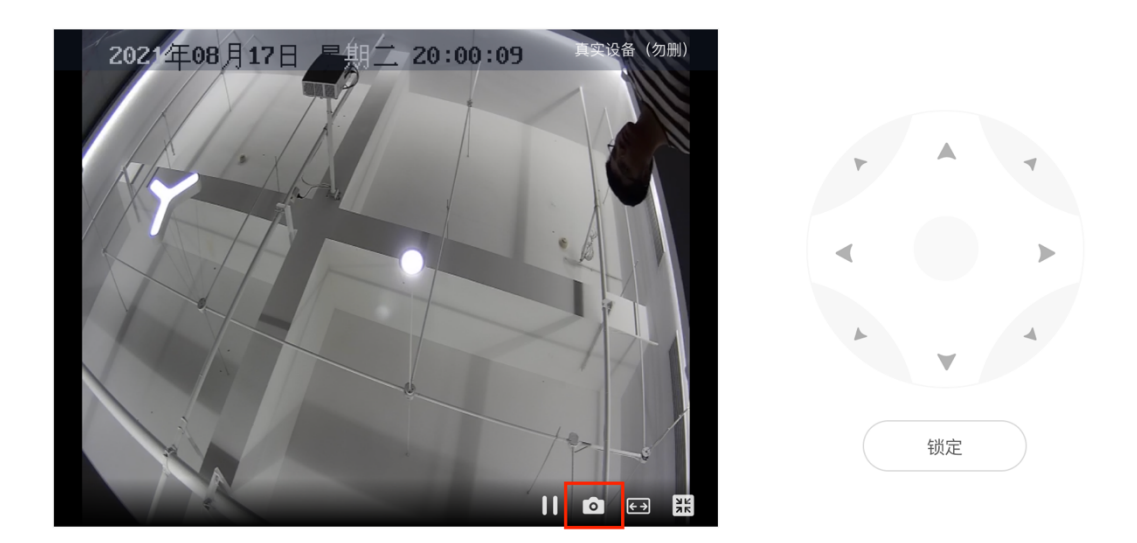

#### 5.2 视频中心

#### 5.2.1 实时监控

你可以通过 Web 浏览器方式,实时查看视频。可根据空间、分组进行设备的选择,查看选中设备对应的视频实时画面和操作。

| ★ 集智社区 × +                              |                         | ٥         |
|-----------------------------------------|-------------------------|-----------|
| ← → C 🔒 community.fast-cn.wgine.com/a   | pp/video/center/monitor | 아 ☆ 🛊 🏝 🗄 |
| < ● 集智社区                                |                         | 正式版 😡 🔻   |
|                                         | •                       |           |
| 8                                       |                         |           |
|                                         |                         |           |
| ♀ □ □ □ □ □ □ □ □ □ □ □ □ □ □ □ □ □ □ □ |                         |           |
|                                         |                         |           |
| <b>@</b>                                |                         |           |
|                                         |                         |           |
|                                         |                         |           |
|                                         |                         |           |
|                                         |                         |           |
|                                         |                         |           |
|                                         |                         |           |
|                                         |                         |           |
|                                         |                         |           |
| 刻伟测试(勿删png ^ 真实设备(勿)                    | D删png ^                 | 显示全部 ×    |

#### 5.2.2 录像回放

进入视频回放界面,回放时间默认为前一天 0:00:00<sup>~23</sup>:59:59 的视频。其 余设置功能同实时监控。

| <ul> <li></li></ul>                                                                                                    | 集智社区 × +                                                                | 集智社区 | SHE × +                                                                                                    |                         |                                                                      | 0                |
|----------------------------------------------------------------------------------------------------|-------------------------------------------------------------------------|------|----------------------------------------------------------------------------------------------------|-------------------------|----------------------------------------------------------------------|------------------|
| Security         Security         Security | → C                                                                     | → C  | C 🔒 community.fast-cn.wgine.com/                                                                                                    | app/video/center/replay |                                                                      | 아 ☆ <b>朱 올</b> : |
| <sup>2</sup> m <sup>3</sup> max <sup>2</sup> m <sup>3</sup> max <sup>1</sup> max <sup>2</sup> max <sup>2</sup> max <sup>2</sup> max <sup>2</sup> max <sup>2</sup> max <sup>2</sup> max <sup>2</sup> max                                                                                                    | ● 录像回放 ■ 涂鸦智能(研发自测专用)                                                   | 示미대  | 录像回放 🔡 涂鸦智能(研发自测专用)                                                                                                    | \$                      |                                                                      |                  |
|                                                                                                    | 1<br>2<br>3<br>3<br>3<br>3<br>3<br>3<br>3<br>3<br>3<br>3<br>3<br>3<br>3 |      | 空间 分組     小猫    公開     小猫    公開     小猫    公開     小猫    公開     小猫    公開     小猫    小猫    /> |                         |                                                                      | O                |
|                                                                                                    | 5                                                                       |      |                                                                                                    | 0                       |                                                                      | Q                |
|                                                                                                    |                                                                         |      |                                                                                                    |                         |                                                                      |                  |
| 2021-08-16 E                                                                                                    |                                                                         |      |                                                                                                    | 2021-08-16              | 1900 2000 21:00 22:00 23:00<br>i i i i i i i i i i i i i i i i i i i | o) 🛛 🌐 🖸         |

## 5.3 安防图库

#### 5.3.1 安防图库

基于抓图任务形成项目安防图库。抓图数据只保存 90 天,若超过 90 天,数据则不再展示。

| 🗙 集智社区                                            | x +                                                                                                   | 0         |
|---------------------------------------------------|----------------------------------------------------------------------------------------------------|-----------|
| $\leftrightarrow$ $\rightarrow$ C $\cong$ communi | ty.fast-cn.wgine.com/app/video/security/gallery                                                       | 아 ☆ 😕 🗄 🗄 |
| <mark>会</mark> 集智社区                               |                                                                                                    | 正式版 💿 🔻   |
| ▲ 基础数据 >                                          | 安防图库 🚦 涂翡智能(研发自测专用) :                                                                                 |           |
| 谢 物业服务 ∨                                          | ② 系统仅保留近90天的抓圆数据                                                                                      |           |
| ❺ 施工配网 ∨                                          |                                                                                                    |           |
| ♀ 智慧通行 >                                          | 设备名称         图片来源         抓图日期           请输入         请选择         开始日期         白         提案         重量 |           |
| 会 智慧视频 ^                                          |                                                                                                    |           |
| 视频设备                                              |                                                                                                    |           |
| 视频中心 >                                            | 08月/2021                                                                                              |           |
| 安防图库 ^                                            | 08-17 20:01:59 0                                                                                      |           |
| 安防图库                                              |                                                                                                    |           |
| 抓图任务                                              |                                                                                                    |           |
| 局 智慧停车 ∨                                          | 刘伟测试(勿删)                                                                                              |           |
|                                                   | 08-17 19:59:57                                                                                        |           |
| 社区运营 🗸 🗸                                          |                                                                                                    |           |
| ■ 应用中心                                            |                                                                                                    |           |
| 硬件生态                                              | 真实设备 (勿删)                                                                                             |           |
|                                                   | 08-17 14:45:37 0                                                                                      |           |
| ▶ 刘伟测试(勿删png                                      | ∧ ▶ 真实设备 (勿副png ∧                                                                                     | 显示全部 ×    |

#### 5.3.2 新建抓图任务

您可以通过配置抓图规则,实现自动化抓图巡检,帮助物业人员高效管理社 区。

| 🧙 集智社区                                      |         | × +                                              |                         | 0         |
|---------------------------------------------|---------|--------------------------------------------------|-------------------------|-----------|
| $\leftrightarrow$ $\rightarrow$ C $\bullet$ | communi | ty.fast-cn.wgine.com/app/video/security/task/ado | 1                       | 아 ☆ 🛊 😩 🗄 |
| <mark>会</mark> 集智社区                         |         |                                                  |                         | 正式版 💿 🔻   |
| ▣ 基础数据                                      | ~       | ← 新増抓图任务                                         |                         |           |
| 🕲 物业服务                                      | ~       |                                                  |                         |           |
| ☑ 施工配网                                      | ~       |                                                  | 基础信息                    |           |
| Q: 智慧通行                                     | ~       |                                                  | * 任务名称                  |           |
|                                             |         |                                                  | 请输入                     |           |
| ≫ 智慧視頻                                      | ^       |                                                  | * 任务生效日期                |           |
| 视频设备                                        |         |                                                  | 开始日期 一 结束日期             |           |
| 视频中心                                        | ~       |                                                  | * 任务状态                  |           |
| 安防图库                                        | ^       |                                                  |                         |           |
| 安防图库                                        |         |                                                  |                         |           |
| 抓图任务                                        |         |                                                  | 设备信息                    |           |
| ⇨ 智慧停车                                      | ~       |                                                  |                         |           |
| 社区运营                                        | ~       |                                                  | 十 选择设备                  |           |
|                                             |         |                                                  |                         |           |
|                                             |         |                                                  | 抓图设置                    |           |
| 11 应用中心                                     |         |                                                  | * 抓图方式                  |           |
| 硬件生态                                        |         |                                                  | 圖定间隔时间抓图 指定时间抓图 时段内随机抓图 |           |
|                                             |         |                                                  | * 抓图时段                  |           |
|                                             |         |                                                  | 取 消 提 交                 |           |

抓图设置: 抓图方式分为三种,固定间隔时间抓图,指定时间抓图,时段内随 机抓图。同一个任务只能有一种抓图方式。

## 六、智慧停车

#### 6.1 新增停车场

停车场是平台中的一个虚拟概念,用户可根据停车场的实际情况在平台上添加 停车场及嵌套的子停车场。点击【+新增停车场】,进入停车场添加页。

| ▲ 集智社区       |            | × +                              |         |       |        |    |         | ٥            |
|--------------|------------|----------------------------------|---------|-------|--------|----|---------|--------------|
| ← → C ●      | park.conso | le.tuya.com/app/carAccess/parkii | ngLot?  |       |        |    |         | x * ± =      |
| 🟫 集智社区       |            |                                  |         |       |        |    |         | 正式版 🐨 🕶      |
| ❶ 基础数据       | ~          | 停车场管理 📰 嘉里中心                     | :       |       |        |    |         |              |
| 🕺 物业服务       | ~          |                                  | ٩       |       |        |    |         |              |
| ☞ 施工配网       | ~          | + 新增停车场                          | 新增停车场   |       | ×      |    |         |              |
| ▶ 智慧视频       | ~          |                                  |         |       |        |    |         |              |
| 台 智慧停车       |            | 停车场编号                            | * 停车场名称 |       |        |    | 车位数     | 操作           |
| 停车场管理        |            | 1431447994913263636              | 明祖人     |       |        | 中心 | 0       | 详情 新增子停车场    |
| 车辆管理         | ~          |                                  | * 停车场位置 |       |        |    |         |              |
| 月卡管理         | ~          |                                  | 请选择     | ~     |        |    | 共1京北京 < | 1 > 12 寮/页 ∨ |
| 通行记录         | ~          |                                  | * 详细地址  |       |        |    |         |              |
|              |            |                                  | 请输入     | •     |        |    |         |              |
|              |            |                                  | * 客服电话  |       |        |    |         |              |
| ♀ 智慧通行       | ~          |                                  | 请输入     |       |        |    |         |              |
| an et matrix |            |                                  |         |       |        |    |         |              |
| ■ №用中心       |            |                                  |         | HT 34 | 74 C   |    |         |              |
| ■ 硬件生态       |            |                                  |         | 収 /月  | WE ALL |    |         |              |
|              |            |                                  |         |       |        |    |         |              |
|              |            |                                  |         |       |        |    |         |              |
|              |            |                                  |         |       |        |    |         |              |
|              |            |                                  |         |       |        |    |         |              |

#### 6.2 停车场详情配置

支持查看、编辑车场信息,管理停车场出入口、车道、设备、车位、收款账 户。

- 设备管理: 添加设备,展示设备名称、安装地址、设备状态等信息。
- 关联出入口:在此管理当前停车场的出入口,关联的车道信息与设备。
- 新增车位:管理当前停车场的车位信息。
- 收款账户:在此配置当前停车场的收款账户,可选择当前项目已配置好的
   收款账户,可多选。

| 🗙 集智社区  |           | × +                                     |                        |                  |                           |                        | 0       |
|---------|-----------|-----------------------------------------|------------------------|------------------|---------------------------|------------------------|---------|
| ← → C 🌘 | park.cons | ole.tuya.com/app/carAccess/parkingLot/d | etail?parkingLotId=143 | 1447994917457937 |                           |                        | x 🛊 😩 E |
| 🟫 集智社区  |           |                                         |                        |                  |                           |                        | 正式版 🕢 🗸 |
| ➡ 基础数据  | ~         | ← 停车场详情                                 |                        |                  |                           |                        |         |
| 🗴 物业服务  | ~         | 涂鸦深圳展厅停车场                               |                        |                  |                           |                        | 编辑      |
| ☞ 施工配网  | ~         | 停车场编号<br>1431447994913263636            | 停车场位置<br>嘉里中心T2        |                  | <sup>详细地址</sup><br>前海嘉里中心 | 客服电话<br>0755-12345678  |         |
| ▶ 智慧视频  | ~         | 创建时间)                                   |                        |                  |                           |                        |         |
| □ 智慧停车  | ^         | 2021-08-28 10:46:11                     |                        |                  |                           |                        |         |
| 停车场管理   |           | 设备管理 出入口管理 车位管理<br>                     | 收款账户                   |                  |                           |                        |         |
| 车辆管理    | ~         | ,关联启力纪况久                                |                        |                  |                           |                        |         |
| 月卡管理    | $\sim$    | + 天联序半场设备                               |                        |                  |                           |                        |         |
| 通行记录    | ~         | 《 设备ID                                  |                        | 设备名称             | 安装地址                      | 设备状态                   | 操作      |
| 🗋 社区运营  | $\sim$    | 6c3056a721d1c729007jgb                  |                        | 出口车道(一)          | 出口车道(一)                   | <ul> <li>离线</li> </ul> | 移除      |
| G 智慧通行  | ~         | 6c1d0672b92fd7ba225h06                  |                        | 入口车道(一)          | 入口车道(一)                   | <ul> <li>离线</li> </ul> | 移除      |
| ∎ 应用中心  |           |                                         |                        |                  |                           | 共 2 条记录 < 📘 >          | 12条/页 > |
| ≌1 硬件生态 |           |                                         |                        |                  |                           |                        |         |
|         |           |                                         |                        |                  |                           |                        |         |
|         |           |                                         |                        |                  |                           |                        |         |
|         |           |                                         |                        |                  |                           |                        |         |

#### 6.3 车辆管理

#### 6.3.1 新增车辆与审核

新增车辆时,可录入车牌信息、车主信息、车辆颜色与备注功能。并支持批量 导入导出功能。

| 🟫 集智社区  |   |               |          |    |      | 正式版 🐨 🕶 |
|---------|---|---------------|----------|----|------|---------|
| ❶ 基础数据  | ~ | 车辆管理 🔡 嘉里中心 💠 |          |    |      |         |
| 😵 物业服务  | ~ | 已登记车辆 车辆登记审核  |          |    |      |         |
| @ 施工配网  | ~ | 车牌号码          | 新增车辆     | ×  |      |         |
| ▶ 智慧视频  | ~ | 请输入           | * 车牌号码   |    |      |         |
| 台 智慧停车  |   | . 9540 ZE 25  | 请输入      |    |      |         |
| 停车场管理   |   |               | * 车主信息   |    |      |         |
| 车辆管理    |   | 车牌号码          | 请输入姓名/手机 |    | ▼ 备注 | 操作      |
| 车辆管理    |   |               | 车辆颜色     |    |      |         |
| 白名单管理   |   |               | 请选择      |    |      |         |
| 黑名单管理   |   |               | 备注       |    |      |         |
| 月卡管理    | ~ |               | 请输入      |    |      |         |
| 通行记录    | ~ |               | 0 / 200  |    |      |         |
| 1 社区运营  | ~ |               |          |    |      |         |
| ♀ 智慧通行  | ~ |               | 取消       | 确定 |      |         |
|         |   |               |          |    |      |         |
| 11 应用中心 |   |               |          |    |      |         |
| ■ 硬件生态  |   |               |          |    |      |         |

用户在 app 端提交的车辆认证申请后,可查看用户提交的车牌号码、姓名、手 机号码、证明材料(行驶证照片),支持通过/拒绝申请,拒绝申请时需备注拒 绝原因。

| 🧙 集著         | 曾社区  |   |         |          |      |     |      | 正式版 |  |
|--------------|------|---|---------|----------|------|-----|------|-----|--|
| <u>00</u> 基础 | 出数据  | ~ | 车辆管理    | 嘉里中心 :   |      |     |      |     |  |
| 😢 物业         | 业服务  | ~ | C豆心手柄 - |          |      |     |      |     |  |
| @ 施□         | L配网  | ~ | 待审核     | 已通过  已拒绝 |      |     |      |     |  |
|              | 意视频  | ~ | 车牌号码    |          | 车主信息 |     | 证件照片 | 操作  |  |
| ☆ 智慧         | 標停车  | ^ |         |          |      |     |      |     |  |
| 停            | 车场管理 |   |         |          |      |     |      |     |  |
| 车            | 辆管理  | ^ |         |          |      |     |      |     |  |
|              | 车辆管理 |   |         |          |      | L-Q |      |     |  |
|              |      |   |         |          |      |     |      |     |  |

#### 6.3.2 黑白名单管理

管理当前项目下各停车场的白名单与黑名单车辆,支持新增、编辑、删除、有效期设置,有效期从开始日期00:00:00至结束日期23:59:59。

| 🧙 集智社区  |   |              |             |         |    |      |    | 正式版 |
|---------|---|--------------|-------------|---------|----|------|----|-----|
| 00 基础数据 | ~ | 白名单管理 📰 嘉里中心 | \$          |         |    |      |    |     |
| 😢 物业服务  | ~ | 停车场          | 车牌号码        | 车主信息    |    |      |    |     |
| 俞 施工配网  | ~ |              | 新增白名单       |         | ×  | 置    |    |     |
| ▶ 智慧視频  | ~ |              | * 停车场名称     |         |    |      |    |     |
| 台 智慧停车  | ^ | + 新增白名单 导入   | 请选择         | V       |    |      |    |     |
| 停车场管理   |   | 停车场名称 车牌号    | * 车牌号码      |         |    | 有效时间 | 备注 | 操作  |
| 车辆管理    |   |              | 请输入         |         |    |      |    |     |
| 车辆管理    |   |              | * 有效时间      |         |    |      |    |     |
| 白名单管理   |   |              | ● 长期 ○ 限时   |         |    |      |    |     |
| 黑名单管理   |   |              | <i>A</i> 1+ |         |    |      |    |     |
| 月卡管理    | ~ |              | <b>留注</b>   |         |    |      |    |     |
| 通行记录    | ~ |              | 項制入         |         |    |      |    |     |
| □ 社区运营  | ~ |              |             | 0 / 200 | )  |      |    |     |
| ♀ 智慧通行  | ~ |              |             | 取 消     | 确定 |      |    |     |

## 6.4 月卡管理

#### 6.4.1 月卡配置

支持管理方创建月卡并上架,用户办理月卡后可在月卡指定时间范围内通行。

| 🔝 集智社区 |        |          |                     | 正式版 💿 🗸     |
|--------|--------|----------|---------------------|-------------|
| ❶ 基础数据 | ~      | ← 新增月卡配置 |                     |             |
| 🕲 物业服务 | ~      | 停车场信息    |                     |             |
| ☞ 施工配网 | $\sim$ | * 停车场名称  |                     |             |
| ☞ 智慧视频 | ~      | 请选择      | /                   |             |
| □ 智慧停车 | ~      |          |                     |             |
| 停车场管理  |        | 月卡属性设置   |                     |             |
| 车辆管理   | ^      | * 卡名称    | * 卡类型               | * 发行总量      |
| 车辆管理   |        | 请输入      | 请选择 >               | 请输入         |
| 白名单管理  |        | * 授权车位车辆 | * 可鄉定车位数            | *每个车位可绑定车辆数 |
| 黑名单管理  |        | 一位一车     | v 1                 | 1           |
| 月卡管理   | ^      | 一位一车     |                     |             |
| 月卡配置   |        | 一位多车     |                     |             |
| 月卡审核   |        | 多位多车     |                     |             |
| 月卡办理及  | 管理     |          |                     |             |
| 月卡订单记  | 录      | 收费标准配置   |                     |             |
| 通行记录   | ~      | * 收费单价   | * 最低收费标准配置 ②        |             |
| □ 社区运营 | ~      | 请输入 元/月、 | ✓ 按收费单位计费 / 按实际天数计费 |             |
|        |        |          | 取消提交                |             |

#### 6.4.2 月卡审核

业主在 APP 中提交月卡办理审核,物业在 PC 端进行审核,并配置车位。月卡审核分为 4 个状态:待审核、已通过、已驳回和已取消。

| 🟫 集智社区                                     |        |                                                                                                    | 正式版 💿 🗸 |
|--------------------------------------------|--------|----------------------------------------------------------------------------------------------------|---------|
| <ul> <li>▲ 基础数据</li> <li>※物业服务</li> </ul>  | ~<br>~ | 月卡审核 ## 嘉里中心 :<br>待审核 已通过 已取消                                                                                                    |         |
| ✿ 施工配网                                     | ~      | 停车场         申请人信息         卡名称         申请时间           请选择         ✓         请输入申请儿/手机号         请输入         开始时间         →         结束时间         白 |         |
| <ul> <li>▶ 智慧视频</li> <li>□ 智慧停车</li> </ul> | ×<br>^ | 车牌号<br>(读输入                                                                                                    |         |
| 停车场管理                                      |        |                                                                                                    |         |
| 车辆管理                                       | ^      | 申请人 手机号码 车牌号 停车场 卡名称 卡类型 亚 授权车位车辆 亚 申请时间                                                                                                    | \$ 操作   |
| 白名单管理                                      |        |                                                                                                    |         |
| 黑名单管理<br>月卡管理                              | ^      |                                                                                                    |         |
| 月卡配置                                       |        | 王细带结果                                                                                                    |         |
| 月卡审核                                       |        | 心逐步如本                                                                                                    |         |
| 月卡办理及管理                                    | ŧ      |                                                                                                    |         |
| 日上江前记马                                     |        |                                                                                                    |         |

#### 6.4.3 月卡办理及管理

物业可在 PC 为业主办理月卡,支持批量导入月卡。

| ▲ 集智社区                                    | × +                                |                   |        | 0         |
|-------------------------------------------|------------------------------------|-------------------|--------|-----------|
| $\leftarrow$ $\rightarrow$ C $$ park.cons | ole.tuya.com/app/carAccess/cardMar | nagement/cardBill |        | x 🛊 😩 E   |
| ▲ 集智社区                                    |                                    |                   |        | Estat 🕢 🗸 |
| ⊗ 物业服务 ~                                  | 月卡办理及管理 📰 嘉里中/                     | 办理月卡              | ×      |           |
| 會 施工配网 ∨                                  | 停车场                                | 基础信息              |        | 办理人       |
| ▶ 智慧视频 >                                  | 请选择                                | * 停车场             |        |           |
| 台 智慧停车  ヘ                                 | 办理时间                               | 涂鴉深圳展厅停车场         |        |           |
| 停车场管理                                     | 开始日期 → 翁                           | * 办理人             |        |           |
| 车辆管理 ^                                    |                                    | 请输入住户姓名/手机号码      |        |           |
| 车辆管理                                      | + 办理月卡 导入                          | * 月卡配置            |        |           |
| 白名单管理                                     | 停车场 车牌号                            | 请选择月卡配置           | 〒 车位   | 办理人 操作    |
| 黑名单管理                                     |                                    | * 车辆              |        |           |
| 月卡管理 へ                                    |                                    | 请选择车辆             |        |           |
| 月卡配置                                      |                                    | * 车位              |        |           |
| 月卡审核                                      |                                    | 请选择车位             |        |           |
| 月卡办理及管理                                   |                                    |                   |        |           |
| 月卡订单记录                                    |                                    | 充值信息              |        |           |
| 通行记录 🛛 🗸                                  |                                    | * 充值时长            |        |           |
| □ 社区运营 >                                  |                                    | 请输入 月 应收金额: 0.00元 |        |           |
| ♀ 智慧通行 ∨                                  |                                    | 取消 确定             | 定<br>一 |           |

# 七、社区运营

## 7.1 应用配置

支持 APP 首页、小程序首页、APP 服务页的应用配置。

|              | 集智社区              |            | × +                      |              |       |      |      | 0                                                             |
|--------------|-------------------|------------|--------------------------|--------------|-------|------|------|---------------------------------------------------------------|
| $\leftarrow$ | $\rightarrow$ C ( | park.consc | ole.tuya.com/app/operate | /application | 🖈 🚖 E |      |      |                                                               |
|              | 集智社区              |            |                          |              |       |      |      | 正式版 💿 🗸                                                       |
| 00.          | 基础数据              | ~          | 应用配置 📰 嘉里                | 中心 🗘         |       |      |      |                                                               |
| ۵            | 物业服务              | ~          |                          | 服务市 小程序首     | Ŧ     |      |      |                                                               |
| Q            | 施工配网              | ~          | Vhh Vh                   | 加强劳贝 小性序目.   | 4     |      |      | 9:41 AM all 🗢 📼                                               |
| ø            | 智慧视频              | ~          | + 282,00122,779          |              |       |      |      | 送 多云 室外温度 [26℃ 空气质量 [821AQ]                                   |
| Ø            | 智慧停车              | ~          |                          | 首页金刚区        |       |      |      | <b>资</b> 、 <b>新</b> 、新日本                                      |
|              | 社区运营              | ^          |                          |              |       | 0    | • •  |                                                               |
|              | 应用配置              |            |                          | 可视对讲         | 手机开门  | 公区监控 | 智能呼梯 | 可视对讲 手机开门 公区监控 智能呼梯                                           |
| _            | 广告发布              |            |                          |              |       |      |      | 回 〇 元<br>问卷调查 物业公告 物业缴费 我的车辆                                  |
| 2₽           | 智慧迪行              | ~          |                          | 8            | -     | (*)  | a    | 李瑞社会院业管理公司<br>【公告】关于你体理副小汉族在政策                                |
|              | 应用中心              |            |                          | 问卷调查         | 物业公告  | 物业缴费 | 我的车辆 | 社区生活                                                          |
| <b>≌</b> I   | 硬件生态              |            |                          |              |       |      |      | (问卷调查 \$P里互动)<br>参与文件调查 · · · · · · · · · · · · · · · · · · · |
|              |                   |            |                          |              |       |      |      | たが800 ft.2: かが80 / · · · · · · · · · · · · · · · · · ·        |
|              |                   |            |                          |              |       |      |      | 五星级:杭州知名旅游景点推荐                                                |
|              |                   |            |                          |              |       |      |      |                                                               |
|              |                   |            |                          |              |       |      |      |                                                               |
|              |                   |            |                          |              |       |      |      | App首页预览效果                                                     |

## 7.2 广告发布

支持 APP 和小程序的广告发布功能。

- 支持页面自定义跳转:既可跳转外部广告链接,也可跳转内部应用功能, 灵活配置。
- 支持多广告轮播展示:支持移动端首页同时投放多条广告,轮播展示丰富
   内容,实现流量入口高利用率。

| 🗙 集智社区                             | × +                                           |                                             | ٥                                         |
|------------------------------------|-----------------------------------------------|---------------------------------------------|-------------------------------------------|
| $\leftarrow \   \rightarrow \   G$ | a park.console.tuya.com/app/operate/advertise | ement                                       | x 🛪 😩 E                                   |
| 🔝 集智社区                             |                                               |                                             | 正式版 🕢 🗸                                   |
| <u>癿</u> 基础数据                      | → 广告发布 📰 嘉里中心                                 | :                                           |                                           |
| 🗴 物业服务                             |                                               |                                             |                                           |
| @ 施工配网                             |                                               | 添加广告-App首页 ×                                | 9:41 AM                                   |
| ▶ 智慧视频                             | ¥ /34/04/ ⊟                                   | *广告标题                                       |                                           |
| 局 智慧停车                             | ~                                             | 请输入                                         | 暂无已发布广告                                   |
| □ 社区运营                             | ^                                             | 广告链接                                        |                                           |
| 应用配置                               |                                               | <ul> <li>外部链接 内部功能</li> <li>请给 λ</li> </ul> | 人脸进行 物业缴费 常用电话 投诉表扬                       |
| C 智慧通行                             | ~ «                                           | * <b>广告图片</b> 支持.jpg.jpgg 格式, 图片大小不超过 30M   |                                           |
|                                    |                                               |                                             | 》除社区物业管理公司<br>【公告】关于疫情期间小区防疫改算            |
| 1 应用中心                             |                                               | +                                           | 社区生活                                      |
| ■ 硬件生态                             |                                               |                                             | <b>问巻調査</b><br>参写文件調査。一<br>起共建英好社区()<br>一 |
|                                    |                                               | 取消 确定                                       | 为你推荐 全部<br>五星级!杭州知名微游景点推荐                 |
|                                    |                                               |                                             |                                           |
|                                    |                                               |                                             |                                           |